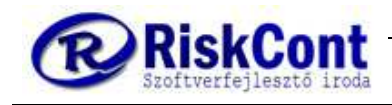

# WINSZLA FELHASZNÁLÓI KÉZIKÖNYV Pékségek és Cukrászdák számára

<u>Cégvezető:</u>

Juhász Béla E-mail: <u>bela.juhasz@riskcont.hu</u> Mobil: (+36) 20/957-3804

Fejlesztő:

Juhász Zoltán E-mail: <u>zoltan.juhasz@riskcont.hu</u> Mobil: (+36) 30/839-5520

> <u>Szerzők:</u> Schubauer Glória Krisztina Juhász Zoltán Erdős Sándor

> > Esztergom 2019.09.10

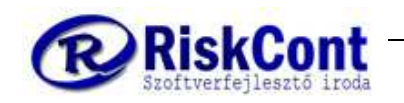

# 1 Tartalomjegyzék

| 2  | Beve          | zetés                                                                  | 4    |
|----|---------------|------------------------------------------------------------------------|------|
| 3  | Jelma         | agyarázat                                                              | 5    |
| 4  | OSZL          | OPOK és SOROK rendezése                                                | 6    |
| 4  | 4.1           | Oszlopok sorrendjének rendezése                                        | 6    |
| 4  | 4.2           | Sorok rendezése A-tól Z-ig/ Z-től A-ig                                 | 6    |
| 5  | Bejel         | entkezés                                                               | 7    |
| 6  | Meni          | üsor                                                                   | 8    |
| (  | 5.1           | Program menüjének rövid ismertetése:                                   | 9    |
|    | 6.1.1         | Törzsadatok                                                            | 9    |
|    | 6.1.2         | Ügyviteli rendszer                                                     | 9    |
| 7  | 6.1.3<br>Prog | Lekerdezesek<br>ram használat                                          | 9    |
| -  | 7.1           | Cikkcsoport feltöltése                                                 | . 10 |
| -  | 7.2           | Cikktörzs feltöltése                                                   | . 13 |
| 8  | Beép          | ülési jegyzék / receptúra                                              | . 16 |
| 8  | 3.1           | Beépülési jegyzék kezelése                                             | . 17 |
| 9  | Árcso         | portok kezelése                                                        | . 21 |
| 10 | Ügyfe         | elek                                                                   | . 23 |
|    | 10.1          | Ügyfelek kezelése                                                      | . 23 |
| 11 | Szerz         | ődéses árak                                                            | . 25 |
|    | 11.1          | Árak kezelése                                                          | . 25 |
| 12 | Sablo         | onkarbantartó (keretrendelés)                                          | . 27 |
|    | 12.1          | Sablonok felrögzítése legelső alkalommal                               | . 27 |
| 13 | Sablo         | nból (keretrendelésből) rendelés készítése                             | . 32 |
|    | Lássu         | ık, hogy is néz ki, ha sablonból rendelést készítünk                   | . 32 |
| 14 | Egye          | di rendelés készítése                                                  | . 35 |
| -  | 14.1          | Egyedi rendelés felvitele                                              | . 35 |
| -  | 14.2          | Cikk felrögzítése KÓDSZÁM SZERINT                                      | . 36 |
| -  | 14.3          | Cikk felrögzítése cikknév szerint                                      | . 37 |
| 15 | Szállí        | tólevél készítése egyedi rendelésből                                   | . 40 |
| 16 | Szállí        | tólevél készítése egyedi rendelésből EGYSZERŰSÍTETT CSOPORTOS ÁTVÉTTEL | .41  |
| -  | 16.1          | Szállítólevelek készítése                                              | . 42 |
| 17 | Szám          | la készítése szállítólevélből                                          | . 44 |
| -  | 17.1          | Előfeltételek                                                          | . 44 |
| -  | 17.2          | Számla készítésének előkészületei                                      | . 44 |

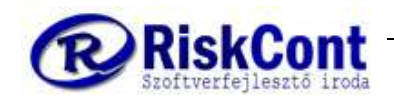

#### WINSZLA FELHASZNÁLÓI KÉZIKÖNYV

Pékségek és Cukrászdák számára utolsó módosítás: 2019.09.10

| 17 | 7.3  | Számla készítés | 45 |
|----|------|-----------------|----|
| 18 | Szám | la készítése    | 48 |

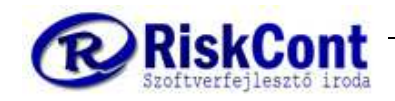

# 2 Bevezetés

Ez - a kifejezetten pékségek és cukrászdák számára specializált kézikönyv - az Ön segítségérre készült. Célja, hogy gyorsan és egyszerűen megtalálhassa és megtanulhassa az alap dolgokat a programban, melyet képekkel, szimbólumokkal színesítettünk, egyszerűsítettünk.

A dokumentációban lépésről lépésre ismertetjük a fontosabb menüpontokat és funkciókat. Időrendi sorrendben haladva, ahogyan a program használatához és induláshoz szükséges.

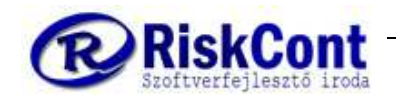

# 3 Jelmagyarázat

A dokumentum során az alábbi jelölésekkel találkozhat, melyek célja az sorok egyszerűsítése, rövidítése és az átláthatóság növelése.

| MEGNEVEZÉS                                            | JEL           |
|-------------------------------------------------------|---------------|
| Bal egérgombos kattintás                              | S             |
| Bal egérgombos dupla kattintás                        | 88            |
| Jobb egérgombos kattintás                             | A             |
| Tabulátor                                             | T.            |
| Enter                                                 |               |
| Rendben jele                                          | $\checkmark$  |
| Jobbra nyíl                                           | $\rightarrow$ |
| Balra nyíl                                            | $\leftarrow$  |
| Lefele nyíl                                           | $\downarrow$  |
| Felfele nyíl                                          | $\uparrow$    |
| Shift billentyűvel egyidejűleg lenyomjuk a billentyűt | Shift+        |

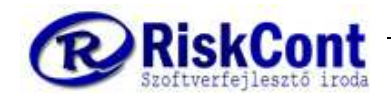

# 4 OSZLOPOK és SOROK rendezése

Az oszlopok címe látható a 0. ábrán a piros keretben. Az oszlopokat átrendezhetjük a számunkra legmegfelelőbb sorrendbe, illetve rendezhetjük táblázat tartalmát az oszlopok szerint.

### 4.1 Oszlopok sorrendjének rendezése

- az oszlop címsorára (pl.: kód) kattintva tartsuk lenyomva az egér gombját és húzzuk az oszlopot a kívánt helyre. Az táblázat elejére vagy végére húzva az oszlopot mozoghatunk tovább a látható oszlopokon túl.
- Próbáljuk ki ezt a többi oszloppal is és állítsuk be a számunkra legmegfelelőbb sorrendbe.
- Ha beállítottuk a megfelelő sorrendet elmenthetjük a beállításokat a táblázaton jobb klikk fejléc mentése funkcióval.

### 4.2 Sorok rendezése A-tól Z-ig/ Z-től A-ig

- A fejléc címsorra (pl.: Kód) egyszer kattintva átrendezi a táblázatot az oszlop értékei alapján ábécé sorrendbe. Ekkor látható az A-tól Z-ig rendezés jelölés
- újra rákattintva a címsorra, átrendezi fordított sorrendbe, és Z-től A-ig ikon látható. Ezen "fordítási" funkció azonban nem minden táblázaton működik.
- A táblázaton egy újabb fejlécre kattintva átrendezi az új oszlop szerit. Azonban ha a CONTROL gombot lenyomva tartjuk kattintás közben, akkor nem törli ki az előző oszlop sorrendjét, hanem azzal együtt rendezi be, tehát például "Kód" és "Megjegyzés" szerint

| Karbant        | artás Kere       | sés                     | 000               |
|----------------|------------------|-------------------------|-------------------|
| H              | •                | · • • °                 | M<br>Gyorskereső: |
| Árcso<br>400-B | ev.közp          | Megjegyzés:<br>Bev.közp |                   |
|                |                  | vei elvalasztav (j      | láctin            |
| 200-K          | OLI<br>(isboltok | Bolt<br>Kisboltok       | NE<br>BR          |
| 300-C          | ev.közp          | Bev.közp                | NE                |
|                |                  |                         |                   |
|                |                  |                         |                   |
|                |                  |                         |                   |
|                |                  |                         |                   |
|                |                  |                         |                   |
|                |                  |                         |                   |

1. ábra: Oszlopok rendezése

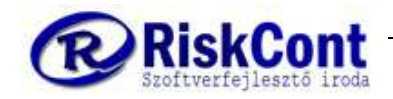

# 5 Bejelentkezés

Keresse a WinSzla ikont, általában az asztalon található!

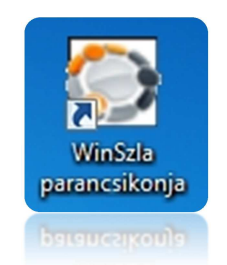

2. ábra: WinSzla ikon

Kattintson rá kétszer ( $\bigcirc$ ), ekkor megjelenik az alábbi bejelentkezési ablak, ahol megjelenik:

- a regisztrált cég neve (több céges regisztrációnál érdekes, így látjuk, melyik cégben vagyunk),
- A felhasználó neve. Itt tud felhasználót választani. Csak kezdje el gépelni a nevet vagy válasszon felhasználót a jobb oldalon található legördülő nyíllal (▼). Ez a felület lehetőséget ad arra, hogy több jelszóval azonosított felhasználó tudjon bejelentkezni akár azonos időben. Ezt Ön később igényei szerint testre szabhatja.
- Alatta tájékoztató jelleggel a felhasználó jogosultsági csoportja,
- majd a jelszó

| Regiszt          | rált felhasználó: |   |
|------------------|-------------------|---|
| BEMUT            | ATÓ PROGRAM       |   |
| Felhasználó név: | Rendszergazda     | • |
| Csoport:         | Rendszergazda     |   |
| Jelszó:          | Ī                 |   |
|                  | Bejelentkezés     |   |

3. ábra: Bejelentkezési ablak

A program automatikusan az azon a gépen utoljára bejelentkezett felhasználót ajánlja fel.

Válasszon felhasználót, nyomja meg az ENTER gombot, vagy kattintson a jelszó mezőbe. Adja meg a jelszavát, majd nyomjon újra ENTERT vagy kattintson a bejelentkezés gombra.

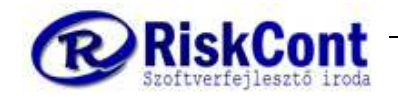

# 6 Menüsor

Amint belépet, a program kezdő oldala jelenik meg, ahol a cég logó szintén cégre szabható.

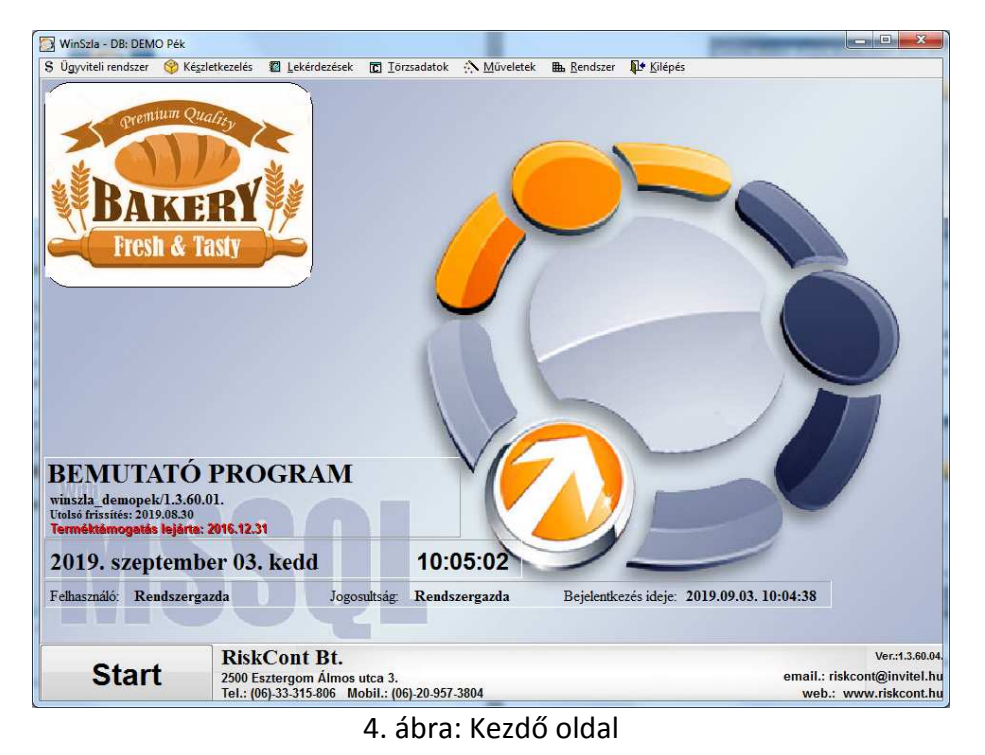

Az ablak fenti részén elhelyezkedő ikonokat és feliratokat menüsornak nevezzük, mely teljesen megegyezik a lenti start gombra történő kattintással. Itt az ikonok kihelyezhetők az főképernyőre a felirat felé húzva az egeret, majd amikor "kikékül" jobb klikk és kattintsunk

az "ikon készítése" funkcióra.

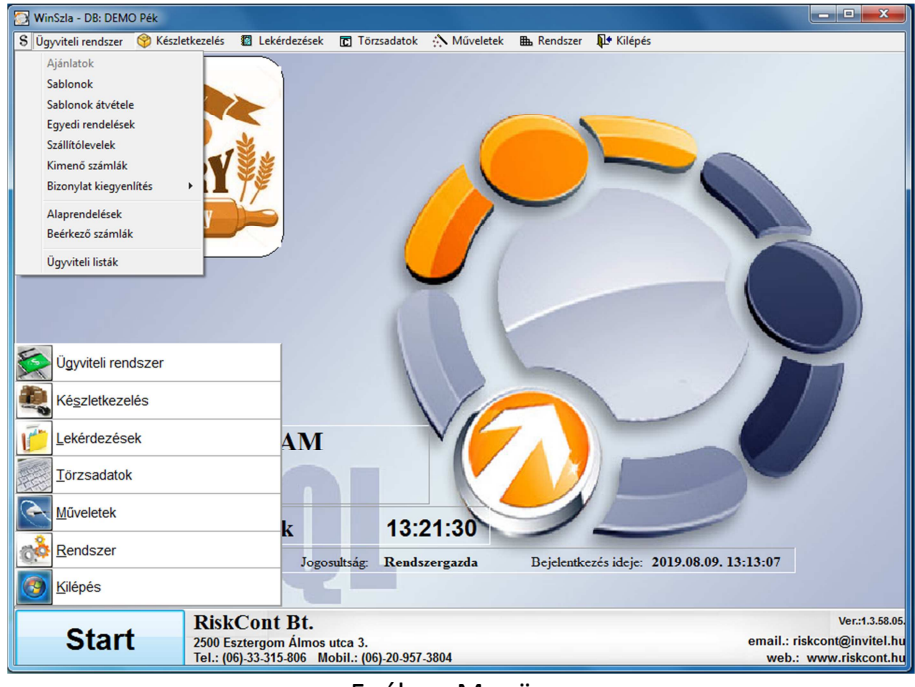

5. ábra: Menüsor

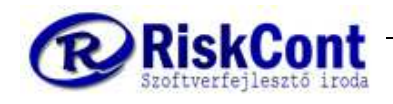

### 6.1 Program menüjének rövid ismertetése:

#### 6.1.1 Törzsadatok

- **Cikkcsoport:** termékcsoportok rögzítése a termékek csoportosításához.
- **Cikktörzs:** a termékek, alapanyagok, és szolgáltatások rögzítésére szolgál.
- Beépülési jegyzék / receptúra: termékek összetételének rögzítése.
- Árcsoportok: az termékek árát árcsoportonként rögzíthetjük, melyeket utána ügyfelekhez köthetünk az egyedi/csoportos árazáshoz.
- Ügyfelek: a vevők és szállítók rögzítésére szolgál.
- Szerződéses árak: árcsoportok és termékek összerendelése, beárazására szolgáló adattábla

#### 6.1.2 Ügyviteli rendszer

- Sablonok: itt tud hetente ismétlődő megrendelési sablont készíteni partnerenként. Naponta a hét napjaira, vagy külön ünnepnapra, műszakonként eltérő termékekkel és mennyiségekkel.
- Sablonok átvétele: itt aktiválható az adott napra történő sablon rögzítése.
- **Egyedi rendelések:** itt rögzíthet egyedi rendelést, mely valószínűleg meg fog valósulni vagy mit árajánlat adásra is használható.
- **Szállítólevelek:** itt rögzíthet szállító levelet, egyedi rendelésből készíthet szállítólevelet vagy szállítóleveleket átvétellel, akár csoportosan is.
- Kimenő számlák: itt készíthet számlát egyedi rendelésből vagy rendelésekből, szállítólevélből vagy szállítólevelekből. Ezektől függetlenül is rögzíthet számlát a számviteli törvény szabályait követő programmal, melyben természetesen testre szabási lehetőségek vannak.
- Beérkező számlák: beérkező számláit tarthatja nyilván.
- Ügyviteli listák: itt találhatók a már rögzített bizonylatokból való listák és kimutatások, mint például a termelésösszesítő és a felhasznált sorszámok listája. Igényeinek megfelelően bármilyen listát le tud kérni, az Önnek legmegfelelőbb formátumban, legyen az akár Excel, PDF, TXT stb. KIVEZETÉS ALATT! Helyét a bizonylat lekérdezések veszi át.

#### 6.1.3 Lekérdezések

Bizonylat lekérdezések: az ügyviteli listák kiváltására szolgáló menüpont. Minden lista elérhető e felületen is, ami az ügyviteli listáknál volt, de a szűrési feltételek jobban személyre szabhatóak, és egyedi ügyfél specifikus listák is készíthetők.

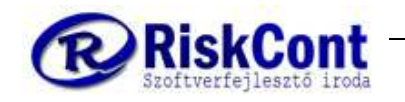

## 7 Program használat

### 7.1 Cikkcsoport feltöltése

Érdemes először a cikkcsoportokat meghatározni, feltölteni, hogy később egyszerűbb legyen a rendelésekben, szállítókban, számlán a cikkek, termékek rögzítése. Ez nagyban megkönnyíti a kódok megtanulását is.

Elérése: menüsor vagy start gomb -> törzsadatok -> alap -> cikkcsoport

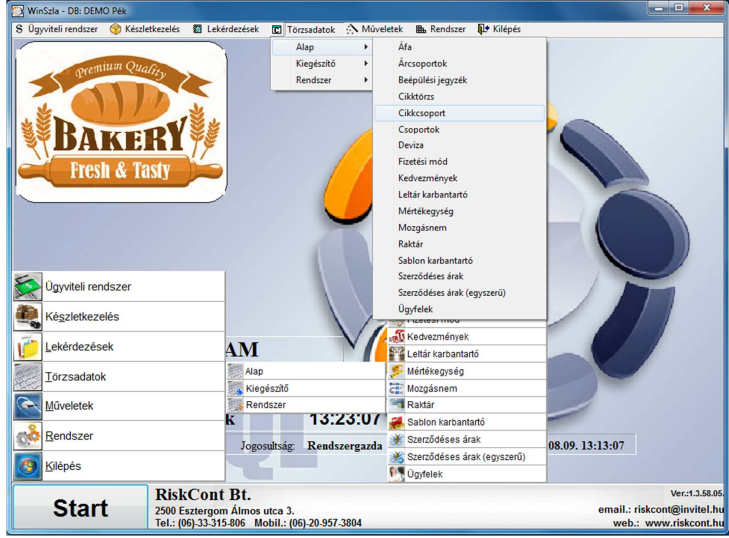

6. ábra: Menüsor / cikkcsoportok

A cikkcsoportok – és ahogy az összes törzsadat - felületen a karbantartás és a kereső fül található. A karbantartás fülön rögzíthetjük az adatokat, a kereső felületen pedig a már rögzített adatok között tudunk keresni (lásd később).

| rbantartás Kere    | sés                   |          |                 |                 |          |     |               |
|--------------------|-----------------------|----------|-----------------|-----------------|----------|-----|---------------|
| H   4   F          | ► Gyorskereső:        | Áfa kód  |                 | Q               |          | 000 | 001/00000     |
| (ód:               | Megnevezés:           |          | Internetes kód: | Internetes név: |          | 1   | Rendben       |
| 1                  | Kenyér                | Törölt 🦵 | -               | 10 -            | $\frown$ |     | Misson        |
| īpus:              | Szülő kód: A          | Raktár:  | Selejt raktár:  | Vonalkód kezd.: | (ACT)    |     | wegsem        |
|                    | *                     | *        | -               | *               |          | B   | Echital       |
| les tip. Besorolás | : Kép: 🔽 Eredeti mére | et       |                 |                 |          |     | reiviter      |
|                    |                       |          |                 | Por.            | $\smile$ | Ē.  | Módosítás     |
|                    |                       |          |                 | H3.             |          | 2   | Törlés        |
| Áfa kód 👌          | Gépnév Inet.név (CCS) |          |                 |                 |          |     |               |
| 1                  | Kenyér                |          |                 |                 |          | A   | Nyomtatás     |
| 2                  | Sütemény              |          |                 |                 |          |     |               |
| 3                  | Egyéb                 |          |                 |                 |          | - ( |               |
| 4                  | Alapanyag             |          |                 |                 |          | B   | Exportálás    |
| 3                  | Segédanyag            |          |                 |                 |          |     | Importálás    |
|                    |                       |          |                 |                 |          |     |               |
|                    |                       |          |                 |                 |          | 1   | Kilép         |
|                    |                       |          |                 |                 |          |     | or and the    |
|                    |                       |          |                 |                 |          |     | WebFrissit    |
|                    |                       |          |                 |                 |          |     | 1100111331    |
|                    |                       |          |                 |                 |          |     | Kontír        |
|                    |                       |          |                 |                 |          |     | Sector Sector |
|                    |                       |          |                 |                 |          |     |               |
|                    |                       |          |                 |                 |          |     |               |
|                    |                       |          |                 |                 |          |     |               |
|                    |                       |          |                 |                 |          | 1   |               |
|                    |                       |          |                 |                 |          |     |               |
|                    |                       |          |                 |                 |          |     |               |
|                    |                       |          |                 |                 |          |     |               |

#### 7. ábra: cikkcsoportok

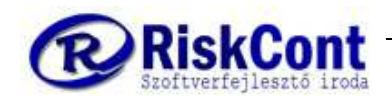

#### FELVITEL

- Felvitel gomb
- kód alatti fehér mezőbe beírjuk a kódszámot például: 6, de figyeljünk rá, hogy a kódnak egyedinek kell lennie
- tabulátor jel, mely lenyomásával mindig a következő mezőbe tudunk ugrani, így az egér használatához képest sokkal gyorsabban tudjuk felrögzíteni az adatokat. De akiknek egyszerűbb, használhatják az egeret is. Írjuk be a megnevezésbe a csoport nevét például: Kalács
- Törölt pipát és a többi mezőt a példában kihagyjuk, nem szükséges kitölteni. De a tabulátor jellel folyamatosan tudunk továbblépkedni a mezők között és közben ki is tudjuk tölteni.
- Rendben = ekkor mentünk

Amint felrögzítettünk minden adatot, a Rendben gombra kattintva már látjuk is az alsó táblázatban az első újonnan rögzített cikkcsoportot.

Így tovább, felrögzítjük folyamatosan a kívánt termék csoportokat.

#### MÁSOLÁS

A programban mindenhol a másolás, a következő képen működik:

- alul a táblázatban kiválasztjuk a másolni kívánt sort, ekkor kékre színeződik
- lenyomva tartjuk a SHIFT billentyűt+felvitelre kattintunk, miközben még mindig lenyomva tartjuk a shift billentyűt.
- Ekkor aktívvá válik a kijelölt sor, melyet másoltunk és egy teljesen új sort vihetünk fel, de üres értékek helyett a kiválasztott sor adatival tölti fel a mezőket amiket nekünk csak ki kell javítani.

#### MÓDOSÍTÁS

- kiválasztjuk a másolni kívánt sort, ekkor kékre színeződik
- Módosítás, ekkor szürkéről feketére színeződik és módosíthatóvá a már meglévő sornak az összes mező adata.
- átírjuk a módosítani kívánt adato(ka)t
- majd Rendben gomb

#### TÖRLÉS

- kiválasztjuk a törölni kívánt sort, ekkor kékre színeződik
- majd a törlés gombra kattintunk

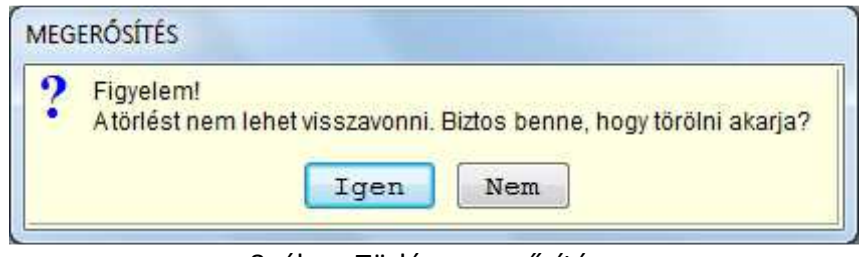

8. ábra: Törlés megerősítése

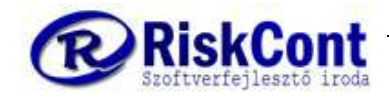

Megerősítő kérdésre válaszolunk: igen / nem. Akár nyilak segítségével is mehetünk az igenről a nemre és fordítva, majd ENTER-t nyomunk és ezzel jóváhagyjuk.

#### KERESÉS

A **kereső fül** óriási segítséget nyújt, több száz termék közti keresés során. Itt minden termék megjelenik, ami a keresési feltételnek megfelel.

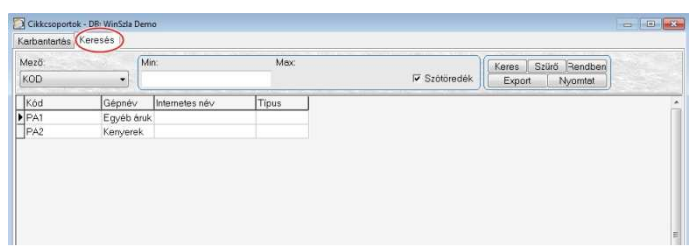

9. ábra: Cikkcsoportok

A keresés fül alatt, a legördülő nyílra kattintva (▼), (a "mező"-től jobbra) megjelenik a legördülő sávban, a kereső mező.

| Mező:      |          |
|------------|----------|
| KOD        | (-)      |
| KOD        |          |
| MEGNEVEZE: | 3        |
| INETNEV    |          |
| CCS_TIP    | at 0     |
| CCS_SZULOK | OD       |
| CCS_RK_AZO | N        |
| CCS RK AZO | N SELEJT |

10. ábra: Cikkcsoport / mező rendezése

Ettől jobbra, a kék keretben, a" min: " alatti fehér mezőbe, ha beírjuk a keresett termék néhány betűjét és a szótöredék be van kapcsolva (automatikusan bekapcsolt állapotban van) akkor hozza az összes olyan terméket, melyben a beírt betűk szerepelnek.

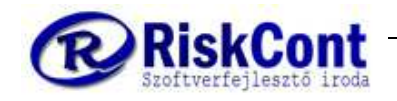

### 7.2 Cikktörzs feltöltése

A cikktörzs rögzítése hasonló módon történik mint ahogyan a cikkcsoportoknál tettük. A karbantartás fülnél (azon áll, ha csak át nem állítottuk) lehet felrögzíteni cikkeket. Pékségek esetén, alapul vehetjük a termék tésztáját például: édes, sós. Lehet betűvel és számmal is jelölni, de a számok használata jobbnak bizonyult az eddigi tapasztalatok szerint.

A legelején érdemes már a rendszer rendezési elve, a cég jelenlegi és jövőbeli termékei szerint felépíteni a termékeket. Határozzuk meg a legnagyobb termékszámmal rendelkező csoportot, nézzük meg ebben mennyi termék van, és ezek alapján alakítsuk ki a kódokat. Ha a termékcsoportba maximum 100 db termék fog kerülni, akkor érdemes a kódot úgy megadni hogy a kezdő karaktereket felöltjük nullával (001, 002 és így tovább, vagy ha 1000 db termék lesz, akkor 0001, 0002 és így tovább).

Az alapanyagok esetében a logika hasonló, de érdemes megkülönböztetni egy betűvel (például: ahogy a minta adatoknál az "A0010" kódú "Liszt BL 55").

Szállító levél és számla készítése után, nem módosítható a cikkszám, ezért fontos a cég jövőbeli tervei, termékcsoportjai, termékei és a program rendezési sorrendje alapján megtervezni a sorrendet.

| Cikktörzs - DB: DEMO Pék                                                                                                    |                      |             |             |             |                  |            |          | 0 <u>×</u>     |  |  |  |  |  |
|----------------------------------------------------------------------------------------------------|----------------------|-------------|-------------|-------------|------------------|------------|----------|----------------|--|--|--|--|--|
|                                                                                                    | Cikks:<br>orskereső: | zám         |             |             |                  |            | 000      | 004/000058     |  |  |  |  |  |
| Alap adatok Kiegészítő adatok Árak és költségek Gyártási adatok Gyártási adatok 2                                                                                                    |                      |             |             |             |                  |            |          |                |  |  |  |  |  |
| Cikkszám: Cikk                                                                                                    | név:                 |             |             | Cikk csopo  | rt: 🗖 Vonalkód ( | EAN13):    |          | Kenuben        |  |  |  |  |  |
| 0181 Nag                                                                                                    | yi cipó 1kg          |             |             | 1           | -                |            | (        | wegsem         |  |  |  |  |  |
| 0181       Nagyi cipó 1kg       1       ▼         Üzem/részleg:       Mee.:       ÁFA:       Csoport 2:       Bes.tip.Besorolás:         2PEKS       ✓       db       18% ✓       ✓       1905/10         Készlet kez.       Státusz:       Akth?       Kép.       Alapértelmezett ✓       Igen ✓         Készletek megjelenítése       Rövid megjegyzés:       Kép:       Eredeti méret       Csatolmányok:       ✓         Hosszú megjegyzés 1:       Hosszú megjegyzés 2:       Fáji       ✓       Image: Fáji       Image: Fáji       Ima |                      |             |             |             |                  |            |          |                |  |  |  |  |  |
| Cikksz                                                                                                    | MEgys.ár             | Pénznem Áfa | Besorolás C | soport Besz | ne.ár Gyártóhely | Törö Súl ^ | %        | Áfa csere      |  |  |  |  |  |
| 0001 Kenyér 1000g                                                                                                    | db 240               | HUF 18%     | 1           |             | 2PEKS            | F          | cim      | ke_37x20.1 🕶   |  |  |  |  |  |
| 0105 Házi jellegű kenyér 0.5k                                                                                                    | db 120               | HUF 18%     | 1905/10 1   |             | 80 2PEKS         | F          | ſ        |                |  |  |  |  |  |
| 0127 Házi jellegű kenyér 0.25                                                                                                    | db 60                | HUF 18%     | 1905/10 1   |             | 30 2PEKS         | F          |          | wegj. tablazat |  |  |  |  |  |
| 0181 Nagyi cipó 1kg                                                                                                    | db 200               | HUF 18%     | 1905/10 1   |             | 200 2PEKS        | F          |          | WebFrissit     |  |  |  |  |  |
| 0206 Egyenes, sajttal szórt kif                                                                                                    | 1db 100              | HUF 18%     | 1095/10 2   |             | 60 2PEKS         | F          |          | -              |  |  |  |  |  |
| 0210 Luulab szelet 60g-0s                                                                                                    | db 100               | HUE 18%     | 1905/10 2   |             | 10 2PEKS         | F          | $\geq$   |                |  |  |  |  |  |
| 0265 Nagyi kifli                                                                                                    | db 25                | HUF 18%     | 1905/10 2   |             | 15 2PEKS         | F          | <b>P</b> | Kilép          |  |  |  |  |  |
| 1001 Réteslap                                                                                                    | db 33,39             | HUF 18%     | A           |             | 1000 3ALP        | F          |          |                |  |  |  |  |  |
| 1010 Élesztő nélküli keverék                                                                                                    | kg 941,85            | HUF 27%     | A           |             | 887 3ALP         | F          | *        | Jellemzők      |  |  |  |  |  |
| 1011 Teljes kiörlésű keverék                                                                                                    | kg 409,5             | HUF 18%     | A           |             | 360 3ALP         | F          |          | Kontír         |  |  |  |  |  |
| <                                                                                                    |                      |             |             |             |                  | •          | _        |                |  |  |  |  |  |

11. ábra: Termékek rendezési sorrendjéről

Ha túllépjük a megadott termék számot, például 10 esetén, 11. terméket rögzítünk, akkor a keresési listában, az 1 után a 11-es számú terméket fogja első helyre rendezni (mivel helyi érték szerint rendez). Hasonlóan minden egyes listánál, amikor a termelést készítjük, listákat lekérjük, akkor is ezen elv alapján rendez. Ezért célszerű, már az elején meghatározni, hogy összesen és cikkcsoportonként hány db terméket fogunk rögzíteni és milyen módon szeretnénk a listákat rendszerezni.

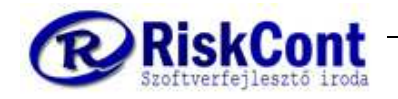

#### FELVITEL

Cikktörzset csakis akkor kezdjük el feltölteni, ha meghatároztuk, hogy összesen hány db terméket szeretnék felrögzíteni cikkcsoportonként és milyen rendszer szerint, azaz hogy szeretnénk a termékeket rendszerezni. Innentől a feltöltés a cikkcsoporthoz hasonlóan történik:

- Felvitel gomb
- Töltsük ki a kivastagított mezőket (ezek magadása kötelező)
- Amennyiben szeretnénk váltsunk át a többi fülre, ahol további adatokat adhatunk meg (pl.: gyártási adatoknál a termék súlyát kg-ban, a szavatossági időt, stb.)
- Rendben = ekkor mentünk

Elérése: menüsor vagy start gomb -> törzsadatok -> alap -> cikktörzs

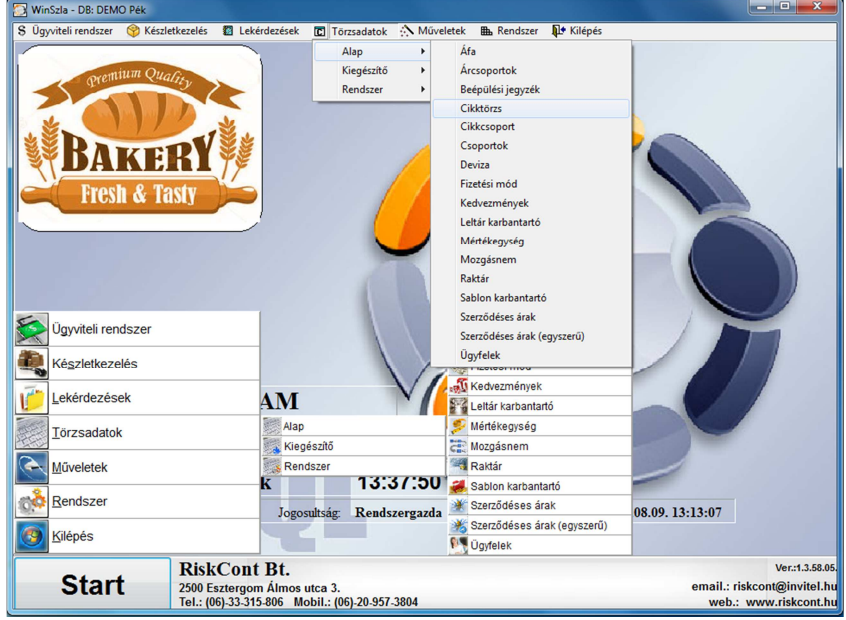

12. ábra: Cikktörzs

A KERESÉS fülön – a cikkcsoport keresésnél leírtakhoz hasonlóan - ugyancsak könnyen és egyszerűen megtalálhatjuk a keresett terméket.

#### CIKK FELRÖGZÍTÉSE

**FELVITEL** (ekkor az alapadatok fül (automatikusan azon állunk) felső része aktívvá válik, azaz a fehér mezőkbe tudunk írni.

- Cikkszák alatti fehér mezőbe beírjuk a kódszámot pl.: 0001
- tabulátor jel, mely lenyomásával mindig a következő, mezőbe tudunk ugrani. Cikknév pl.: Kenyér 1000g
- Cikkcsoport ezt már korábban meghatároztuk- ez esetben: 1
  - Érdemes minél több mezőt kitölteni, mely segíti munkánkat a jövőben. A kivastagított mezők kitöltése kötelező, úgymint: cikkszám (ennek egyedinek kell lennie), cikknév, üzem/részleg, mértékegység, ÁFA, nettó eladási ár és pénznem.
- Rendben gombbal menthetjük a bevitt adatokat

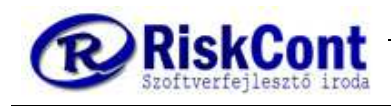

| arbantartás                                                                     | Keresés                                                                                                    |                                                         |                                                                                                    |                                                                               |                                                                                                    |                                                                      |                                                      |                                                         |                                                                                                    |                                                                        |                                     |                                                                                                    |
|---------------------------------------------------------------------------------|----------------------------------------------------------------------------------------------------|---------------------------------------------------------|----------------------------------------------------------------------------------------------------|-------------------------------------------------------------------------------|----------------------------------------------------------------------------------------------------|----------------------------------------------------------------------|------------------------------------------------------|---------------------------------------------------------|----------------------------------------------------------------------------------------------------|------------------------------------------------------------------------|-------------------------------------|----------------------------------------------------------------------------------------------------|
|                                                                                 | _ ⊢ ⊢ Gy                                                                                                    | orsl                                                    | Cikksz<br>kereső:                                                                                               | tâm                                                                           |                                                                                                    |                                                                      |                                                      |                                                         |                                                                                                    |                                                                        | 000                                 | 001/0000                                                                                                    |
| Alap adatok                                                                     | Kiegészítő adatok Árak                                                                                                    | t és l                                                  | költségek G                                                                                                    | yártási ada                                                                   | atok Gyárta                                                                                                    | ási adatok i                                                         | 2                                                    |                                                         |                                                                                                    |                                                                        |                                     | Rendhen                                                                                                    |
| Cikkszám                                                                        | . Cikk                                                                                                    | név                                                     |                                                                                                    |                                                                               |                                                                                                    |                                                                      | Cik                                                  | k csoport. 🗆                                            | Vonalkód (E                                                                                          | AN13).                                                                 |                                     | Missen                                                                                                    |
| 0001                                                                            | Ken                                                                                                    | yér 1                                                   | 000g                                                                                                    |                                                                               |                                                                                                    |                                                                      | 1                                                    | -                                                       |                                                                                                    |                                                                        | 1                                   | megsem                                                                                                    |
| Üzem/rés                                                                        | szleg:                                                                                                    |                                                         |                                                                                                    |                                                                               | Mee.:                                                                                                    | ÁFA:                                                                 | Csc                                                  | oport 2: E                                              | Bes.tip.:Besc                                                                                        | orolás:                                                                | IN                                  | Eshital                                                                                                    |
| 2PEKS                                                                           | •                                                                                                    |                                                         |                                                                                                    |                                                                               | db 🗖                                                                                                    | 18%                                                                  | -                                                    | -                                                       |                                                                                                    |                                                                        | · ·                                 | L GIMITGI                                                                                                    |
|                                                                                 |                                                                                                    |                                                         |                                                                                                    | Kászla                                                                        | t kez                                                                                                    | Státusz                                                              |                                                      | Kép:                                                    |                                                                                                    |                                                                        | 1                                   | Módosítás                                                                                                    |
|                                                                                 |                                                                                                    |                                                         |                                                                                                    | Alané                                                                         | rtelmezett •                                                                                                    | -                                                                    | Ige                                                  | n 🔻                                                     |                                                                                                    |                                                                        | 2                                   | Törlés                                                                                                    |
| (észletek -                                                                     | nanialanitéan 🗆 Rovid m                                                                                                    | agiog                                                   |                                                                                                    | ión: De                                                                       | redet mer                                                                                                    | L Contoin                                                            | nányok:                                              |                                                         | An                                                                                                   |                                                                        |                                     |                                                                                                    |
| Veszielek L                                                                     | nedielenitese Kovid III                                                                                                    | edled                                                   | yzes. n                                                                                                    | leb.                                                                          | " redeti mere                                                                                                    | a Csatom                                                             | nanyok.                                              | 4                                                       |                                                                                                    | 201                                                                    |                                     |                                                                                                    |
| 1                                                                               |                                                                                                    |                                                         |                                                                                                    |                                                                               | 92                                                                                                    | - 1                                                                  | 1                                                    |                                                         |                                                                                                    | d                                                                      | A                                   | Nyomtatás                                                                                                    |
|                                                                                 |                                                                                                    |                                                         |                                                                                                    |                                                                               | <b>4</b>                                                                                                    |                                                                      |                                                      |                                                         |                                                                                                    |                                                                        | Cik                                 | Nyomtatás<br>ktörzs lista                                                                                                    |
|                                                                                 | Hosszú                                                                                                    | megj                                                    | egyzés 1: H                                                                                                    | losszú me                                                                     | gjegyzés 2:                                                                                                    |                                                                      |                                                      |                                                         |                                                                                                    |                                                                        | Cik                                 | Nyomtatás<br>ktörzs lista                                                                                                    |
|                                                                                 | Hosszú                                                                                                    | megj                                                    | egyzés 1: H                                                                                                    | losszú me                                                                     | gjegyzés 2:                                                                                                    |                                                                      |                                                      |                                                         |                                                                                                    |                                                                        | Cik                                 | Nyomtatás<br>ktörzs lista<br>Exportálás                                                                                             |
|                                                                                 | Hosszú                                                                                                    | megj                                                    | egyzés 1: H                                                                                                    | łosszú me                                                                     | gjegyzés 2:                                                                                                    |                                                                      |                                                      |                                                         |                                                                                                    |                                                                        | Cik                                 | Nyomtatás<br>ktörzs lista<br>Exportálás<br>Importálás                                                                               |
|                                                                                 | Hosszú                                                                                                    | megj                                                    | egyzés 1: H                                                                                                    | łosszú me                                                                     | gjegyzés 2:                                                                                                    |                                                                      |                                                      |                                                         |                                                                                                    | <i>D</i>                                                               | Cik                                 | Nyomtatás<br>ktörzs lista<br>Exportálás<br>Importálás<br>Szerz á Cikk                                                               |
|                                                                                 | Hosszú                                                                                                    | megj                                                    | egyzés 1: H                                                                                                    | łosszú me                                                                     | gjegyzés 2:                                                                                                    |                                                                      |                                                      |                                                         |                                                                                                    | 2                                                                      | Cik<br>A<br>S                       | Nyomtatás<br>ktörzs lista<br>Exportálás<br>Importálás<br>Szerz á Cikk                                                               |
| Cikksz2                                                                         | Hosszú<br>4 Cikknév                                                                                                    | megj                                                    | egyzés 1: H<br>Egys.ár                                                                                          | losszú me<br>Pénznem                                                          | gjegyzés 2:                                                                                                    | esorolás                                                             | Csoport                                              | Besz.ne.ár                                              | Gyátóhely                                                                                            | Toro                                                                   | Cik<br>A<br>S<br>X                  | Nyomtatás<br>ktörzs lista<br>Exportálás<br>Importálás<br>Szerz.á<br>Cikk<br>Áfa csere                                               |
| Cikksz2                                                                         | Hosszú<br>↓Cikknév<br>Kenyér 1000g                                                                                                    | megj<br>M                                               | egyzés 1: H<br>Egys.ár<br>240                                                                                   | losszú me<br>Pénznem<br>HUF                                                   | gjegyzés 2:<br>Áfa B<br>18%                                                                                                    | esorolás                                                             | Csoport<br>1                                         | Besz.ne.ár                                              | Gyátóhely<br>2PEKS                                                                                   | Toro                                                                   | Cik<br>Cik<br>S<br>S<br>K<br>Cik    | Nyomtatás<br>ktörzs lista<br>Exportálás<br>Importálás<br>Szerz. á Cikk<br>Áfa csere<br>ike_37x20.1                                  |
| Cikksz2<br>0001<br>0105<br>0127                                                 | Hosszú                                                                                                    | M                                                       | Egyzés 1: H<br>Egys.ár<br>240<br>120<br>60                                                                      | losszú me<br>Pénznem<br>HUF<br>HUF                                            | gjegyzés 2:                                                                                                    | esorolás                                                             | Csoport<br>1<br>1                                    | Besz.ne.ár                                              | Gyártóhely<br>2PEKS<br>2PEKS<br>2PEKS                                                                | Toro<br>F<br>F                                                         | Cik<br>Cik<br>S<br>S<br>S<br>S<br>S | Nyomtatás<br>ktörzs lista<br>Exportálás<br>Importálás<br>Szerz. á Cikk<br>Áfa csere<br>nke_37x20.1<br>Megj. tábláz                  |
| Cikksz2<br>0001<br>0105<br>0127<br>0181                                         | Hosszú<br>L Citknév<br>Kenyér 1000<br>Házi jellegű kenyér 0.5<br>Házi jellegű kenyér 0.5<br>Házi jellegű kenyér 0.5                                                                                                    | M<br>db<br>db<br>db                                     | Egys.ár<br>240<br>120<br>00                                                                                     | Pénznem<br>HUF<br>HUF<br>HUF                                                  | gjegyzés 2:                                                                                                    | esorolás<br>905/10<br>905/10                                         | Csoport<br>1<br>1<br>1                               | Besz.ne.ár<br>80<br>300                                 | Gyátóhely<br>2PEKS<br>2PEKS<br>2PEKS<br>2PEKS                                                        | Toro<br>F<br>F<br>F                                                    | Cik<br>Cik<br>S<br>%                | Nyomtatás<br>ktörzs lista<br>Exportálás<br>Importálás<br>Szerz.á<br>Cikk<br>Áfa csere<br>ke_37x20.1<br>Megj. tábláz:                |
| Cikksz. 2<br>0001<br>0105<br>0127<br>0181<br>0206                               | Hosszú<br>Cikknév<br>Kenyér 1000<br>Ház jellegő kenyér 0.25<br>Nagyi cipó 1kg<br>Ervenes szital szót kít                                                                                                    | megj<br>M.<br>db<br>db<br>db<br>db                      | Egys.ár<br>240<br>120<br>60<br>200                                                                              | Pénznem<br>HUF<br>HUF<br>HUF<br>HUF                                           | Áfa         B           Áfa         B           18%         1           18%         1           18%         1           18%         1           18%         1                                                                                                    | esorolás<br>905/10<br>905/10<br>905/10                               | Csoport<br>1<br>1<br>1<br>1<br>2                     | Besz.ne.ár<br>80<br>30<br>200                           | Gyártóhely<br>2PEKS<br>2PEKS<br>2PEKS<br>2PEKS<br>2PEKS                                              | Toro<br>F<br>F<br>F<br>F<br>F<br>F                                     | Cik<br>Cik<br>S<br>S<br>Cik         | Nyomtatás<br>ktörzs lista<br>Exportálás<br>Importálás<br>Szerz. á Cikk<br>Áfa csere<br>ske_37x20.1<br>Megj. tábláz:<br>WebFrissit   |
| Cikksz2<br>0001<br>0105<br>0127<br>0181<br>0206<br>0210                         | Hosszú<br>Kenyér 1000<br>Házi jellegű kenyér 0.5<br>Házi jellegű kenyér 0.5<br>Házi jellegű kenyér 0.5<br>Lidák szelt főcas.                                                                                               | megj<br>db<br>db<br>db<br>db<br>db                      | Egys.ár<br>240<br>120<br>60<br>200<br>100                                                                       | Pénznem<br>HUF<br>HUF<br>HUF<br>HUF<br>HUF<br>HUF                             | Åfa         B           Åfa         B           18%         11           18%         11           18%         11           18%         11           18%         11           18%         11           18%         11           18%         11                                                                                                    | esorolás<br>905/10<br>905/10<br>905/10<br>095/10                     | Csoport<br>1<br>1<br>1<br>2<br>2                     | Besz.ne.ár<br>80<br>30<br>200<br>60                     | Gyátóhely<br>2PEKS<br>2PEKS<br>2PEKS<br>2PEKS<br>2PEKS<br>2PEKS                                      | F<br>F<br>F<br>F<br>F<br>F                                             | Cik<br>Cik<br>S<br>S<br>Cin         | Nyomtatás<br>ktörzs lista<br>Exportálás<br>Importálás<br>Szerz. á Cikk<br>Áfa csere<br>nke_37x20.1<br>Wegj. tábláz:<br>WebFrissit   |
| Cikksz2<br>0001<br>0105<br>0127<br>0181<br>0206<br>0210<br>0213                 | Hosszú<br>Cikknév<br>Kenyér 1000<br>Házi jellegű kenyér 0.54<br>Házi jellegű kenyér 0.25<br>Nagy cipó 118<br>Egyenes, sajtal szórt kil<br>Lúdiáb szelet 60g-os<br>Normál zsemle                                            | M.<br>db<br>db<br>db<br>db<br>db<br>db<br>db            | Egyzés 1: H<br>Egys.ár<br>240<br>120<br>60<br>200<br>100<br>200<br>200<br>200<br>200<br>200<br>200<br>200<br>20 | Pénznem<br>HUF<br>HUF<br>HUF<br>HUF<br>HUF<br>HUF<br>HUF<br>HUF               | Åfa         B           Åfa         B           18%         1           18%         1           18%         1           18%         1           18%         1           18%         1           18%         1           18%         1           18%         1           18%         1                                                                                                    | esorolás<br>905/10<br>905/10<br>905/10                               | Csoport<br>1<br>1<br>1<br>1<br>2<br>2<br>2           | Besz.ne.ár<br>80<br>30<br>200<br>60                     | Gyártóhely<br>2PEKS<br>2PEKS<br>2PEKS<br>2PEKS<br>2PEKS<br>2PEKS<br>2PEKS                            | Toro<br>F<br>F<br>F<br>F<br>F<br>F<br>F<br>F<br>F                      | Cik<br>S<br>S<br>Cin<br>Cik         | Nyomtatás<br>ktörzs lista<br>Exportálás<br>Importálás<br>Szerz á Cikk<br>Áfa csere<br>nke_37x20.1<br>WebFrissit                     |
| Cikksz2<br>0001<br>0105<br>0127<br>0181<br>0206<br>0210<br>0213<br>0265         | Hosszú<br>Cikkmév<br>Kenyér 1000g<br>Házi jellegű kenyér 0.55<br>Názy iellegű kenyér 0.25<br>Nagyi cipó 1kg<br>Egyenes, sajtal szórt kil<br>Lúdáb szérte 60-es<br>Normál zsemle<br>Nagyi kilji                             | M<br>db<br>db<br>db<br>db<br>db<br>db<br>db<br>db       | Egyzés 1: H<br>Egys.ár<br>240<br>120<br>60<br>200<br>100<br>100<br>200<br>200                                   | Pénznem<br>HUF<br>HUF<br>HUF<br>HUF<br>HUF<br>HUF<br>HUF<br>HUF<br>HUF        | Áfa         B           18%         1           18%         1           18%         1           18%         1           18%         1           18%         1           18%         1           18%         1           18%         1           18%         1                                                                                                    | esorolás<br>905/10<br>905/10<br>905/10<br>905/10<br>905/10<br>905/10 | Csoport<br>1<br>1<br>1<br>2<br>2<br>2<br>2           | Besz.ne.ár<br>80<br>300<br>200<br>60<br>10              | Gyártóhely<br>2PEKS<br>2PEKS<br>2PEKS<br>2PEKS<br>2PEKS<br>2PEKS<br>2PEKS<br>2PEKS<br>2PEKS<br>2PEKS | Toro<br>F<br>F<br>F<br>F<br>F<br>F<br>F<br>F<br>F<br>F                 | Cik                                 | Nyomtatás<br>ktörzs lista<br>Exportálás<br>Importálás<br>Szerz. á Cikk<br>Áfa csere<br>nke_37x20.1<br>Megj. tábláz<br>WebFrissit    |
| Cikksz2<br>0001<br>0105<br>0127<br>0181<br>0206<br>0210<br>0213<br>0265<br>1001 | Hosszú<br>Kenyér 1000<br>Házi jellegű kenyér 0.55<br>Házi jellegű kenyér 0.55<br>Házi jellegű kenyér 0.55<br>Nagyi cijó 1kg<br>Egyrens, sajtal szórt kít<br>Lúdáb szelet 60-os<br>Normál szemle<br>Nagyi kítli<br>Réteslao | M<br>db<br>db<br>db<br>db<br>db<br>db<br>db<br>db<br>db | Egyzés 1: H<br>Egys.ár<br>240<br>120<br>60<br>200<br>100<br>100<br>205<br>33.39                                 | Pénznem<br>HUF<br>HUF<br>HUF<br>HUF<br>HUF<br>HUF<br>HUF<br>HUF<br>HUF<br>HUF | Áła         B           18%         1           18%         1           18%         1           18%         1           18%         1           18%         1           18%         1           18%         1           18%         1           18%         1           18%         1           18%         1           18%         1           18%         1           18%         1           18%         1           18%         1 | esorolás<br>905/10<br>905/10<br>905/10<br>905/10<br>905/10           | Csoport<br>1<br>1<br>1<br>2<br>2<br>2<br>2<br>2<br>A | Besz.ne.ár<br>80<br>30<br>200<br>60<br>10<br>15<br>1000 | Cyártóhely<br>2PEKS<br>2PEKS<br>2PEKS<br>2PEKS<br>2PEKS<br>2PEKS<br>2PEKS<br>2PEKS<br>2PEKS<br>3ALP  | Toro.<br>F<br>F<br>F<br>F<br>F<br>F<br>F<br>F<br>F<br>F<br>F<br>F<br>F | A Cik                               | Nyomtatás<br>ktörzs lista _<br>Exportálás<br>Importálás<br>Szerz á Cikk<br>Áfa csere<br>ake_37x20 (_<br>Megj. tábláz:<br>WebFrissit |

13. ábra: Cikktörzs felrögzítése

### MÓDOSÍTÁS

- álljuk rá a táblázatban a módosítandó cikkre
- nyomjuk meg a MÓDOSÍT gombot. Ekkor aktívvá válnak a mezők és módosíthatjuk bármelyiket.
- a módosítások jóváhagyásához nyomjuk meg a RENDBEN gombot.

#### MÁSOLÁS

Másolást akkor érdemes használni, mikor már egy meglévőhöz hasonló terméket szeretnénk felrögzíteni. A programban a másolás, a következő képen mindenhol működik:

- kiválasztjuk a másolni kívánt sort, rákattintunk
- lenyomva tartjuk a SHIFT billentyűt + felvitelre kattintunk, miközben még mindig lenyomva tartjuk a shift billentyűt.
- Ekkor aktívvá válik a kijelölt termék sora, melyet másoltunk és egy teljesen új terméket vihetünk fel, mely a kijelölthöz hasonló.
- a cikkszámot mindenképp meg kell változtatnunk, különben nem fogja engedni rögzíteni a terméket.
- jóváhagyásához nyomjuk meg a RENDBEN gombot

#### TÖRLÉS

- kiválasztjuk a kívánt sort
- bal oldalon a TÖRLÉS gomb
- Megerősítő kérdésre válaszolunk: igen / nem.

| MEG | ERŐSÍTÉS                                                                        |
|-----|---------------------------------------------------------------------------------|
| ?   | Figyelem!<br>Atörlést nem lehet visszavonni. Biztos benne, hogy törölni akarja? |

14. ábra: Cikktörzs: törlés megerősítés

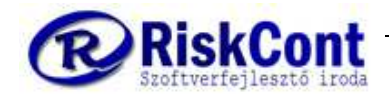

# 8 Beépülési jegyzék / receptúra

Ha feltöltöttük a termékeket és az alapanyagokat a cikktörzsbe, akkor elkezdhetjük rögzíteni a recepturát, hogy melyik termék miből áll össze.

Elérése: menüsor vagy start gomb -> törzsadatok -> alap -> beépülési jegyzék

| WinSzla - DB: DEM                                 | O Pék                        | 100                                            | and the second second         |             |                                                    | -                       | and the long of the |                                                                 |
|---------------------------------------------------|------------------------------|------------------------------------------------|-------------------------------|-------------|----------------------------------------------------|-------------------------|---------------------|-----------------------------------------------------------------|
| S Ügyviteli rendszer                              | 🛞 Ké <u>s</u> zletkezelés    | 😰 Lekérdezések                                 | C <u>T</u> örzsadatok         | : Műveletek | ■ Rendszer                                         | <mark>↓ K</mark> ilépés |                     |                                                                 |
| DATUM UZEN<br>2019.09.10. NAV<br>2019.09.28. ASZF | er odosítás                  | ető el                                         |                               |             | Ára<br>Árcsoportok<br>Beépülési jegyz<br>Cikktörzs | ék                      |                     |                                                                 |
| Ügyviteli ren<br>Ké <u>s</u> zletkeze             | dszer                        | _                                              |                               |             | Cikkcsoport<br>Csoportok<br>Deviza<br>Fizetési mód |                         |                     | Ť                                                               |
| Lekérdezése                                       | ek                           | AM                                             |                               |             | Kedvezmények<br>Leltár karbantai                   | tó                      |                     |                                                                 |
| Törzsadatok                                       | ¢.                           | Alap<br>Kieg                                   | észítő                        | 2           | Mértékegység<br>Mozaásnem                          |                         |                     |                                                                 |
| Műveletek                                         |                              | Ren                                            | dszer                         | 19:12 -     | Raktár<br>Rablan karbort                           | adá                     | /                   |                                                                 |
| Rendszer                                          |                              | Jogos                                          | sultság: Rends                | zergazda 🎽  | Saulon karbant<br>Szerződéses ár                   | ak                      | 09.10. 11:49:07     |                                                                 |
| Kilépés <u>K</u> ilépés                           |                              | ×. •                                           |                               | <u>**</u>   | Szerződéses ár<br>Ügyfelek                         | ak (egyszerű)           |                     |                                                                 |
| Start                                             | t Risk<br>2500 E<br>Tel.: (0 | Cont Bt.<br>sztergom Álmos<br>6)-33-315-806 Me | utca 3.<br>obil.: (06)-20-957 | -3804       |                                                    |                         | email.<br>wel       | Ver.:1.3.60.06.<br>: riskcont@invitel.hu<br>b.: www.riskcont.hu |

14. ábra: beépülési jegyzék elérése

A beépülési jegyzék képernyő bal felső sarkában szűrhetünk a fő- és részegységekre. Főegységnek nevezünk minden olyan terméket, ami nem épül másba. Alegység pedig ami valahova beépül. A szűrőket üresen hagyva, ha megnyomjuk a "Szűrés" gombot akkor, bal oldalt feltölti a főegységek fastruktúráját.

Középen felül az aktuálisan kiválasztott fő- és részegység kapcsolatát mutatja. Alatta pedig táblázatosan az összes, aktuális szinten beépülő részegységet.

Jobb oldalt találhatóak a törzsadat karbantartókhoz hasonló vezérlő ("Rendben", Mégsem, Felvitel, stb.) és egyéb funkciókat ellátó és listázó gombok.

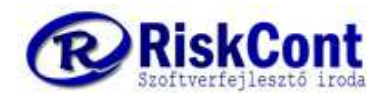

### WINSZLA FELHASZNÁLÓI KÉZIKÖNYV

Pékségek és Cukrászdák számára utolsó módosítás: 2019.09.10

| Alapanyag beépülési jegyzék                                                         |              |              |                      |            | - B-      |                             |              |      |                                                                                     |
|-------------------------------------------------------------------------------------|--------------|--------------|----------------------|------------|-----------|-----------------------------|--------------|------|-------------------------------------------------------------------------------------|
| [örzsadatok Listák Karbantartás Műveletek                                           |              |              |                      |            |           |                             |              |      |                                                                                     |
| Konstrukció Kereső                                                                  |              |              |                      |            |           |                             |              |      |                                                                                     |
| Főegység szűrés:                                                                    | Főegység:    | 0105         |                      | • •        | Alegys    | ség: A0010                  | <u> </u>     |      | Rendben                                                                             |
| KS+KF Gyorsfe                                                                       | Házi jellegű | kenyér 0.5kg | 3                    |            | Liszt BL  | _ 55                        |              | ×    | Mégsem                                                                              |
| Keresés                                                                             | Elemszám     | Mértékegy:   | s.:Főe.menny<br>1000 | : Selejtv  | eszt.(%): | Készlet előjel: Pi          | ozíció:<br>0 | 0    | Felvitel                                                                            |
| Fő / részegység: Fő / részegység név:<br>D105 Házi jellegű kenyér 0.5kc             | Megjegyzés   |              | 1000                 |            |           | Készlet előjel bevétnél: Si | orsz.:       |      | Módosítás<br>Törlés                                                                 |
|                                                                                     |              |              |                      | Iv Jov     | ahagyva   | 0 Nincs készletkezelése 💌   | 0            | -764 |                                                                                     |
| ⊕-0105  Házi jellegű kenyér 0.5kg                                                   | Szülő        | Szülőnév     | Gyerek               | Gyerekn    | év        | Elam.db Mee                 | *            |      | Másolás                                                                             |
| 🗄 0127  Házi jellegű kenyér 0.25kg                                                  | ▶ 0105       | Házi jellegű | A0010                | Liszt BL ! | 55        | 165 kg                      | ic.re        | 5    | Alegys.csere                                                                        |
| ⊕-U181 Nagyicipó1kg                                                                 | 0105         | Házi jellegű | A0030                | Liszt BL8  | 0         | 217 kg                      |              |      | Exportálás                                                                          |
| <ul> <li>0206) Egyenes, sajital szort killi</li> <li>0213) Normél zcomlo</li> </ul> | 0105         | Házi jellegű | A0820                | Hungep     | án K05    | 1,9 kg                      |              | 6    |                                                                                     |
| - 0265l Nagyi kifli                                                                 | 0105         | Házi jellegű | A0904                | Só         |           | 7,7 kg                      |              | ( T  |                                                                                     |
|                                                                                     | 0105         | Házi jellegű | A0906                | Víz        |           | 160 L                       |              | 1    | Kilép                                                                               |
|                                                                                     | 0105         | Házi jellegű | A1018                | Élesztő    |           | 5,5 kg                      | E            | 1    |                                                                                     |
|                                                                                     |              |              |                      |            |           |                             |              |      | vyomtatás<br>Szükséglet<br>Vyomtatás<br>Szükséglet<br>Vyomtatás<br>tolmányok<br>ájl |

15. ábra: Beépülés jegyzék felület

### 8.1 Beépülési jegyzék kezelése

Nyomjuk meg bal felül a szűrés gombot, hogy látható legyen az összes eddig felvitt termék receptúrája.

#### FELVITEL

- Ha még nem rögzítettük a terméket, akkor kattintsunk jobb felül a felvitel gombra.
- Válaszuk ki a főegységnél a terméket, aminek fel akarjuk vinni a receptúráját (pl.: 0127 – Házi jellegű kenyér 0,25kg. Erre két legördítési lehetőségünk van. Az első hozza a cikktörzsből az összes cikket, a második pedig a már felvitt főegységeket.
- Ez után adjuk meg az alegységnél mit építünk be (pl.: A0010 Liszt BL 55).
- Elemszámnál írjuk be mennyi lisztet használunk fel (pl.165)
- Mértékegységnél a liszt mértékegységét (kg). A pontos tápérték számításhoz a mértékegységet mindig kilógóamban vagy literben adjuk meg a mértékegységet.
- Főegység mennyiségnél adhatjuk meg hogy az előbb megadott liszt mennyisége hány darab kenyér készítéséhez elegendő (pl.: 1000). Ez egy recepten belül legyen mindig egységes.
- A többi mezőt hagyjuk alapértelmezetten a képernyőn látottak szerint.
- Nyomjuk meg a rendben gombot.

Ezzel rögzítettük a hogy 1000 db kenyérhez kell 165 kg liszt. Ismételjük meg ezt a folyamatot az összes többi (só, víz, élesztő, stb.) részegységgel.

Amennyiben látni szeretnék a az általunk felvitt adatokat a bal oldali fastruktúrában, nyomjuk meg a "Szűrés", majd a "KS + KF", majd ismételten a "Szűrés" gombot.

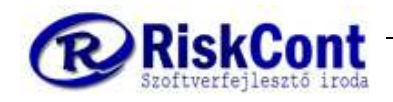

### MÓDOSÍTÁS

- Módosítás a felvitelhez hasonlóan először a "Szűrés" gombbal indul.
- Kattintsunk rá a módosítani kívánt főegység előtt a "+" jelre a kibontáshoz, majd azon belül a módosítani kívánt részegységre.

| [ | 🖸 Alapanyag beépülési jegyzék                                             |              | _            |             |           | 4        |                                                    |                      |    |                |
|---|---------------------------------------------------------------------------|--------------|--------------|-------------|-----------|----------|----------------------------------------------------|----------------------|----|----------------|
|   | <u>I</u> örzsadatok <u>L</u> isták <u>K</u> arbantartás <u>M</u> űveletek |              |              |             |           |          |                                                    |                      |    |                |
|   | Konstrukció Kereső                                                        |              |              |             |           |          |                                                    |                      |    |                |
|   | Főegység szűrés:                                                          | Főegység:    | 0127         |             | • •       | Alegy    | rség: A0030                                        | <b>_</b>             | -  | Rendben        |
|   | KS+KF Gyorsfe<br>Bászemicán karasás                                       | Házi jellegű | kenyér 0.25k | g           |           | Liszt B  | L80                                                |                      | ×  | Mégsem         |
|   | Keresés                                                                   | Elemszám     | Mértékegys   | :.Főe.menny | c Selejtv | eszt.(%) | :: Készlet előjel:                                 | Pozíció:             | B  | Felvitel       |
|   |                                                                           | 108          | kg 💌         | 1000        |           |          | 0 Nincs készletkezelé                              | se 💌 0               | 8  | Módosítás      |
|   | 0127 Házi jellegű kenyér 0.25k<br>A0030 Liszt BL80                        | Megjegyzés   |              |             | 🔽 Jóva    | áhagyva  | Készlet előjel bevétnél<br>a 0 Nincs készletkezelé | l: Sorsz.:<br>se 🕶 0 | 3  | Törlés         |
|   |                                                                           | Szülő        | Szülőnév     | Gyerek      | Gyerekn   | év       | Elam.db                                            | Mee A                | e  | Másolás        |
|   | ⊖ 0127 Házi jellegű kenyér 0.25kg     A0010Lic≄BL 55                      | >            |              |             |           |          |                                                    |                      | 5  | Alegys.csere   |
|   | - A0030] Liszt BL80                                                       |              |              |             |           |          |                                                    |                      |    | Exportálás     |
|   | - A0820  Hungepán K05<br>- A0904  Só                                      |              |              |             |           |          |                                                    |                      |    |                |
|   | - A0906  Víz                                                              |              |              |             |           |          |                                                    |                      | L. | Kilép          |
|   | – A1018  Elesztő<br>⊛-0181  Nagyi cipó 1kg                                |              |              |             |           |          |                                                    |                      |    | Α              |
|   | ⊕- U2U6  Egyenes,sajttal szórt kifli<br>⊕- 0213  Normál zsemle            |              |              |             |           |          |                                                    |                      | Be | sépülési jeg 💌 |
|   | i≟- 0265  Nagyi kifli                                                     |              |              |             |           |          |                                                    | -                    |    | Nyomtatás      |
|   |                                                                           |              |              |             |           |          |                                                    |                      |    | Szükséglet     |
|   |                                                                           |              |              |             |           |          |                                                    |                      |    |                |
|   |                                                                           |              |              |             |           |          |                                                    |                      |    | Nyomtatás      |
|   |                                                                           |              |              |             |           |          |                                                    |                      | Ļ  |                |
|   |                                                                           |              |              |             |           |          |                                                    |                      |    | Fáil           |
|   |                                                                           |              |              |             |           |          |                                                    |                      | Þ  |                |
|   |                                                                           |              |              |             |           |          |                                                    |                      |    |                |
|   |                                                                           |              |              |             |           |          |                                                    | ÷                    | 1  |                |

- Ez után nyomjuk meg a "Módosítás" gombot
- írjuk át a mennyiséget
- majd nyomjuk meg a rendben gombot.

Ha alegységet szeretnénk cserélni, akkor módosítás helyett használjuk a törlés és újra a felvitel funkciókat.

#### TÖRLÉS

- Törlés a módosításnál leírtak alapján történik csak a "Módosítás" gomb helyett a "Törlés" gombot nyomjuk meg.
- Erre kér egy megerősítést a program hogy valóban törölni akarjuk e?

| Főegys.: 0127<br>Alegys.: A0030 | 9 | Biztosan ti  | örli ezt a sort? |
|---------------------------------|---|--------------|------------------|
| Alegys: A0030                   | • | Főegys.: 0   | 127              |
| 1/ 1/7 #4/7 (1/2) (F 17) 7/7    |   | Alegys .: AC | 030              |
|                                 |   | Igen         | Nem              |

- Amennyiben igen akkor kattintsunk az "Igen" gombra
- Majd nyomjuk meg a "Szűrés", majd a "KS + KF", majd ismételten a "Szűrés" gombot a törlés véglegesítéséhez.

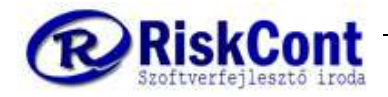

#### NYOMTATÁS

Receptúra nyomtatáshoz kattintsunk a bal oldali táblázatban a főegységre, melyről listázni szeretnénk az összetételt. A szűrés gomb alatt megadhatjuk hány darabra (pl.: 125) vonatkoztatottan szeretnénk látni.

| 🔁 Alapanyag beépülési jegyzék                                              |              |                              |                |           | -                                  | and the second second | -        |            |                     |
|----------------------------------------------------------------------------|--------------|------------------------------|----------------|-----------|------------------------------------|-----------------------|----------|------------|---------------------|
| <u>T</u> örzsadatok <u>L</u> isták <u>K</u> arbantartás <u>M</u> űveletek  |              |                              |                |           |                                    |                       |          |            |                     |
| Konstrukció Kereső                                                         |              |                              |                |           |                                    |                       |          |            |                     |
| Főegység szűrés:                                                           | Főegység:    | 0127                         |                | • •       | Alegység: A10                      | 18                    | •        |            | Rendben             |
| KS+KF Gyorsfe 125                                                          | Házi jellegű | kenyér 0.25k                 | 9              |           | Élesztő (mosott, s                 | szűrt élesztő biomas  | isza)    | ×          | Mégsem              |
| Részegység keresés:<br>Keresés                                             | Elemszám:    | Mértékegy:                   | s.:Főe.menny   | : Selejtv | reszt.(%): Készlet el<br>0 Nincs k | lőjel:                | Pozíció: | 0          | Felvitel            |
| Fő / részegység:<br>0127 Fő / részegység név:<br>Házi jellegű kenyér 0.25k | Megjegyzés   | :<br>:                       | 1000           |           | Készlet e                          | lőjel bevétnél:       | Sorsz.:  |            | Módosítás<br>Törlés |
| O105i Házi jellegű kenvér 0.5kg                                            | Szülő        | Szülőnév                     | Gverek         | Gverekn   | anagyva u Nincs P                  | Elam dh Mee           |          |            | Másolás             |
| a 0127  Házi jellegű kenyér 0.25kg<br>a 0181  Nagyi cipó 1kg               | 0127         | Házi jellegű                 | A0010          | Liszt BL  | 55                                 | 82 kg                 |          | Ħ          | Alegys.csere        |
| ⊕ 0206  Egyenes,sajttal szórt kifli<br>⊕ 0213  Normál zsemle               | 0127         | Házi jellegű                 | A0820          | Hungep    | án K05                             | 0,95 kg               |          |            | Exportálás          |
| i≟- 0265  Nagyi kifli                                                      | 0127         | Hazi jellegű<br>Házi jellegű | A0904<br>A0906 | So<br>Víz |                                    | 3,6 kg<br>80 L        |          | <b>P</b>   | Kilép               |
|                                                                            | _]0127       | Házi jellegű                 | A1018          | Elesztő   |                                    | 2,7 kg                | E        |            | К                   |
|                                                                            |              |                              |                |           |                                    |                       |          | Beé        | epülési jeg 💌       |
|                                                                            |              |                              |                |           |                                    |                       |          |            | Nyomtatās           |
|                                                                            |              |                              |                |           |                                    |                       |          |            | Szükséglet          |
|                                                                            |              |                              |                |           |                                    |                       |          |            | Nyomtatás           |
|                                                                            |              |                              |                |           |                                    |                       |          |            | -                   |
|                                                                            |              |                              |                |           |                                    |                       |          | -Csa<br>Fé | itolmányok<br>ájl ^ |
|                                                                            |              |                              |                |           |                                    |                       |          | ►          |                     |
|                                                                            |              |                              |                |           |                                    |                       |          | 1          |                     |

Majd Kattintsunk a "Nyomtatás gombra". Itt kér egy megerősítést, melynek lényege hogy "egy szintet" vagyis csak a közvetlen beépülőket szeretnénk listázni, vagy a teljes fastruktúrát (ha esetleg több mélység van, például tészta félék használata miatt).

|   | encostres      | -                            |
|---|----------------|------------------------------|
| ? | Összes szint i | megj <mark>elenítése?</mark> |
|   | Igen           | Nem                          |

Példánkban - mivel csak egy szint van - nincs jelentősége melyiket választjuk. Ezek után a következő kérdést teszi fel a lista:

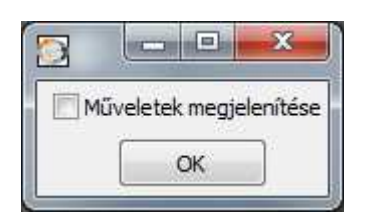

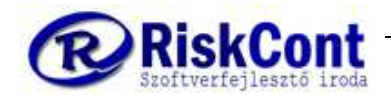

Amennyiben van technológia rögzítve a termékhez, akkor e technológiai lépéseket is meg tudja jeleníteni a lista nyomtatási képe.

Az "OK" gombra kattintva megjelenik a lista:

| ∎ <u>¦</u> à ( |                   | 100% -   ≚   🥐 🔍   14 🖣 1 | ► FI | E         | 3ezár          |            |             |                 |
|----------------|-------------------|---------------------------|------|-----------|----------------|------------|-------------|-----------------|
|                | AKERY             | BEMUTATÓ PROGRAM          |      |           |                | <b>Rec</b> | e <b>pt</b> | úra<br>14:19:48 |
| 2              | Fresh & Tasty     | 2500 Esztergom Álmos u. 3 |      |           |                |            |             |                 |
| Ssz            | . Cikkszám        | Cikknév                   | Jh   | Jellemzők | Menny<br>Beép. | Össz.      | Mee         | Poz.            |
| 0127           | Házi jellegű keny | vér 0.25ka                | 1    |           |                |            |             |                 |
|                | ,                 |                           |      |           | 1 000,00       | 125.00     |             |                 |
| 0              | A0010             | Liszt BL 55               |      | [A]       | 82,000         | 10,250     | kg          | 0               |
| 1              | A0030             | Liszt BL80                |      | [A]       | 108,000        | 13,500     | kg          | 0               |
| 2              | A0820             | Hungepán K05              |      | [A]       | 0,950          | 0,119      | kg          | 0               |
| 3              | A0904             | Só                        |      | [A]       | 3,800          | 0,475      | kg          | 0               |
| 4              | A0906             | Víz                       |      | [A]       | 80,000         | 10,000     | L           | 0               |
| 5              | A1018             | Élesztő                   |      | [A]       | 2,700          | 0,338      | kg          | 0               |
| Öss            | zesen:            |                           |      |           | 277,450        | 34,681     | - C         |                 |
|                |                   |                           |      |           |                |            |             |                 |

A listán látható a főegységünk, alatta felsorolva a beépülő részegységek cikkszáma neve és jellemzői (ennek magyarázata a lista alján található).

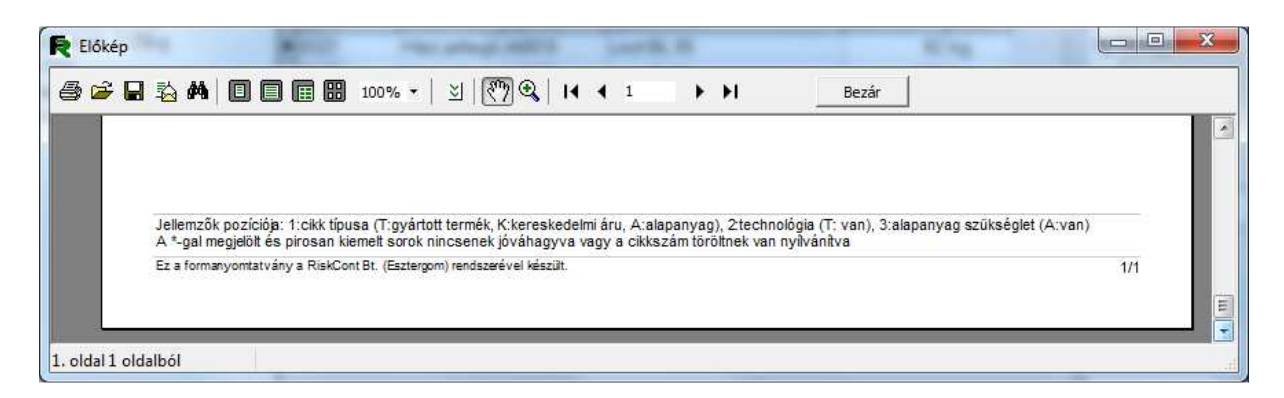

Majd a receptúrában megadott főegység mennyiségre (1000) megadott-, mellette pedig az általunk megadott darabszámra (125) alapanyag mennyisége. Például 1000 db kenyérhez kell 82 kg BL 55-ös liszt, ebből számolva 125 darabhoz 10,25 kg.

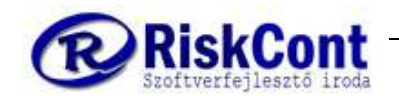

# 9 Árcsoportok kezelése

Határozzuk meg egy számunkra átlátható és egyszerű rendszert, ami alapján megadjuk az árcsoportok kódját, nevét. Mindig legyen számunkra egyértelmű kapcsolat az ügyfelek és az árcsoportok közötti jelölésben (ugyan úgy, mint ahogy a cikkcsoportok és a cikkek között). A jövőbeni egyszerűbb használhatóság és tanulhatóság érdekében, például:

- 000-BOLT; tudjuk, hogy a jövőben 200 boltunk lesz
- 200-Kisboltok; tudjuk, hogy a jövőben 100 Kisboltunk lesz
- 300-Üzletlánc; ebből csak 50 db lesz, de meghagyjuk a lehetőséget 100 db-nak
- 0400-Bev.közp.; bevásárló központokban lévő boltokból lesz a legtöbb, ezért ezt hagyom utoljára.

| Árcsoportok - DB: DI                                                                                            | EMO Pék                                                            |                               |          |                     | States - States     |     | - D X                                                                 |
|----------------------------------------------------------------------------------------------------|--------------------------------------------------------------------|-------------------------------|----------|---------------------|---------------------|-----|-----------------------------------------------------------------------|
|                                                                                                    | es<br>Megjegyzés<br>Gyorskereső:                                   |                               |          |                     | ų.                  | 000 | 003/000004                                                            |
| Árcsoport:<br>800 Uzletlánc<br>Al árcsoportok ";"-w                                                             | Megjegyzés:<br>Üzletiánc<br>el elválasztav (pl.: AR01;AR02;AR03;): |                               | I⊽ Aktív | Ár típusa:<br>Nettó | Kiegészítő árcsop.: | ××  | Rendben<br>Mégsem<br>Felvitel                                         |
| Kód         000-BOLT           200-Kisbołtok         200-Kisbołtok           300-Uzłetkine         400-Bev közp | 21 Megjegyzés<br>Bolt<br>Kisboltok<br>Oztetláne<br>Bev.közp        | Årtip<br>NE<br>BR<br>NE<br>NE |          |                     |                     |     | Módoshás<br>Torlés<br>Nyomtatás<br>Exportálás<br>Importálás<br>Killép |

16. ábra: Árcsoport felrögzítése

Egy másik rendezési elv lehet az árak Üzletlánc szerinti elnevezése, pl SPAR, ALDI, stb., vagy az ügyfeleink minősítése alapján KISKER és NAGYKER.

Elérése: menüsor vagy start gomb -> törzsadatok -> alap -> Árcsoportok

#### FELVITEL

Automatikusan a karbantartás fülön állunk.

- Felvitel, ekkor aktívvá válik az összes mező és kitölthetjük a mezőket.
- Árcsoport: pl.: 000-BOLT
- Megjegyzés: pl.: 000-Név Kft.
- Ár típusa: Nettó vagy Bruttó attól függően hogyan szeretnénk az árakat a későbbiekben karbantartani (üresen az alapértelmezett a nettó beállítást veszi).
- A többi adatot most kihagyjuk
- Rendben = ekkor elmentjük az adatokat

A továbbiakban a korábban felépített logika szerint feltöltjük az árcsoportokat.

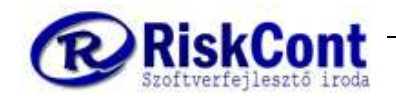

#### MÓDOSÍTÁS

- Álljunk rá a módosítandó cikkre
- MÓDOSÍT gomb és ekkor aktívvá válnak a mezők és módosíthatunk.
- Rendben = ekkor mentünk

#### MÁSOLÁS

A programban a másolás, a következőképen mindenhol működik:

- kiválasztjuk a másolni kívánt sort
- lenyomva tartjuk a SHIFT billentyűt+felvitelre kattintunk, miközben még mindig lenyomva tartjuk a shift billentyűt.
- Ekkor aktívvá válik a kijelölt sorok, melyet másoltunk és egy teljesen új terméket vihetünk fel, mely a kijelölt sorhoz hasonló.
- Rendben = ekkor mentünk

#### TÖRLÉS

- kiválasztjuk a kívánt sort
- bal oldalon a TÖRLÉS gomb
- Rendben = ekkor mentünk

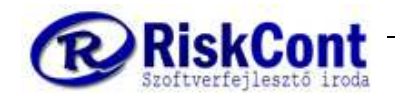

# 10 Ügyfelek

Ügyfelek feltöltésekor is érdemes átgondolni egy jól átlátható kódolási rendszert, mivel szállító levél és számla kiállításakor nagyban megkönnyíti a munkát. Ilyen lehet a számlázási időszak (nap, heti, havi) illetve egy ügyfél csoport (spar, cba, stb.) és egy emelkedő sorszám. Legyünk mindig tisztában az épen aktuális számviteli törvénnyel és az alapján állítsuk be a számlázási adatokat, melyre ügyfelenként van lehetőség az Karbantartás fül és azon belül az Alap Adatok fülön.

### 10.1 Ügyfelek kezelése

|                                                                                                    | intartó - DB: [                          | DEMO Pék                                                                             |                                                        |                                                                    |                                                                                                   |                                                                                |                       | _             |          |    |                                                                                                    |
|----------------------------------------------------------------------------------------------------|------------------------------------------|--------------------------------------------------------------------------------------|--------------------------------------------------------|--------------------------------------------------------------------|---------------------------------------------------------------------------------------------------|--------------------------------------------------------------------------------|-----------------------|---------------|----------|----|----------------------------------------------------------------------------------------------------|
| arbantartás                                                                                                  | Keresés                                  |                                                                                      |                                                        |                                                                    |                                                                                                   |                                                                                |                       |               |          |    |                                                                                                    |
| H 4                                                                                                    |                                          | ► Q                                                                                  | Gyorsk                                                 | Név<br>(ereső:                                                     |                                                                                                   |                                                                                |                       | 0             |          | 00 | 0002/0000                                                                                                    |
| Alap <mark>a</mark> datok                                                                                    | Kiegészítő                               | adatok E                                                                             | gyéb N                                                 | Vegjegyzés                                                         | ek                                                                                                |                                                                                |                       |               |          | 10 | Dandhan                                                                                                    |
| Azon:                                                                                                    | 595 /                                    | Aktív? Igen                                                                          | 1 -                                                    | Ügyfélkód:                                                         | 401                                                                                               | Ügyfé <sup>i</sup>                                                             | l típus: VVV          |               | -        |    | Renuber                                                                                                    |
|                                                                                                    |                                          |                                                                                      |                                                        | -                                                                  | -                                                                                                 | -                                                                              | 1                     |               |          | Ľ  | Iviegsem                                                                                                    |
| Cégnév:                                                                                                    | Bevásárló kö                             | izpont Kft.                                                                          | - 01                                                   |                                                                    |                                                                                                   |                                                                                |                       |               |          | C  | Felvitel                                                                                                    |
| Ország:                                                                                                    | Magyarorszá                              | ág                                                                                   |                                                        | 👻 Irsz.:                                                           | 1016 💌 H                                                                                          | lelység:                                                                       | Budapest              |               | v        | 24 | Módosítás                                                                                                    |
| Kerület:                                                                                                    |                                          | Kö                                                                                   | izter.:                                                | Völgy                                                              | *                                                                                                 | Köz                                                                            | zter.tip.:            |               | *        |    | Törlág                                                                                                    |
| Házszám:                                                                                                    | 1234 Hs                                  | sz.bontás:                                                                           |                                                        | Lépo                                                               | csőház:                                                                                           | Szint:                                                                         | Ajtó:                 |               | -        | G  | 4 Tones                                                                                                    |
| Cím:                                                                                                    | Völav 1234                               |                                                                                      | 4                                                      | (; 1)                                                              | 4                                                                                                 | GPS                                                                            |                       |               |          | E  | Nyomtatás                                                                                                    |
|                                                                                                    |                                          |                                                                                      |                                                        |                                                                    | 1                                                                                                 |                                                                                | <u> </u>              |               | <u> </u> | Ū  | lqyféltörzs list 🛪                                                                                                    |
| (déceéne)                                                                                                    | Wagansze                                 | imely                                                                                |                                                        | -1                                                                 |                                                                                                   | -                                                                              | lane a                |               | 1122251  | P  | Evretáláe                                                                                                    |
| Ruuszam.                                                                                                    | 1997 NO -                                |                                                                                      |                                                        |                                                                    | Fiz. hatarido (nap):                                                                              |                                                                                | Folyamato             | s teljesítés? |          |    | Laponaias                                                                                                    |
| Csoportos                                                                                                    | adószám:                                 |                                                                                      |                                                        |                                                                    | Kedvezmény(%):                                                                                    |                                                                                |                       |               |          |    | j importaias                                                                                                    |
| EU adósz.                                                                                                    |                                          |                                                                                      |                                                        |                                                                    | Fizetési határidő a                                                                               | lapja: F                                                                       | Fizetési határidő i   | ípusa:        |          |    |                                                                                                    |
|                                                                                                    |                                          |                                                                                      |                                                        |                                                                    |                                                                                                   |                                                                                | izorosi natanao       | ipuou.        |          |    | • Kilán                                                                                                    |
| Bank név:                                                                                                    |                                          |                                                                                      |                                                        |                                                                    |                                                                                                   | ~                                                                              | 12 of continue and of | <u>_</u>      |          | 4  | • Kilép                                                                                                    |
| Bank név:                                                                                                    | -                                        |                                                                                      |                                                        | 9                                                                  | Magi 1:                                                                                           | <b>*</b>                                                                       |                       | <u>_</u>      | _        |    | • Kilép                                                                                                    |
| Bank név:<br>Szlaszám:                                                                                       |                                          |                                                                                      |                                                        | 8                                                                  | Megj. 1:                                                                                          | <b>_</b>                                                                       |                       |               |          |    | <ul> <li>Kilép</li> <li>Ügyf.szerz.á</li> <li>Nvomtatvány</li> </ul>                                                                                    |
| 3ank név:<br>Szlaszám:<br>Név                                                                                | Â                                        | Kód                                                                                  | Irszám                                                 | S                                                                  | Megj. 1:                                                                                          | <u> </u>                                                                       |                       | Telefonszán   |          |    | <ul> <li>Kilép</li> <li>Ügyf.szerz.á</li> <li>Nyomtatvány</li> <li>Ügyf. járatai</li> </ul>                                                             |
| Bank név:<br>Szlaszám:<br>Név<br>BEMUTATO                                                                    | PROGRAM                                  | Kód                                                                                  | Irszám<br>2500                                         | S<br>Város<br>Esztergor                                            | Megj. 1:<br>Cím<br>n Álmos u. 3                                                                   | <u> </u>                                                                       |                       | Telefonszán   |          |    | <ul> <li>Kilép</li> <li>Ügyf.szerz.á</li> <li>Nyomtatvány</li> <li>Ügyf. járatai</li> </ul>                                                             |
| Bank név:<br>Szlaszám:<br>Név<br>BEMUTATO<br>Bevásárló I                                                     | <del>2</del><br>ک PROGRAM<br>تقzpont Kft | ↓ Kód<br>/<br>_401                                                                   | Irszám<br>2500<br>1016                                 | S<br>Város<br>Esztergon<br>Budapest                                | Megj. 1:<br>Cím<br>n Álmos u. 3<br>Völgy 123                                                      | 3                                                                              |                       | Telefonszán   |          |    | <ul> <li>Kilép</li> <li>Ügyf.szerz.á</li> <li>Nyomtatvány</li> <li>Ügyf. járatai</li> <li>Járat átvezeté</li> </ul>                                     |
| Bank név:<br>Szlaszám:<br>Név<br>BEMUTATO<br>Bevásárló I<br>Kisbolt-Bu                                       | 2<br>2 PROGRAM<br>cözpont Kft<br>lapest  | ↓ Kód<br>∧<br>_ 401<br>_ 201                                                         | Irszám<br>2500<br>1016<br>1027                         | S<br>Város<br>Esztergon<br>Budapest<br>Budapest                    | Megj. 1:<br>Cím<br>n Álmos u. 3<br>Völgy 123<br>Abroncs k                                         | 3<br>3<br>14<br>öz 1                                                           |                       | Telefonszám   |          |    | <ul> <li>Kilép</li> <li>Ügyf.szerz.á</li> <li>Nyomtatvány</li> <li>Ügyf. járatai</li> <li>Járat átvezeté</li> <li>WebFrissit</li> </ul>                 |
| Bank név:<br>Szlaszám:<br>Név<br>BEMUTATO<br>Bevásárló I<br>Kisbolt-Bud                                      | 2<br>) PROGRAM<br>(özpont Kft<br>lapest  | ↓ Kód<br>Λ<br>_ 401<br>_ 201                                                         | Irszám<br>2500<br>1016<br>1027<br>8127                 | Város<br>Esztergon<br>Budapest<br>Budapest<br>Aba                  | Megj. 1:<br>Cím<br>n Álmos u. 3<br>Völgy 123<br>Abroncs k<br>Valami utc                           | 2<br>3<br>3<br>4<br>5<br>2<br>1<br>a<br>3.                                     |                       | Telefonszán   |          |    | <ul> <li>Kilép</li> <li>Ügyf.szerz.á</li> <li>Nyomtatvány</li> <li>Ügyf. járatai</li> <li>Járat átvezeté</li> <li>WebFrissit</li> </ul>                 |
| Bank név:<br>Szlaszám:<br>Név<br>BEMUTATO<br>Bevásárló I<br>Kisbolt-Bu<br>Teszt Elek<br>Üzletlánc            | 2<br>Ó PROGRAM<br>tözpont Kft<br>łapest  | ↓ Kód<br>/<br>401<br>201<br>301                                                      | Irszám<br>2500<br>1016<br>1027<br>8127<br>8200         | Város<br>Esztergon<br>Budapest<br>Aba<br>Veszprém                  | Megj. 1:<br>Cím<br>n Álmos u. 3<br>Völgy 123<br>Abroncs k<br>Valami utc<br>Széchenyi              | •<br>3<br>14<br>14<br>15<br>15<br>15<br>15<br>15<br>15<br>15<br>15<br>15<br>15 | ér 42                 | Telefonszán   |          |    | <ul> <li>Kilép</li> <li>Úgyf.szerz.á</li> <li>Nyomtatvány</li> <li>Úgyf. járatai</li> <li>Járat átvezeté</li> <li>WebFrissit</li> </ul>                 |
| Bank név:<br>Szlaszám:<br>Név<br>BEMUTATO<br>Bevásárló I<br>Kisbolt-Bur<br>Teszt Elek<br>Üzletlánc<br>Vevő 1 | 2<br>Ó PROGRAM<br>tözpont Kft<br>łapest  | ↓ Kód<br>↓<br>↓ Kód<br>↓<br>↓<br>↓<br>↓<br>↓<br>↓<br>↓<br>↓<br>↓<br>↓<br>↓<br>↓<br>↓ | Irszám<br>2500<br>1016<br>1027<br>8127<br>8200<br>1171 | S<br>Város<br>Esztergor<br>Budapest<br>Aba<br>Veszprém<br>Budapest | Megj. 1:<br>Cím<br>n Álmos u. 3<br>Völgy 123<br>Abroncs k<br>Valami utc<br>Széchenyi<br>17 Valami | 3<br>3<br>14<br>öz 1<br>a 3.<br>István te<br>utca 1b                           | ér 42                 | Telefonszán   |          |    | <ul> <li>Kilép</li> <li>Úgyf.szerz.á</li> <li>Nyomtatvány</li> <li>Úgyf. járatai</li> <li>Járat átvezeté</li> <li>WebFrissit</li> <li>Kontír</li> </ul> |

Elérése: menüsor vagy start gomb -> Törzsadatok -> Alap -> Ügyfelek

16. ábra: Ügyfelek kezelése

#### FELVITEL

A felvitel az eddigi törzsadat rögzítésekhez hasonlóan történik. Nyomjuk meg a felvitel gombot, majd töltsük ki a kötelező (kivastagított) mezőket, úgymint:

- Alap adatok
  - o Cégnév
  - o Ország
  - o Irányítószám
  - o Helység
  - Kerület és egyéb cím adatok (ezekből automatikusan generálja a címet)

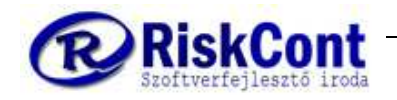

- Cég esetén az adószám, magánszemély esetén a jelölés szükséges
- Kiegészítő fül
  - Árcsoport. Ennek kitöltése nem kötelező a rendszerben de a későbbi árazáshoz elengedhetetlen, így ezt mindenképp töltsük ki.
  - o fizetési mód
  - o szállítási adatok (amennyiben eltérnek a számlázási adattól)

Minél több mezőt töltünk ki, annál több információnk lesz, és annál gyorsabban kezelhető és egyszerűen megtalálható. az ügyfél

Ha végeztünk kattintsunk a Rendben gombra, ekkor mentünk.

#### MÓDOSÍTÁS

- a módosítandó sorra állunk (ekkor vékony szürke kerettel kijelöli)
- MÓDOSÍT és ekkor minden fül és mező aktívvá válik.
- Rendben = ekkor mentünk

#### MÁSOLÁS

- SHIFT billentyűt + felvitelre kattintunk, miközben még mindig lenyomva tartjuk a shift billentyűt)
- Ekkor aktívvá válik a kijelölt ügyfél, melyet másoltunk és egy teljesen új ügyfelet vihetünk fel, mely a kijelölthöz hasonló.
- módosítjuk a változó mezőket
- Rendben = ekkor mentünk

#### TÖRLÉS

- kiválasztjuk a kívánt sort
- bal oldalon a TÖRLÉS gomb
- Igen / nem a megerősítő válasz.

#### **KERESÉS FÜL**

Itt tudunk szótöredéket keresni. A szótöredék automatikusan be van pipálva.

- a min: alatti mezőbe beírjuk a keresett szó valamely részét (entert nyomunk),
- ekkor megjelennek a találatok
- kiürítjük a mezőt
- entert nyomunk ekkor újra betölti az összes ügyfelünket

A mező lenyitása (▼) további rendezési módokra ad lehetőséget.

Itt is működik az oszlopok rendezése és a sorok A-tól Z-ig és fordítva rendezése.

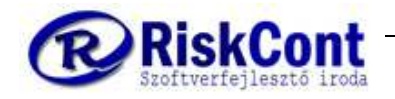

# 11 Szerződéses árak

A szerződéses árak egy Excel táblához hasonlóan hozza az árcsoportokhoz beállított **alapértelmezett** árakat. Vagyis ha egy ügyfélnek az árcsoporton belül van egyedi ára egy-egy termékre, az itt nem látszódik, csak a listázáskor (lásd később).

| Egyszerűsített sz | zerződéses ár karbantartó |           |                 |                              |                |                |                       |
|-------------------|---------------------------|-----------|-----------------|------------------------------|----------------|----------------|-----------------------|
| Szűrés Ármáso     | olás Árvisszavezetés Al   | kció List | ázás            | Årcsoportba tartozó ügyfelek | Úgyf.kód Szi 🔺 | Gyorskereső    | Tizedesek Expo        |
| Dev: HUE          |                           |           |                 | Vevő 1                       | 00039          |                | 2 🗆 🗅 🗅               |
| éresenet esűré    | -101 -                    | -1g       | Ált.szűrő       |                              | III            | 🔲 Összes ármód | dosítás engedélyezés  |
| Arcsuportiszure   | JS:                       |           | -               |                              |                | Összes alapre  | endeléses ár javítása |
| Cikkszám szűré    | is:                       | •         | Szűrés          |                              | *              | Alan árak men  | tése Árcsonortok      |
|                   |                           |           |                 |                              | *              | (ruch areas    | (Coop [ receipenen]   |
|                   |                           |           |                 |                              |                |                |                       |
| Cikkszám          | 2↓ Cikknév                | 000-BOLT  | 200-Kisboltok 3 | 00-Üzletlánc 400-Bev.közp    |                |                |                       |
| 0001              | Kenyér 1000g              | 240       | 230             | 220 200                      |                |                |                       |
| 0105              | Házi jellegű kenyér 0.    | 150       | 95              | 70                           |                |                |                       |
| 0127              | Házi jellegű kenyér 0.3   | 70        | 60              | 35                           |                |                |                       |
| 0181              | Nagyi cipó 1kg            | 240       | 220             | 125                          |                |                |                       |
| 0206              | Egyenes,sajttal szórt l   | 80        | 75              | 50                           |                |                |                       |
| 0210              | Lúdláb szelet 60g-os      |           |                 |                              |                |                |                       |
| 0213              | Normál zsemle             | 25        | 19              | 11                           |                |                |                       |
| 0265              | Nagyi kifli               | 30        | 19              | 11                           |                |                |                       |
| 1001              | Réteslap                  |           |                 |                              |                |                |                       |
| 1010              | Élesztő nélküli keverél   |           |                 |                              |                |                |                       |
| 1011              | Teljes kiörlésű keverék   |           |                 |                              |                |                |                       |
| 1012              | Margarin sütő             |           |                 |                              |                |                |                       |
| 1013              | Margarin leveles          |           |                 |                              |                |                |                       |
| 1015              | Pálmazsír                 |           |                 |                              |                |                |                       |
| 1018              | Élesztő                   |           |                 |                              |                |                |                       |
| 1019              | Tojáspor Mix              |           |                 |                              |                |                |                       |
| 1020              | Abendbrot keverék         |           |                 |                              |                |                |                       |
| 1023              | Szezámmag                 |           |                 |                              |                |                |                       |
| 1024              | Mogyorókrém               |           |                 |                              |                |                |                       |
| 1025              | Wiener keverék            |           |                 |                              |                |                |                       |
| 1026              | Csirke rudacska           |           |                 |                              |                |                |                       |
| 1027              | Étolaj                    |           |                 |                              |                |                |                       |
| 1028              | Háztartási keksz dará     |           |                 | Î Î                          |                |                |                       |
| 1030              | Kókusz classic            |           |                 |                              |                |                |                       |
| 1031              | Marcarin krém             | 1         |                 |                              |                |                |                       |

17. ábra: Termékek szerződéses árai árcsoportonként

Elérhető: Start -> Törzsadatok -> Alap -> Szerződéses árak egyszerűsítve

### 11.1Árak kezelése

Itt a sorokban megjelennek az általunk már felrögzített termékek cikkszáma, neve. Az oszlopokban az árcsoportok. A sorok (termékek) és oszlopok (árcsoportok) kereszteződésben az adott termék adott árcsoporthoz tartozó ár. Jusson eszünkbe az ügyfelekhez beállítani az árcsoportot, ha még nem tettük meg. Amelyik árcsoportot nem rendeltük ügyfélhez, akkor annál (lásd a 18. ábrán középen felül) nem fog megjelenni ügyfél név.

Emlékeztető: Ügyfélhez árcsoport hozzárendelése

Ha találunk olyan árcsoportot, amelyhez nem tartozik ügyfél, akkor a következő módon tudunk az ügyfélhez árcsoportot hozzárendelni:

Start -> Törzsadatok -> Alap -> Ügyfelek -> Kiegészítő adatok fül -> Árcsoport mező

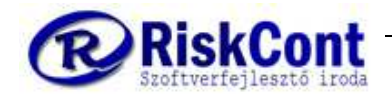

#### FELVITEL és MÓDOSÍTÁS

V Kipipáljuk az "összes ármódosítás engedélyezése" (mely a jobb felső sarokban található, lásd 17. ábra) ekkor piros színűről halványzöldre változik az összes mező és szerkeszthetővé válik a táblázat.

Tehát ha zöld, szabad az út, akkor minden árat lehet javítani.

Sok árcsoport és termék esetén alaposan ellenőrizzük, hogy a megfelelő árcsoport oszlopát és a megfelelő termék sorát választottuk vagy rögzítettük, mivel az összes felrögzített cikknév, a kiválasztott árcsoporttól függetlenül megjelenik és módosítható. Amennyiben csak egy terméket vagy árcsoportot kívánunk rögzíteni / módosítani úgy érdemes leszűrni a bal felső részen található "szűrés" fül segítségével.

Kattintsunk a megfelelő oszlopba és sorba írjuk be az árat majd "enter" segítségével lefelé, azaz 1 árcsoportban, termékről-termékre tudunk lépkedni.

"tabulátor" segítségével pedig ballról jobbra tudunk haladni, azaz árcsoportonként, 1 terméknél. Vigyázat, ha a sor végére ért, akkor a következő sorba ugrik!

Az árakban - a korábbiaktól eltérően – rögzíthetünk nettó és bruttó árakat is egy-egy árcsoporthoz, de az átláthatóság kedvéért jobb nem keverni. A terméknél pedig már korábban beállítottuk az áfa tartalmat.

#### ÁRAK MENTÉSE

- alap árak mentése (lásd 17. ábra)
- igen (Megerősítő kérdés: valóban menti a szerződéses árakat?)
- ok ( kész), ekkor végig futott a zöld csík az árcsoportok felett.

EKKOR MÉG MINDIG MÓDOSÍTHATÓAK AZ ÁRAK, AMÍG ZÖLD A HÁTTÉR ÉS KI NEM SZEDJÜK A PIPÁT.

√ kipipáljuk az "összes ármódosítás engedélyezése" (mely a jobb felső sarokban található, lásd 17. ábrán, az alap árak mentése fölötti 2. szöveg) ekkor zöld színűről pirosra változik a háttér és már nem szerkeszthetőek az árak.

#### KILÉPÉS

X-re, kilépni szeretnénk. Felhívja a figyelmünket a program, sok termék és árcsoport esetén, hogy ellenőrizzük le, hogy jól rögzítettük-e fel a nettó árakat.

igen vagy nem (Kilép a változtatások ellenőrzés nélkül?)

Most már készíthetünk egyedi rendelést, szállító levelet és számlát is.

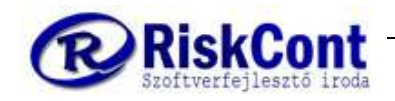

# 12 Sablonkarbantartó (keretrendelés)

Sablonkarbantartó más néven keretrendelés, lehetőséget ad arra, hogy folyamatosan például napról, hetente ismétlő, de naponta eltérő rendelést, vagy rendeléseket rögzítsünk. Így ügyfél + nap + műszakra lebontva, heti keretrendelések készíthetőek.

### 12.1Sablonok felrögzítése legelső alkalommal

| 2     | Sablon kés | zítése                        |            |         |         |         | No. 11 | -     | -    | 3    | -    | -    |        |          |          |                |
|-------|------------|-------------------------------|------------|---------|---------|---------|--------|-------|------|------|------|------|--------|----------|----------|----------------|
|       | Sablonok   | Másolás Listák Alaprendelé    | ések átvét | ele sak | olonba  |         |        |       |      |      |      |      |        |          |          | Sablon átvétel |
|       | Ügyfél: 🔽  |                               | Sablon:    | 7       |         |         |        | Cikk: | 1    |      |      |      |        |          |          | Evportélée     |
|       | Vevő 1     | •                             |            |         |         | - +     | -      |       |      |      | -    | + =  |        | ljra sor | SZ.      |                |
|       | Ügyfélnév: | Vevő 1                        | Kód: 000   | 39      | Szállít | ási cím | n:     |       |      |      |      |      | ٦ 🗌    | • •      | -        | Mentés         |
|       | 5.         |                               |            |         |         |         |        |       |      |      |      |      | -0.12- |          |          |                |
| 10.00 |            |                               |            |         |         |         |        |       |      |      |      |      |        |          |          |                |
| L     | Cikkszám   | Cikknév                       | Ssz.       | HETO    | HET1    | KED0    | KED1   | SZEO  | SZE1 | CSUO | CSU1 | PENO | PEN1   | SZOO     | Osszesen | ^              |
| -     | 0206       | Egyenes,sajttal szórt kifli   | 0          | 10      | 15      | 10      | 15     | 5     | 15   | 5    | 15   | 5    | 15     | 20       | 130      |                |
| -     | 0127       | Házi jellegű kenyér U.25kg    | U          | 10      | 20      | 10      | 8      | 10    | 20   | 10   | 8    | 10   | 20     | 100      | 40       |                |
| -     | 0105       | Nagyi oinó 1kg                | 0          | 10      | - 30    | 10      | 30     | 10    | - 00 | 10   | - 30 | 10   | - 30   | 100      | 300      |                |
|       | 0265       | Nagyi cipu rkg<br>Nagyi kifli |            | 100     | 250     | 100     | 250    | 100   | 250  | 100  | 250  | 100  | 250    | 550      | 2300     |                |
| É     | 0213       | Normál zsemle                 | 0          | 100     | 100     | 100     | 100    | 100   | 100  | 100  | 100  | 100  | 100    | 400      | 1400     |                |
|       |            |                               |            |         |         |         |        |       |      |      |      |      |        |          |          |                |
|       |            |                               |            |         |         |         |        |       |      |      |      |      |        |          |          |                |
|       |            |                               |            |         |         |         |        |       |      |      |      |      |        |          |          |                |
|       |            |                               |            |         |         |         |        |       |      |      |      |      |        |          |          |                |
|       |            |                               |            |         |         |         |        |       |      |      |      |      |        |          |          |                |
|       |            |                               |            |         |         |         |        |       |      |      |      |      |        |          |          | E              |
|       |            |                               |            |         |         |         |        |       |      |      |      |      |        |          |          |                |
|       |            |                               |            |         |         |         |        |       |      |      |      |      |        |          |          |                |
|       |            |                               |            |         |         |         |        |       |      |      |      |      |        |          |          |                |
|       |            |                               |            |         |         |         |        |       |      |      |      |      |        |          |          |                |
|       |            |                               |            |         |         |         |        |       |      |      |      |      |        |          |          |                |
|       |            |                               |            |         |         |         |        |       |      |      |      |      |        |          |          |                |
|       |            |                               |            |         |         |         |        |       |      |      |      |      |        |          |          |                |
| L     | -          |                               | _          |         | -       |         | _      | _     |      | _    | _    |      |        |          |          |                |

Elérhető: Start -> Ügyviteli rendszer -> Sablonok

18. ábra: Sablon készítése

#### MŰSZAKOK

Alapértelmezett beállításként a műszak beosztás az alábbiak szerint lett kialakítva: 0 műszak: első, hajnali szállítás, nyitásra a bolt előtt van az áru, éjszakai termelés 1 műszak: második, reggeli, délelőtti szállítás, reggeli, délelőtti termelés 2 műszak: harmadik, (kora) délutáni szállítás, (kora) délutáni termelés 3 műszak: ÜNNEPNAP vagy akár rárendelés

#### Ügyfél √ Sablon √ Cikk √ RENDEZÉSE

Ha ki van pipálva, √ akkor az ügyfelet, sablont és cikket ABC sorrendbe hozza. Ha nincs kipipálva, "□" akkor pedig cikkszám, ügyfélszám, sablon szám szerint hozza sorrendbe.

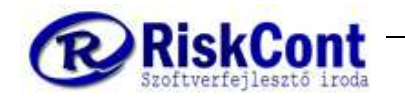

- Először válasszuk ki az ügyfelet, akinek rögzíteni szeretnénk a keretrendeléseit. Amennyiben már van rögzítve adat akkor a program ezen adatokat betölti a táblázatba.
- Válasszunk "sablon"-t ami alapértelmezett feltöltés szerint: HETO -> Hétfő 0. műszak, HET1 -> Hétfő 1. műszak, KEDO -> Kedd 0. műszak, stb. Ezek a kódok egyébként szabadon bővíthetőek a Start -> Törzsadatok -> Sablon karbantartó menüben. Ha kiválasztottuk nyomjuk meg a "+" gombot a sablon kód mellett. Ezzel hozzáadjuk a kiválasztott kódot a táblázathoz.
- Hasonlóan járunk el a termékeknél is. Válasszuk ki a cikkszámot (vagy cikknevet), majd nyomjuk meg a "+" gombot hogy hozzáadja a táblázat soraihoz. Amennyiben piros a cikkszám / cikknév sora, akkor nincs szerződéses ár beállítva ezen termékhez az adott ügyfél árcsoportjában. Ettől még rögzíthetjük az adatokat, de sablon átvételkor ezeket a termékeket nem fogja tudni átvenni a rendszer.
- Ha hozzáadtuk az kívánt napokat és termékeket, akkor már csak fel kell töltenünk a táblázatot, hogy melyik nap melyik termékből mennyit rendelnek.
- Ha kész vagyunk nyomjuk meg jobb felül a "MENTÉS" gombot.

#### Példa:

Tegyük fel, hogy az **üzletlánc nevű boltunkba**, minden nap hajnalban és reggel lesz szállítás (cégen belüli megállapodás szerint),

- hajnal: 0 műszak, első szállítás lesz,
- reggel: 1 műszak, második szállítás lesz, az alábbiak szerint rendelt:

Hétfőn: hajnalban: 20 db Lúdláb szelet 60 g-os Hétfőn: reggel: 5 db Lúdláb szelet 60g-os Kedden: hajnalban 18 db Lúdláb szelet 60 g-os Kedden: reggel: 5 db Lúdláb szelet 60 g-os Szerdán: hajnalban: 16 db Lúdláb szelet 60 g-os Szerdán reggel: 5 db Lúdláb szelet 60 g-os Csütörtökön hajnalban: 14 db Lúdláb szelet 60 g-os Csütörtökön reggel. 5 db Lúdláb szelet 60 g-os Pénteken hajnalban: 12 db Lúdláb szelet 60 g-os Pénteken reggel: 5 db Lúdláb szelet 60 g-os Szombaton hajnalban: 20 db Lúdláb szelet 60 g-os Szombaton reggel: - db Lúdláb szelet 60 g-os

#### Sablon felrögzítése:

- © Ügyfél▼ kiválasztása pl: Üzletlánc, kód: 301
- Sablon kód ▼ kiválasztása: Hétfő 0. műszak
- 🔍 "+" jel ( ekkor már be is tette HETO című oszlopot)
- ✓ SABLON: legegyszerűbb, ha lenyitva hagyjuk a nyilat és ENTERT (↓) nyomunk a szükséges műszakokra, és közben a klaviatúrán a nyilakkal a tudunk lefelé és felfelé
  - lépkedni vagy egér használata esetén, mindig 🔀 a "+" jel-re
- 🛇 CIKK: Lúdláb szelet 60g
- 😡 "+" jel

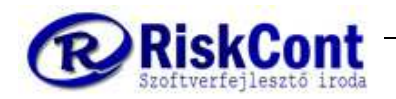

- a kiválasztott termék első fehér, üres cellájába, begépeljük a rendelést és (tabulátor) segítségével tovább lépünk a következő műszakba vízszintesen.
- 🛯 MENTÉS

Ahogy rámentettünk, narancssárgáról fehérre változik a cellák színe és felugrik az ablak, hogy kész, melyre

🛯 OK

| Sablon készítése              | 8                       | instant August    | the Balance P      | and the second second se |                |
|-------------------------------|-------------------------|-------------------|--------------------|----------------------------------------------------------------------------------------------------|----------------|
| Sablonok Másolás Listák Alapr | rendelések átvétele sał | llonba            |                    |                                                                                                    | Sablon átvétel |
| Ügyfél: 🔽                     | Sablon: 🔽               |                   | Dikk: 🔽            |                                                                                                    | Exportálás     |
| Uzletlánc                     |                         | * + -             | •                  |                                                                                                    | Montéo         |
| Ügyfélnév: Üzletlánc          | Kód: 301                | Szállítási cím:   |                    |                                                                                                    | Mentes         |
|                               |                         |                   |                    |                                                                                                    |                |
| Cikkszám Cikknév              | Ssz. HET0               | HET1 KED0 KED1 S2 | ZEO SZE1 CSUO CSU1 | PEN0 PEN1 SZO0 Összesen                                                                                                    | ×              |
| ▶ 0210 Lúdláb szelet 60g-os   | 0 20                    | 5 18 5            | 16 5 14 5          | 12 5 20 <b>125</b>                                                                                                    |                |
|                               |                         |                   |                    |                                                                                                    |                |
|                               |                         |                   |                    |                                                                                                    |                |
|                               |                         |                   |                    |                                                                                                    |                |
|                               |                         |                   |                    |                                                                                                    |                |
|                               |                         |                   |                    |                                                                                                    |                |
|                               |                         |                   |                    |                                                                                                    |                |
|                               |                         |                   |                    |                                                                                                    |                |
|                               |                         |                   |                    |                                                                                                    |                |
|                               |                         |                   |                    |                                                                                                    |                |
|                               |                         |                   |                    |                                                                                                    |                |
|                               |                         |                   |                    |                                                                                                    |                |
|                               |                         |                   |                    |                                                                                                    |                |
|                               |                         |                   |                    |                                                                                                    |                |
|                               |                         |                   |                    |                                                                                                    |                |
|                               |                         |                   |                    |                                                                                                    |                |
|                               |                         |                   |                    |                                                                                                    |                |

19. ábra: Sablon rögzítése

Tegyük fel, hogy a Kisbolt-Budapest, az alábbi sablonrendelést kéri.

| Cikkszá |            | HET | HET | KED | KED | SZE | SZE | CSU | CSU | PEN | PEN | SZO | VAS | Összes |
|---------|------------|-----|-----|-----|-----|-----|-----|-----|-----|-----|-----|-----|-----|--------|
| m       | Cikknév    | 0   | 1   | 0   | 1   | 0   | 1   | 0   | 1   | 0   | 1   | 0   | 0   | en     |
| 2003    | Briós      | 5   | 2   | 5   | 4   | 5   | 3   | 5   | 5   | 6   | 4   | 6   | 5   | 55     |
|         | Kalács     |     |     |     |     |     |     |     |     |     |     |     |     |        |
| 2002    | 250g       | 2   |     | 2   |     | 2   |     | 2   |     | 2   |     | 5   | 4   | 19     |
|         | Kalács     |     |     |     |     |     |     |     |     |     |     |     |     |        |
| 2001    | 500g       | 2   |     | 2   |     | 2   |     | 2   |     | 2   |     | 5   | 4   | 19     |
|         | Kenyér     |     |     |     |     |     |     |     |     |     |     |     |     |        |
| 1       | 1000g      | 10  | 8   | 12  | 10  | 10  | 8   | 10  | 7   | 10  | 9   | 15  | 15  | 124    |
|         | Kenyér     |     |     |     |     |     |     |     |     |     |     |     |     |        |
| 3       | 250g       | 9   |     | 8   |     | 8   |     | 8   |     | 8   |     | 9   | 9   | 59     |
|         | Kenyér     |     |     |     |     |     |     |     |     |     |     |     |     |        |
| 2       | 500g       | 8   |     | 8   |     | 8   |     | 8   |     | 8   |     | 8   | 8   | 56     |
| 3001    | Kifli 50g  | 300 | 150 | 290 | 150 | 290 | 150 | 290 | 150 | 290 | 150 | 300 | 300 | 2810   |
| 3002    | Zsemle 50g | 400 | 200 | 400 | 200 | 400 | 200 | 400 | 200 | 400 | 230 | 410 | 290 | 3730   |

A fenti táblázatban a megrendelőnk abc sorrendbe írta le a rendelés. Segítség képen mellé tettem a cikknévhez kapcsolódó cikkszámokat.

Felrögzítéshez a következőt tesszük:

- © Ügyfél▼ kiválasztása pl: Kisbolt-Budapest, kód: 201
- Sablon kód ▼ kiválasztása: Hétfő 0. műszak ( ha véletlen olyat is beszúrunk amit nem kellene, semmi gond, mentés után csak az adattal feltöltött oszlopokat, sorokat menti el.)
- 🖗 "+" jel ( ekkor már be is tette HET0 című oszlopot)
- → SABLON: legegyszerűbb, ha lenyitva hagyjuk a nyilat és ENTERT (↓) nyomunk a szükséges műszakokra, és közben a klaviatúrán a nyilakkal a tudunk lefelé és felfelé lépkedni
- ↓ HETO → VAGY egérrel: 🔀 HETO majd "+" jel-re,
- ↓ HET1 ←
- ↓ KED0 ←
- ↓ KED1 ←
- ↓ ... így tovább
- CIKK: Megrendelt termék nevek:
  - ↓ 0001 Kenyér 1000g 🔶 VAGY egérrel: 🔀 majd "+" jel
- a kiválasztott termék első fehér, üres cellájába, begépeljük a rendelést és (tabulátor) segítségével tovább lépünk a következő műszakba/sablonba vízszintesen.
- MENTÉS -> Ahogy rámentettünk, narancssárgáról fehérre változik a cellák színe és felugrik az ablak, hogy kész, melyre
- 🛛 OK

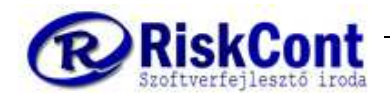

### MÓDOSÍTÁS

Módosításhoz először válasszuk ki az ügyfelet. Ha sablonkódot vagy terméket szeretnénk rögzíteni, akkor a korábban a felvitelnél ismertetett lépések szerint járjunk el. Ha az eredeti értéknél nagyobbat írunk be, ekkor a cella narancssárga színű

Ha az eredeti értéknél kisebbet írunk be, akkor a cella citrom sárga színű lesz.

- 🛛 Mentés
- 🗟 Ok

#### TÖRLÉS

Törléshez először válasszuk ki az ügyfelet. Ha sablonkódot vagy terméket szeretnénk törölni, akkor a korábban a felvitelnél ismertetett lépések szerint járjunk el, csak nem a "+" hanem a "-" gombot használjuk.

Másik módszer, ha egyszerűen csak kinullázzuk a mennyiségeket. A rendszer ezt automatikusan törlésnek minősíti.

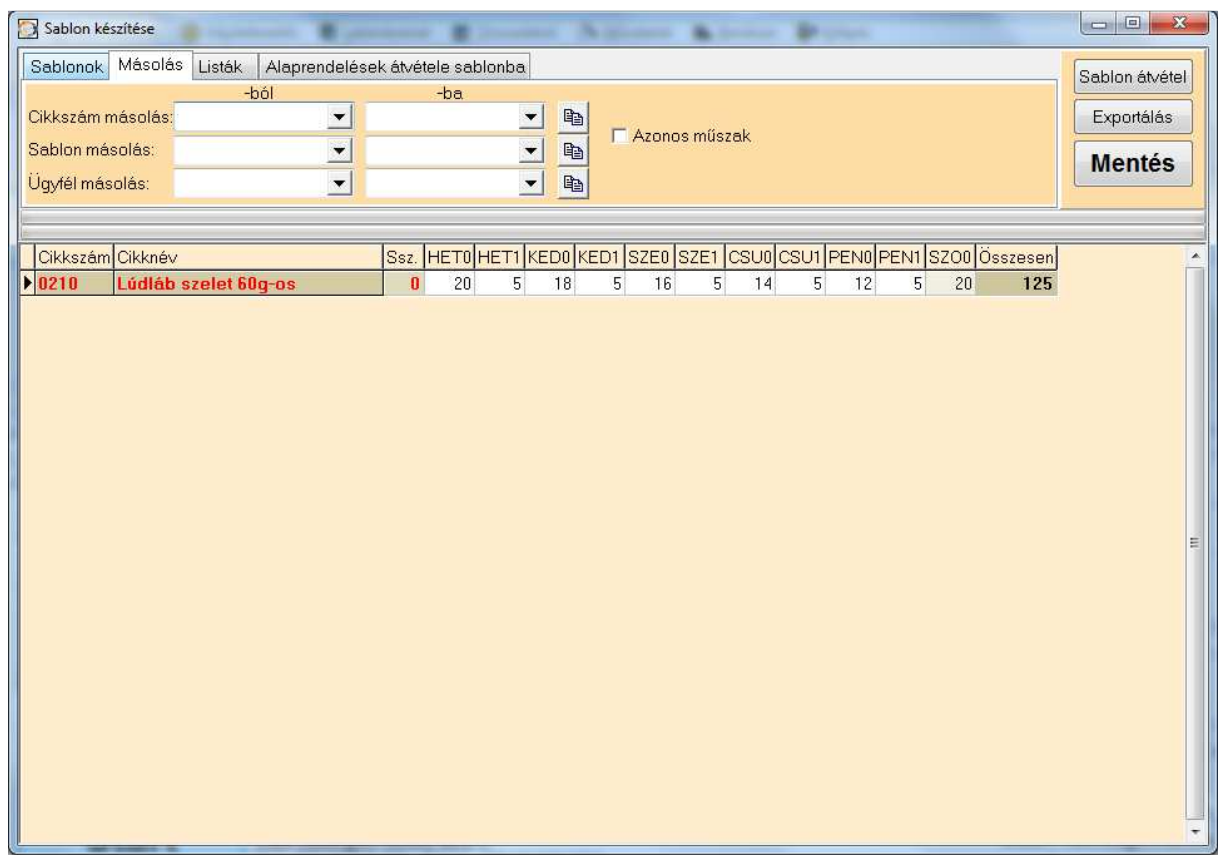

20. ábra: Sablon másolása

Sablon másolásához kattintsunk a másolás fülre. Válasszuk ki melyik ügyfél keretrendelését szeretnénk másolni a melyik ügyfélhez, az ügyfél másolás "-ból" illetve "ba" mezőkkel, majd nyomjunk meg a mellette lévő gombot.

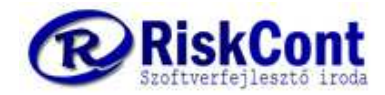

# 13 Sablonból (keretrendelésből) rendelés készítése

Lássuk, hogy is néz ki, ha sablonból rendelést készítünk.

|                                                                                                    | KEDO                                                |                                  | 19.                                    | -              |
|----------------------------------------------------------------------------------------------------|-----------------------------------------------------|----------------------------------|----------------------------------------|----------------|
| Sablonkod                                                                                                | NEDU                                                |                                  | -0.                                    |                |
| Cikkszám                                                                                                 |                                                     |                                  |                                        | -              |
| Ügyfélkód                                                                                                | 1                                                   | <b>_</b>                         |                                        |                |
| Ügyfél csoport                                                                                           | [                                                   | -                                |                                        |                |
| Járat                                                                                                    |                                                     |                                  |                                        |                |
| Műszak                                                                                                   |                                                     |                                  |                                        |                |
| Biz. státusza:                                                                                           |                                                     |                                  |                                        |                |
| <ul> <li>Alaprendelés!</li> <li>Sablonból</li> <li>Dátumból (telj.</li> <li>Bizonylat típusba</li> </ul> | oől<br>) 2019.09.10. <u>-</u><br>: Vevői rendelés ◄ | Átvételi s<br>Ö Ügytél<br>Sablor | orrend:<br>kód + Sablo<br>ikód + Ügyfe | inkód<br>élkód |
| ■ Meglévő bizor Meglévő bizor                                                                            | nylatok cseréje<br>nylatokhoz hozzáfű:              | Átvé<br>tés                      | tel bizonylat                          | ira            |

Elérhető: Start -> Ügyviteli rendszer -> Sablonok átvétele

21. ábra: Sablon átvétele

A DEMO programban 14 db sablon van felrögzítve a keddi napi (KEDO, KED1, KED2) sablonokhoz. A program a rendszer dátuma alapján automatikusan a másnapi dátumhoz tartozó sablon kódokra gyűjt. Lehetőség van sablon helyett teljesítési dátum alapján is átvenni rendeléseket. Lemásolhatjuk az előző napot, vagy hetet, vagy akár a dátum és sablont keverve is használhatjuk. Ha már van az adott ügyfélnek, arra a napra és műszakra rendelése, akkor kihagyja a rendszer (nem duplázza be a rendelést). Illetve ha szeretnénk, dolgozhatunk egyből szállítólevélbe is.

Ha MINDEN sabiont át szeretnénk venni, akkor kattintsunk az átvétel bizonylatra

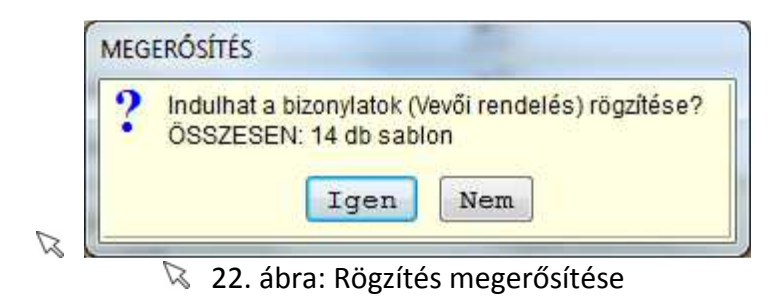

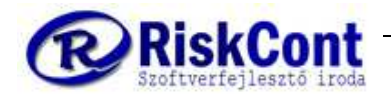

Ha viszont csak BIZONYOS SABLONT szeret rögzíteni, akkor figyelmesen válasszuk ki a megfelelő kritériumot a bizonylat átvétele előtt. Tegyük fel, csak egy-egy ügyfél sablonját szeretnénk átvenni. Ebben az esetben **egyenként csináljuk**.

Allítsuk be az ügyfélkód szűrőnél a tól és az ig mezőknél is a kívánt kódot (például ügyfélkód: 301-től, 301-ig, de mindig ellenőrizzük le, az összes paramétert!)

| 🔀 Sablon átvétel           |                      |      |                     | X        |
|----------------------------|----------------------|------|---------------------|----------|
| Dátumba: 2019.0            | 09.17. 💌             |      |                     |          |
|                            | -tól                 |      | -iq                 |          |
| Sablonkód                  | KED0                 | •    | KED2                |          |
| Cikkszám                   |                      | •    |                     | •        |
| Ügyfélkód                  | 301                  | •    | 301                 | •        |
| Ügyfél csoport             |                      | •    |                     | <b>_</b> |
| Járat                      |                      | •    |                     | •        |
| Műszak                     |                      | •    |                     | -        |
| Biz. státusza:             |                      | -    |                     | J/       |
| O Alaprendelésb            | ől                   | ⊨Átv | rételi sorrend:     |          |
| Sablonból Dátumból (teli.) | 2019.09.10           | 0    | Ügyfélkód + Sablonk | (ód      |
| Bizonylat típusba:         | Vevői rendelés 🔫     | 0    | Sablonkód + Ugyfélk | kód 🛛    |
| Meglévő bizon              | ylatok cseréje       |      | Átvétel bizonylatra |          |
| 🔲 Meglévő bizon            | ylatokhoz hozzáfűzés |      |                     |          |
|                            |                      |      |                     | _        |
|                            |                      |      |                     |          |
|                            |                      |      |                     |          |
|                            |                      |      |                     |          |

🔯 Átvétel bizonylatra (felugrik a rögzítés megerősítése ablak)

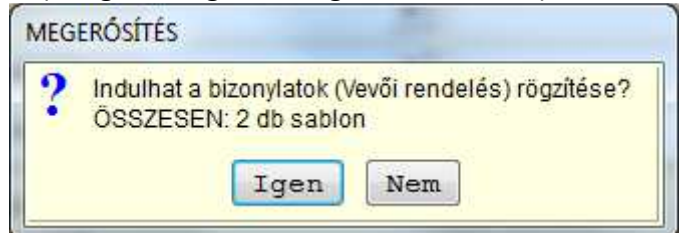

🔽 lgen

| i | Rögzítés befejezve!<br>Új bizonylat rögzítve: 2db<br>Már meglévő bizonylat: 0db<br>Lecserélt bizonylat: 0db<br>Összesen: 2/2 db |
|---|----------------------------------------------------------------------------------------------------|
|   | Ok                                                                                                    |

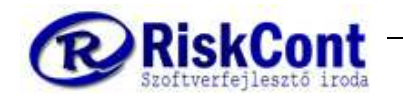

#### MINDENNAPI HASZNÁLATNÁL:

Ha nem írunk be semmit, akkor az összes felrögzített sablont átveszi a beállított napnak megfelelően, azaz az egyedi rendeléseket elkészíti.

Megtekinthetjük az elkészített rendeléseinket:

- 🛛 Start
- 🛇 Ügyviteli rendszer
- 🛚 Egyedi rendelések

| 🖸 E        | gyedi rendelések - | DB: DEMO Pék                                                                                 |                                                                                                    |   |
|------------|--------------------|----------------------------------------------------------------------------------------------|----------------------------------------------------------------------------------------------------|---|
| Q          | Equedi             | Egyedi rendelések A V Idei perszámok<br>Szálltólevelek E<br>Kimenő számlák<br>Alaprendelések | Sorszám<br>Úgyfél: Kezdőszóta → Г ⊂ ● Teljesítás<br>✓ Keite<br>Cikk: Kezdőszóta → Γ ⊂ ✓ ● Száll.idő<br>✓ Száll.idő |   |
|            | rendelések         | Sorszám Perszám Ügyfél                                                                       | Szállitási cím Úf.kód Fiz.tip Teljesítés Műszak Járat Nettó Bruttó Státusz Dev Kelte                               |   |
| B          | Felvitel           | 106 VR19 Vevő 1                                                                              | 00039 AU 2019.08.09. 31500 37170 HUF 2019.08.                                                                      |   |
| ð          | Módosít            |                                                                                              |                                                                                                    |   |
| 2          | Sztornó            |                                                                                              |                                                                                                    |   |
| <b>™</b> ≺ | Rontott            |                                                                                              |                                                                                                    |   |
| 뉵          | Visszaigazol       |                                                                                              |                                                                                                    |   |
| ß          | Megtekint          |                                                                                              |                                                                                                    |   |
| A          | Nyomtat 🔽          |                                                                                              |                                                                                                    |   |
|            | Listák             |                                                                                              |                                                                                                    |   |
| ß          | Lista varázsló     |                                                                                              |                                                                                                    |   |
| 양          | Csop. átvét        |                                                                                              |                                                                                                    |   |
|            | Csop. nyomt.       |                                                                                              | -                                                                                                    |   |
| D,         | Csop. import       |                                                                                              |                                                                                                    | - |
| -8         | Átvette            | Sorsz Cikkszám Cikknév                                                                       | Egységár Kedv.tKedv.egys.ár Áfa kÁfaBr.kedvegys.ár Mennyiség Me Nettó Bruttó                                       |   |
| -          | Másol              | ▶ 10 0001 Kenyér 1000g                                                                       | 240 0 240 18% 18 283,2 100 db 24000 283                                                                            |   |
| s          | Költségek          | 20 0105 Paz Jenegu kenyer 0.5kg                                                              | 5 130 0 130 1876 18 177 30 00 7300 88                                                                              |   |
|            | Felh 🗖 Kapcs       |                                                                                              |                                                                                                    |   |
|            |                    | •                                                                                            | •                                                                                                    |   |

29. ábra: Egyedi rendelés

Baloldalon látható, hogy egyedi rendelésekben vagyunk és krémszínű a háttér.

#### A címsor oszlopai variálhatóak átmozgatás + mentéssel. ÁTHÚZÁS:

- ATHUZAS:
  - ✓ az oszlop címére, LENYOMVA TARTJUK AZ EGERET, mindaddig lenyomva tartjuk, amíg a megfelelő helyre nem húztuk/tettük, ott elengedjük.
- Az ábra felső részében, (lásd 29. ábra) látjuk az ügyfél rendelését műszakonként.

Az ábra <u>alsó</u> részében (lásd 29. ábra) látjuk a rendelésben szereplő tételeket. Amelyik rendelésre kattintunk, akkor annak a tételei jelennek meg.

#### FEJLÉC SORRENDJÉNEK MENTÉSE: (egyedi/szállítói/ számla)

- 🖉 (JOBB egérgombbal) a fejléc bármelyik részén
- 🛚 táblázat beállítás
- 🛚 fejléc mentése

Ha kilépünk az egyedi rendelésből, majd újra visszalépünk, akkor már látjuk, hogy megtartotta a mentett beállítást.

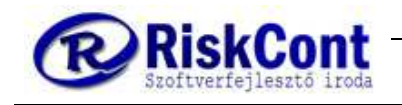

# 14 Egyedi rendelés készítése

- 🛛 Start
- 🛚 Ügyviteli rendszer
- 🛚 Egyedi rendelések
- 🛇 Száll.idő
- Dátumok beállítása arra a napra, amelyikre készíteni szeretnénk a vevői rendelést.
   vagy begépeljük a dátumot pontok nélkül
  - \scripts vagy \scripts ▼ és egérrel rákattintunk az adott dátumra.

Figyelem: ha a jobbra/bal nyil használatakor, a következő hónapra lép!

SZŰRÉS (jobb felső sarok, dátum mellett) MINDIG KATTINTSUNK A SZŰRÉS GOMBRA! Ha nem szűrünk rá, akkor az összes rendelést hozza! Ekkor még üres kell ha még nem rögzítettünk rendelést arra a napra.

### 14.1Egyedi rendelés felvitele

🔽 Felvitel – egyedi rendelések karbantartása ablak felugrik (31. ábra)

| 🔀 Egyedi rendelések karbantartása - DB: DEMC       | Pék                               |                                                   |                                       |
|----------------------------------------------------|-----------------------------------|---------------------------------------------------|---------------------------------------|
| Szállító: BEMUTATÓ PROGRAM                         | <b>_</b>                          | Vevő: Vevő 1                                      | ►                                     |
| Cím: Esztergom Almos u 3<br>Adószám: 23620056-2-11 | rendelésel                        | Cím: 1171 Budapest 17 Valami u<br>Száll.cím:      | utca 1b Kód/id: 00039 41<br>Adósz:    |
| Bankszám:                                          | -                                 | Bankszám:                                         | •                                     |
| Telephely:                                         | -                                 | Telephely:                                        | <u> </u>                              |
| Deviza: Hiv. / rend. szám: Fizel                   | ési mód: Teljesit: Foly? 	 Kel    | te: Esedékes:                                     | Év: Sorszám:                          |
| Árfolyam: Biz.típusa: Hivat<br>1 Megrendelés       | kozott biz.: Szla.megjel.tip. Tét | elösszevonás: Önszáml.<br>apértelmezett Ford.adó. | Pénzf.elsz. Ala.adóm. E.V.            |
|                                                    | Átarazó: 🗖 Állapot/Státusz: S     | ablon: Műszak: Járat:                             | Száll.időszaktól:                     |
|                                                    |                                   |                                                   | ▼ 2019.08.09. ▼                       |
|                                                    | Száll.időszakig:<br>2019.08.09.   |                                                   |                                       |
| Sor Cikkszám Cikknév                               | Mennyiség E                       | gységár Kedv.tip Kedv.egys.ár                     | Áfa kód Áfa Br.kedvegys.ár Me Nettó 🔺 |
|                                                    |                                   |                                                   | E                                     |
|                                                    |                                   |                                                   | -                                     |
| Contract Environment Foliog                        | not Léhiomnot Eiuléhiamn          | ut Oldel lébiograph                               |                                       |
| Costes jegyter i Kiejjegyter i ejjeg               | vzer cobjegyzer i riki abjegy.    | er oldaridajegyzer                                |                                       |
|                                                    |                                   |                                                   | ×                                     |
| NUM CAPS SCRL H                                    | avi Br.KP.: 254 123,00            |                                                   |                                       |
| 1: Új cikk 2: Módosítás 3: Törlés                  | 4: Átvétel Alap: Á                | sa: Bruttó: s                                     | zerz_hun_pek.fr 💌 Nyomtatási kép 🗆 🗖  |
| 5: Egyszerű 6: Javít 7: Rendez                     | 8: Import 0                       | 0 0 H                                             | UN 🚽 1 Rendben Mégsem                 |

31. ábra: Egyedi rendelések felvitel

- Vevő kiválasztása pl.: Kisbolt-Budapest 201. A többi vevő adatot, automatikusan kitölti, ha már feltöltöttük az ügyféltörzsben. A szállítási cím nagyon fontos, hogy ki legyen töltve, hogy a szállító levélen lássa a sofőr, hogy hova kell kivinni az árut.
- Teljesítés = kiszállítás dátuma amelyik nap szeretnénk az árut kiszállítani. Automatikusan az rögzítés napján áll, így az mindig át kell állítani, hacsak nem aznap szállítjuk ki.
- 🛇 Műszak: pl.: 0

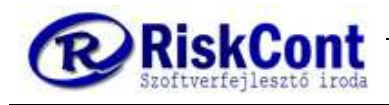

### 14.2Cikk felrögzítése KÓDSZÁM SZERINT

**"3"** szám lenyomása= **Bizonylat tételek (egyszerű),** mely az ablak bal alsó sarkában jelmagyarázatoz néhány fontos billentyű kombinációt. (Lásd 32. ábra)

| 🔄 Bizonylat téte | lek (egyszerű)    | Appendix States | a Marat            | -                 | ×          |
|------------------|-------------------|-----------------|--------------------|-------------------|------------|
| År csoport:      | Árcsoport         | ár:             | Cikktörzs ár:      | 240,00            |            |
| Cikkszám:        | Cikknév:          | Nincs klt. 🔲    | Csak készleten lev | rő 🔲 Rakt. menny. | .:         |
|                  | <b>_</b>          |                 |                    | <b>~</b>          | db         |
| Cikkszám         | Cikknév           |                 |                    |                   |            |
| 0001             | Kenyér 1000g      |                 |                    |                   |            |
| 0105             | Házi jellegű keny | /ér 0.5kg       |                    |                   | <u>о</u> к |
| 0127             | Házi jellegű keny | /ér 0.25kg      |                    |                   |            |

32. ábra: Egyedi rendelések: Bizonylat tételek (egyszerű)

- ↓ Pl.: 0001-es kódszám, Kenyér 1000g
- ↓ 10 db szám begépelése
- ↓ ENTER

Ekkor újra a 32. ábra jelenik meg, tehát a "Bizonylat tételek (egyszerű)" ablak és rögzíthetjük a következő terméket

KÖVETKEZŐ TERMÉK

```
0002 (kódszám)
```

↓ 8 db

┛

KÖVETKEZŐ TERMÉK

→ 0003 (Kenyér 250g) → 8 db →

KÖVETKEZŐ TERMÉK

- ← 2001 (Kalács 500g))
- ↓ 2db
- ┛

↓ újabb enter lenyomásával, eltűnik a "Bizonylat tételek (egyszerű)" ablak

...és így tovább! A jól felépített cikkcsoportok segítik a termékek/cikkek gyors megtanulását és gyorsítják munkánkat!

"R" (Rendben) betű lenyomásával rögzítettük a vevői rendelést.

🔀 Kér nyomtatást? IGEN / NEM

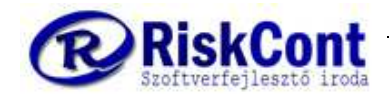

### 14.3Cikk felrögzítése cikknév szerint

Ugyan úgy kezdjük, mint a cikknév felrögzítését kódszám szerint.

Én folytatom a korábban megkezdett egyedi rendelést, melyben a kódszám szerinti rögzítés tételei már benne vannak.

**"3"** szám lenyomása= **Bizonylat tételek (egyszerű),** mely az ablak bal alsó sarkában jelmagyarázatoz néhány fontos billentyű kombinációt. (Lásd 31. ábra)

Felugrik az alábbi ablak. (Lásd 33-as ábra.)

| 🔄 Bizonyla | at tételek (egysze | erú)            | clumor in      | -     | Marrie         | -      |               | x  |
|------------|--------------------|-----------------|----------------|-------|----------------|--------|---------------|----|
| År csopo   | irt:               | Árcsoport ár:   |                | 70,00 | Cikktörzs ár:  |        | 60,00         |    |
| Cikkszán   | n:                 | Cikknév: N      | Nincs klt. 🗖   |       | Csak készleten | levő 🗖 | Rakt. menny.: |    |
| 0127       | -                  | nagyi           |                |       |                | -      | 1,00          | db |
|            |                    | Cikknév         |                | Cikks | zám            |        |               |    |
| -          |                    | Egyenes,sajtta  | al szórt kifli | 0206  |                |        |               |    |
|            |                    | Házi jellegű ke | enyér 0.25kg   | 0127  |                |        |               | ок |
|            |                    | Házi jellegű ke | enyér 0.5kg    | 0105  |                |        |               |    |
| _          | _                  | Kenyér 1000g    |                | 0001  |                |        | _             | _  |
|            |                    | Nagyi cipó 1k   | g              | 0181  |                |        |               |    |
|            |                    | Nagyi kifli     |                | 0265  |                |        |               |    |
| fejjegyzet | Fejjegyzet         | Normál zsemle   | е              | 0213  |                |        |               |    |

33. ábra: Egyedi rendelések/ Bizonylat tételek (egyszerű) – Cikknév szerinti rögzítés

"3"-as gombot lenyomtuk

- kalács...... elkezdem gépelni a termék nevét ↓↑ (le és fel felé nyilakkal, lehet terméket választani)
- ↓ 2 db szám begépelése
- ↓ ENTER

Ekkor újra a 33. ábra jelenik meg, tehát a "Bizonylat tételek (egyszerű)" ablak és rögzíthetjük a következő terméket

KÖVETKEZŐ TERMÉK

- ➡ Kalács 250g (cikknév)
- ↓ 2 db

 $\square$ 

KÖVETKEZŐ TERMÉK

₽ Briós

↓ 2 db

┛

KÖVETKEZŐ TERMÉK

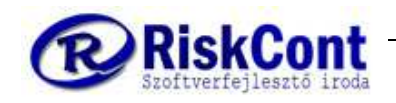

- ₽ Kifli 50g
- ↓ 290db
- ┛

KÖVETKEZŐ TERMÉK

- ₽ Zsemle 50g
- ↓ 400db
- ┛
- ↓ újabb enter lenyomásával, eltűnik a "Bizonylat tételek (egyszerű)" ablak …és így tovább!
  - "R" (Rendben) betű lenyomásával RÖGZÍTJÜK a vevői rendelést.
  - 🛚 Kér nyomtatást? IGEN / NEM

### EGYEDI RENDELÉSBŐL KÉSZÍTSÜNK SZÁLLÍTÓ LEVELET

Az elkészített egyedi rendelésből készítsünk belőle szállító levelet:

- jegyezzük meg a vevői rendelés számát: pl.: 5
- szállítólevelek –re az ablak bal oldalán, ekkor átkerülünk a szállító levelekhez (Lásd 35. ábra)
- 🛚 Csop.átvétel

| S Egyszerűsített csoportos átvé                                   | tel                                                      | ×                         |
|-------------------------------------------------------------------|----------------------------------------------------------|---------------------------|
|                                                                   | -Tól:                                                    | -lg:                      |
| Fizetési mód:                                                     | ▼                                                        | ▼                         |
| Teljesítés:                                                       | •                                                        | -                         |
| Szállítási időszak:                                               | 2019.08.10. 💌                                            | 2019.08.10. 💌             |
| Ügyfél kód:                                                       | -                                                        | •                         |
| Ügyf. csoport:                                                    | •                                                        | •                         |
| Ügyf.csop.számlázás tip.:                                         | <b>~</b>                                                 | •                         |
| Műszak:                                                           | -                                                        | •                         |
| Járat:                                                            | •                                                        | •                         |
| Bizonylatszám:                                                    |                                                          |                           |
| Bizonylat státusza:                                               | ▼                                                        | •                         |
| Bizonylatolás típusa:                                             | Összes                                                   | •                         |
| Számlához?<br>Teljesítés = Esedékes?<br>"Piac"-os ügyf. át∨étele? | ✓<br>Folyamatos teljesítéshe<br>Átveszi a "Piac"-nak jel | ez<br>ölt ügyfel(ek)et is |
| Bizonylat kelte:                                                  | 2019.08.09. 💌                                            |                           |
| 1 bizonylatból 1 7                                                | öbb bizonylatból 1                                       | Vissza                    |

34. ábra: Egyszerűsített csoportos átvét

- 🖗 5 -5 bizonylat átvét sorába
- 🔽 1 bizonylatból 1
- 🛛 lgen

Ekkor már meg is kell jelenjen a szállító leveleknél.

Ha nem jelenik meg, akkor a lehetséges, hogy a szállítási dátumot nem jól állítottuk be. Állítsuk be a szállítás dátumát és

🛚 SZŰRÉS

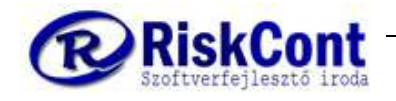

Ha még mindig nem látjuk, akkor nézzük meg, hogy jól jegyeztük-e meg a vevői rendelés számot.

- 🛇 egyedi rendelés
  - Ha zöld a biz.szám-a, akkor a száll. idő beállításnál lehet valami hiba.
  - Ha nem zöld, akkor nem készítettünk belőle rendelést.

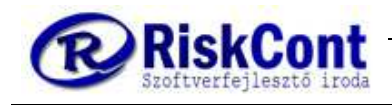

# 15 Szállítólevél készítése egyedi rendelésből

- 🛛 Start
- 🛚 Ügyviteli rendszer
- Szállítólevelek VAGY egyedi rendelések vagy számlák

Lásd: 35. ábrán, bal felül, a kamion kép alatt lehet ugrálni a következők között:

- 🛇 vevői rendelés (sárga háttér, bal felső sarokban töltőtoll kép)
- Szállítólevelek (szürke háttér, bal felső sarokban kamion kép)
- Kimenő számlák (világoskék háttér, bal felső sarokban számológép és jegyzettömb kép)

SZÁLLÍTÓLEVÉL, melyet a programban arról ismerjük meg, hogy szürke a háttér és a bal felső képen kamion van. (Lásd 36. ábra) Szállítólevél elérése:

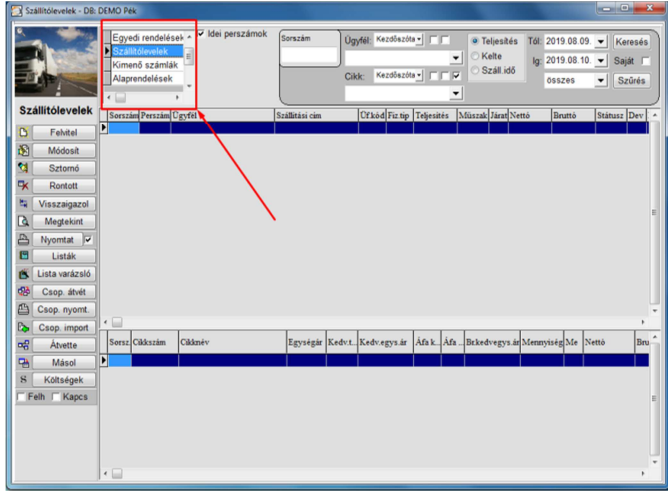

35. ábra: Szállító levelek – átváltás egyedi rendelésre, kimenő számlákra

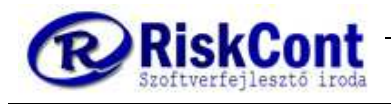

# 16 Szállítólevél készítése egyedi rendelésből EGYSZERŰSÍTETT CSOPORTOS ÁTVÉTTEL

Ahogy az egyedi rendelésbe vettük át, itt is ugyan úgy működik, viszont itt sokkal óvatosabbak legyünk. A legegyszerűbb, ha szállítási dátum szerint állítjuk be a dátumot. Szállítóleveleknél vagyunk:

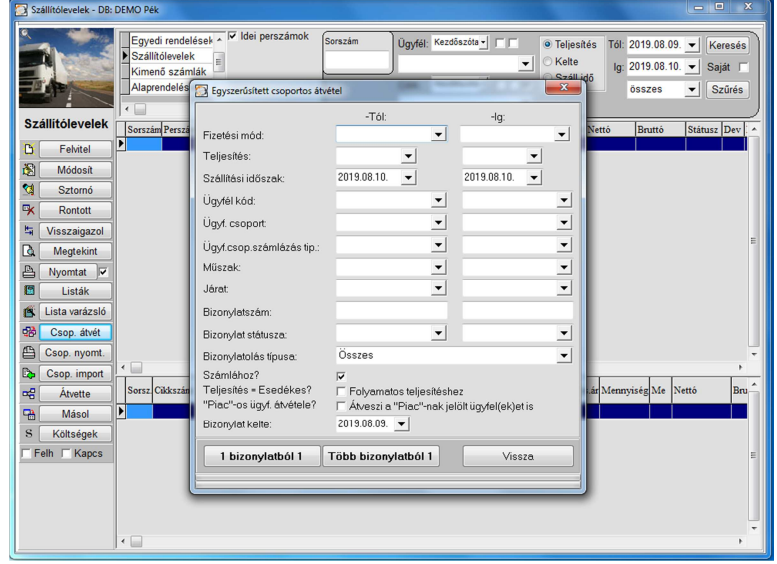

32. ábra: Szállító levelek – Egyszerűsített csoportos átvét

- Csoportos átvét
- szállítási időszak, mely automatikusan a holnapi dátumon áll. Mivel az összes egyedi rendelésből szeretnénk szállító levelet készíteni és egyenként, így az
- 🛚 1 bizonylatból 1 –et választjuk
- 🛿 igen (megerősítő kérdés, hogy indulhat az áttöltés?)

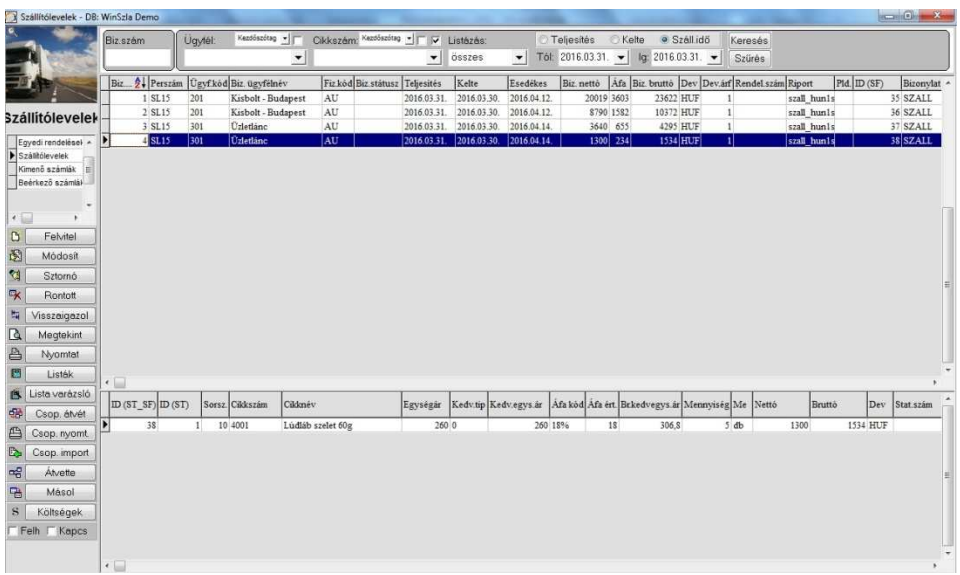

#### 33. ábra: Szállító levelek rögzítve

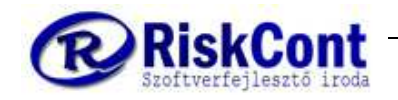

Ekkor már át is töltöttük és a 33. ábrán látható, a megjelenés.

Ellenőrzés képen, kattintsunk át bal oldalon, az

- 🛚 Egyedi rendelések-be.
- Ha itt az első oszlopunk, mely a "Biz. szám" = bizonylat számát jelöli, zöld, akkor már tényleg készítettünk belőle szállítólevelet.
- Ha fehér maradt volna, akkor nem ezekből a vevői rendelésekből készítettünk szállítókat.

### 16.1Szállítólevelek készítése

Egyedi rendelés nélkül is készíthetünk szállító levelet az alábbi módon (mely az egyedi rendelés készítéséhez hasonló):

- 🛛 Start
- 🛇 Ügyviteli rendszer
- Szállítólevelek VAGY egyedi rendelések vagy számlák
- SZÁLLÍTÓLEVELEK-en álljunk (kamion kép)

#### Példa:

Tegyük fel, hogy a 301-es ügyfélkódú vevőnk (Név: Üzletlánc) pénteken rárendel még 20 db Lúdláb szelet 60g-os terméket (termékkód: 4001), melyet most azonnal ki is szállítjuk. Ekkor elég, ha csak szállító levelet készítünk is.

- Start
- 🛚 Ügyviteli rendszer
- SZÁLLÍTÓLEVELEK-en álljunk (kamion kép)
- 🔍 "F" = FELVITEL
- 🛚 Vevő kiválasztása: Üzletlánc, 301
- 🔀 Teljesítés dátuma: 2016.04.01. péntek
- 💫 Műszak: általában a rárendelést, plusz kiszállítást ÜNNEPNAP műszakkal látjuk el.
- "3" –as számú gomb (ekkor felugrik a jól ismert "Bizonylat tételek (egyszerű)" ablak (Lásd: 33. oldal, 32-es ábra és az alábbi ábrán)

| 🔄 Bizonylat tételel | c (egyszerű)            | and the second       | ×                    |
|---------------------|-------------------------|----------------------|----------------------|
| År csoport:         | Árcsoport ár:           | 186,44 Cikktörzs ár: | 200,00               |
| Cikkszám:           | Cikknév: 🛛 Nincs klt. 🗖 | Csak készleten       | levő 🗐 Rakt. menny.: |
| 0181                | 👻 Nagyi cipó 1kg        |                      | ▼ 50,00 db           |
|                     |                         |                      |                      |
| <u></u>             |                         |                      |                      |
|                     |                         |                      | <u> </u>             |
|                     | // /// //               |                      | <i>"</i>             |

34. ábra: Szállítólevelek: Bizonylat tételek (egyszerű)

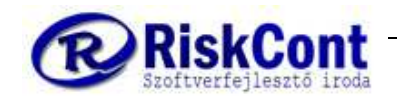

Felrögzítés kódszám szerint:

- ↓ 4001 (Lúdláb 60g)
- ↓ 20 db szám begépelése
- ↓ ENTER
- ↓ ENTER
- "R" = Rendben
  - "Kér nyomtatást?" felugró ablak!
- ↓ IGEN, mivel most szállítjuk ki
  - ightarrow jobbra nyíl $\,$  NEM $\,$  ( ha mégsem nyomtatnánk ki valamiért)

Ekkor már meg is jelenik a szállítóleveleink között.

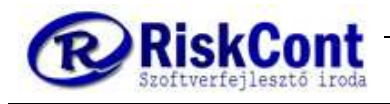

# 17 Számla készítése szállítólevélből

### 17.1Előfeltételek

Legyünk mindig tisztában az épen aktuális számviteli törvénnyel és az alapján állítsuk be a számlázást, melyet már az alábbi helyen beállítottuk az ügyfelek felrögzítésekor, mivel a WinSzla program erre ügyfelenként ad lehetőséget:

- 🛛 Start
- 🛚 Törzsadatok
- 🛛 🖓
- 🕅 Ügyfelek
- 🔀 Karbantartás fül (azon állunk automatikusan)
- 🔉 Alap adatok fül

Itt pedig jobb alul a "Fizetési paraméterek" keretes részben tudjuk felrögzíteni a számlázás részleteit.

Ezek alapján fogja a program a számlát elkészíteni az általunk megadott szállítólevelekből.

### 17.2Számla készítésének előkészületei

Előbb mindig ellenőrizzük le, hogy az összes egyedi rendelésből készítettünk-e szállító levelet, azaz mindegyik egyedi rendelés "**Biz.Szám**" oszlopa zöld színű. Ha nem zöld, akkor járjunk az ügy végére és amennyiben készíthetünk belőle számlát, akkor ugorj a 11.-es ponthoz, "**Szállítólevél készítése egyedi rendelésből", szállítóleveleken belül pedig csoportos átvét.** 

Most már minden egyedi rendelést átvettünk szállítólevélre, miden rendben volt a szállításokkal. Általában Hetente és naptári hónap végén is szoktak számlázni, akkor ha már minden szállítólevél visszaérkezett leigazolva, mivel a szállító levél a számla tartozéka.

Az alábbi ábrákon látható (Lásd: 35. és 36. ábra), hogy beállítottam az

- 🛛 Start
- 🛚 Ügyviteli rendszer
- 🛇 Vevői rendelések (töltőtoll kép)
- aktuális számlázási időszakot
- miden vevői rendelésem zöld, tehát minden rendben van

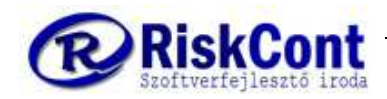

### WINSZLA FELHASZNÁLÓI KÉZIKÖNYV

Pékségek és Cukrászdák számára utolsó módosítás: 2019.09.10

|                                                                                                    |                                                                                                    |                                                                                                    |                                                                                                    |                                                                                                    |                          |                                                         |                                                                      |                                                                                 |                                                            |                                                                    |                                                                           |                                                                                                    | <u> </u>                                                                                                    |                                                                               |                                                                                    |                                        |         |
|----------------------------------------------------------------------------------------------------|----------------------------------------------------------------------------------------------------|----------------------------------------------------------------------------------------------------|----------------------------------------------------------------------------------------------------|----------------------------------------------------------------------------------------------------|--------------------------|---------------------------------------------------------|----------------------------------------------------------------------|---------------------------------------------------------------------------------|------------------------------------------------------------|--------------------------------------------------------------------|---------------------------------------------------------------------------|----------------------------------------------------------------------------------------------------|----------------------------------------------------------------------------------------------------|-------------------------------------------------------------------------------|------------------------------------------------------------------------------------|----------------------------------------|---------|
|                                                                                                    | Biz.szám Perszán                                                                                                    | ı Ügyf.kód                                                                                                    | l Biz. ügyfélnév                                                                                                    | Fiz                                                                                                    | kód Teljesités           | Műszak K                                                | elte                                                                 | Esedékes                                                                        | Biz.státus:                                                | z Biz. nettô                                                       | Áfa Biz.                                                                  | bruttó De                                                                                           | v Dev.                                                                                                    | årf Rendel.sz                                                                 | âm Riport                                                                          | Pld. I                                 | D (SF)  |
| Conce di                                                                                                    | 1 VR15                                                                                                    | 301                                                                                                    | Uzletlánc                                                                                                    | AU                                                                                                    | 2016.03.31.              | 0 20                                                    | 016.03.30.                                                           | 2016.04.14.                                                                     |                                                            | 3640                                                               | 655                                                                       | 4295 HL                                                                                             | F                                                                                                    | 1                                                                             | szerz_hun                                                                          | 1: 0                                   |         |
| Egyear                                                                                                    | 2 VR15                                                                                                    | 301                                                                                                    | Uzletlánc                                                                                                    | AU                                                                                                    | 2016.03.31.              | 1 20                                                    | 016.03.30.                                                           | 2016.04.14.                                                                     |                                                            | 1300                                                               | 234                                                                       | 1534 HU                                                                                             | F                                                                                                    | 1                                                                             | szerz_hun                                                                          | 1: 0                                   | 2       |
| ndelesek                                                                                                    | 3 VR15                                                                                                    | 201                                                                                                    | Kisbolt - Buda                                                                                                    | ipest AL                                                                                                    | 2016.03.31.              | 0 20                                                    | J16.03.30.                                                           | 2016.04.12.                                                                     |                                                            | 20019                                                              | 3603                                                                      | 23622 HU                                                                                            | F                                                                                                    | 1                                                                             | szerz_hun                                                                          | 1: 0                                   |         |
| yedi rendeléseł 🔺                                                                                                    | 4 VR15                                                                                                    | 201                                                                                                    | Kisbolt - Buda                                                                                                    | ipest AL                                                                                                    | 2016.03.31.              | 1 20                                                    | J16.03.30.                                                           | 2016.04.12.                                                                     |                                                            | 8/90                                                               | 1582                                                                      | 103/2 HU                                                                                            | F                                                                                                    | 1                                                                             | szerz_hun                                                                          | 1: 0                                   |         |
| állítólevelek                                                                                                    | 5 VR15                                                                                                    | 201                                                                                                    | Kisbolt - Buda                                                                                                    | ipest AL                                                                                                    | 2016.04.01.              | 0 20                                                    | 016.03.31.                                                           | 2016.04.15.                                                                     |                                                            | 196/9                                                              | 3042                                                                      | 23221 HU                                                                                            | F                                                                                                    | 1                                                                             | szerz_hun                                                                          | 1 0                                    |         |
| neno szamlák                                                                                                    | 6 VRIS                                                                                                    | 501                                                                                                    | Uzletlanc                                                                                                    | AL                                                                                                    | 2016.04.01.              | 0 20                                                    | J16.03.31.                                                           | 2016.04.15.                                                                     |                                                            | 6000                                                               | 11/0                                                                      | 7670 HC                                                                                             | 1                                                                                                    | 1                                                                             | szerz_hun                                                                          | 0                                      |         |
| erkezo szamlał                                                                                                    | VRI5                                                                                                    | 301                                                                                                    | Uzletianc                                                                                                    | AL                                                                                                    | 2016.04.01.              | 0 20                                                    | J16.03.31.                                                           | 2016.04.15.                                                                     |                                                            | 3120                                                               | 362                                                                       | 3682 HU                                                                                             | r                                                                                                    | 1                                                                             | szerz_hun                                                                          | 0                                      |         |
|                                                                                                    | 8 VRI5                                                                                                    | 201                                                                                                    | Kisbolt - Buda                                                                                                    | ipest AL                                                                                                    | 2016.04.01.              | 1 20                                                    | J16.03.31.                                                           | 2016.04.15.                                                                     |                                                            | 9833                                                               | 1770                                                                      | 11605 HC                                                                                            | r                                                                                                    | 1                                                                             | szerz_hun                                                                          | 0                                      |         |
| - + -                                                                                                    | 9 VKI3                                                                                                    | 301                                                                                                    | Uzietianc                                                                                                    | AL                                                                                                    | 2016.04.01.              | 1 20                                                    | J16.03.31.                                                           | 2016.04.15.                                                                     |                                                            | 1300                                                               | 234                                                                       | 1034 HU                                                                                             | r                                                                                                    | 1                                                                             | szerz_nun                                                                          | 0                                      |         |
| Felvitel                                                                                                    | 10 VR15                                                                                                    | 201                                                                                                    | Kisbolt - Buda                                                                                                    | ipest Au                                                                                                    | 2016.04.02               | 0 20                                                    | J10.05.51.                                                           | 2016.04.15                                                                      |                                                            | 25434                                                              | 4222                                                                      | 2/0/0 HU                                                                                            | F                                                                                                    | 1                                                                             | szerz_nun                                                                          | 0                                      |         |
| 1 Civitor                                                                                                    | 11 VRIS                                                                                                    | 301                                                                                                    | Uzletlanc                                                                                                    | AL                                                                                                    | 2016.04.02.              | 0 20                                                    | 10.05.51.                                                            | 2016.04.15.                                                                     |                                                            | 5200                                                               | 950                                                                       | 0130 HU                                                                                             | 1F                                                                                                    | 1                                                                             | szerz hun.                                                                         | 1: 0                                   |         |
| Sztornó<br>Rontott<br>⁄isszaigazol                                                                                                    | 12 VR15                                                                                                    | 201                                                                                                    | Kisbolt - Buda                                                                                                    | ipest AL                                                                                                    | 2016.04.03.              | 0 20                                                    | 016.03.31.                                                           | 2016.04.13.                                                                     |                                                            | 20769                                                              | 3738                                                                      | 24507 HU                                                                                            | I                                                                                                    | 1                                                                             | szerz_hun                                                                          | . 0                                    |         |
| Sztornó<br>Rontott<br>Visszaigazol<br>Megtekint<br>Nyomtat<br>Listák                                                                                                    | ▶ 12 VR15                                                                                                    | 201                                                                                                    | Kisbolt - Buda                                                                                                    | pest AL                                                                                                    | 2016.04.03.              | 0 20                                                    | 016.03.31.                                                           | 2016.04.13.                                                                     |                                                            | 20769                                                              | 3738                                                                      | 24507 HT                                                                                            | T                                                                                                    | 1                                                                             | szerz_hun                                                                          | 1 0                                    |         |
| Sztornó<br>Rontott<br>Visszaigazol<br>Megtekint<br>Nyomtat<br>Listák                                                                                                    | <ul> <li>12 VR15</li> <li>0</li> <li>0&lt;</li></ul> | 201<br>T) Sorsz                                                                                                    | Kisbolt - Buda                                                                                                    | pest AU                                                                                                    | 2016.04.03.              | 0 20<br>Egységár                                        | 016.03.31.<br>Kedv.tip                                               | 2016.04.13.                                                                     | Áfa kód .                                                  | Áfa ért, Br.ke                                                     | 3738<br>dvegys.ár                                                         | 24507 HT                                                                                            | Me 1                                                                                                    | 1<br>Vettő                                                                    | szerz_hun                                                                          | Dev                                    | Stat.sz |
| Sztomó<br>Rontott<br>Visszaigazol<br>Megtekint<br>Nyomtat<br>Listák<br>ista varázsló<br>Csop. átvét                                                                     | <ul> <li>12 VR15</li> <li>D (ST_SF) D (S</li> </ul>                                                                                                    | 201<br>T) Sorsz                                                                                                    | Kisbolt - Buda                                                                                                    | pest AU                                                                                                    | 2016.04.03.              | 0 20<br>Egységár                                        | 016.03.31.<br>Kedv.tip                                               | 2016.04.13.<br>Kedv.egys.ár                                                     | Áfa kód .                                                  | Âfa ért. Br.ke                                                     | 3738                                                                      | 24507 HT                                                                                            | T<br>Me                                                                                                    | 1<br>Nettő                                                                    | szerz_huni<br>Bruttó                                                               | Dev                                    | Stat.sz |
| Sztornó<br>Rontott<br>Visszaigazol<br>Megtekint<br>Nyomtat<br>Listák<br>Listák<br>Csop. átvét<br>Csop. nyomt                                                            | <ul> <li>12 VR15</li> <li>D (ST_SF) D (s</li> <li>43</li> <li>49</li> </ul>                                                                                                    | 201<br>T) Sorsz<br>1 10                                                                                                    | Kisbolt - Buda<br>Cikkszám C<br>0001 K                                                                                                    | pest AU<br>Dikknév<br>Cenyér 1000g                                                                                                    | 2016.04.03.              | egységár<br>295                                         | 016 03.31.<br>Kedv.tip<br>0                                          | 2016.04.13.<br>Kedv.egys.ár<br>295<br>222                                       | Áfa kód ,<br>18%                                           | Áfa ért. Br.ke<br>18                                               | 3738<br>dvegys.år<br>348,1                                                | 24507 HU<br>Mennyiség<br>1:                                                                         | E<br>Me<br>db                                                                                                    | 1<br>Nettő<br>4425<br>1784                                                    | szerz_huni<br>Bruttó<br>5221,5                                                     | Dev                                    | Stat.sz |
| Sztomó<br>Rontott<br>Visszaigazol<br>Megtekint<br>Nyomtat<br>Listák<br>Lista varázsló<br>Csop. átvét<br>Csop. nyomt.                                                    | <ul> <li>12 VR15</li> <li>0 (ST_SF) D (S</li> <li>43</li> <li>443</li> <li>44</li> </ul>                                                                                                    | 201           T)         Sorsz           1         10           2         20           3         30                                                                                                   | Kitsbolt - Buda           Cükkszám         C           0001         K           0002         K                                                                                                    | pest AU<br>Sikknév<br>Cenyér 1000g<br>Cenyér 500g<br>Cenyér 500g                                                                                                    | 2016.04.03.              | Egységár<br>295<br>223<br>105                           | Nedv.tip<br>0<br>0                                                   | 2016.04.13.<br>Kedv.egys.ár<br>295<br>223<br>195                                | Áfa kód ,<br>18%<br>18%                                    | 20769<br>Áfa ért, Br.ke<br>18<br>18                                | 3738<br>dvegys.ár<br>348,1<br>263,14<br>230,1                             | 24507 HU<br>Mennyiség<br>1:                                                                         | Me 1<br>db<br>db                                                                                                    | 1<br>Nettő<br>4425<br>1784                                                    | Bruttó<br>5221,5<br>2105,12<br>2070 9                                              | Dev<br>HUF<br>HUF                      | Stat.sz |
| Sztomó<br>Rontott<br>Visszaigazol<br>Megtekint<br>Nyomtat<br>Listák<br>Lista varázsló<br>Csop. átvét<br>Csop. nyomt                                                     | <ul> <li>12 VR15</li> <li>10 (ST_SP) D (S</li> <li>43</li> <li>44</li> <li>45</li> </ul>                                                                                                    | Z01           T)         Sorsz           1         10           2         20           3         30                                                                                                   | Kitsbolt - Buda           Cikkszám         C           0001         K           0002         K           0003         K           0003         K                                                                                                    | AL<br>Sikknév<br>Cenyér 1000g<br>Cenyér 500g<br>Cenyér 250g<br>Cenyér 250g                                                                                                    | 2016.04.03.              | Egységár<br>295<br>223<br>195<br>245                    | Kedv.tip<br>0<br>0<br>0<br>0                                         | 2016.04.13.<br>Kedv.egys.ár<br>205<br>223<br>195<br>245                         | Áfa kód .<br>18%<br>18%<br>18%                             | 20769<br>Áfa ért Brke<br>18<br>18<br>18                            | 1738<br>1vegys.ár<br>348,1<br>263,14<br>230,1<br>2891                     | 24507 HT<br>Mennyiség<br>1:<br>1                                                                    | Me 1<br>db<br>db<br>db                                                                                                    | 1<br>Nettö<br>4425<br>1784<br>1755<br>980                                     | Szerz huni<br>Bruttó<br>5221,5<br>2105,12<br>2070,9                                | Dev<br>HUF<br>HUF<br>HUF               | Stat.sz |
| Sztornó<br>Sztornó<br>Rontott<br>Visszaigazol<br>Megtekint<br>Nyomtat<br>Listák<br>Listák<br>Csop. átvét<br>Csop. átvét<br>Csop. import<br>Átvette                      | <ul> <li>► 12 VR15</li> <li>ID (ST_SF) ID (S</li> <li>► 43</li> <li>← 43</li> <li>← 43</li> <li>← 43</li> <li>← 43</li> <li>← 43</li> <li>← 43</li> <li>← 43</li> </ul>                                                                                                    | Z01           T)         Sorsz           1         10           2         20           3         30           4         40           5         51                                                     | Cikkszám         C           0001         K           0002         K           0003         K           2001         K           2001         K                                                                                                    | Alter Alter  | 2016.04.03.              | Egységár<br>295<br>223<br>195<br>245                    | Kedv.tip<br>0<br>0<br>0<br>0<br>0<br>0<br>0                          | 2016.04.13<br>Kedv.egys.ár<br>295<br>223<br>195<br>245<br>195                   | Áfa köd ,<br>18%<br>18%<br>18%<br>18%                      | 20769<br>Áfa ért Brke<br>18<br>18<br>18<br>18                      | tvegys.år<br>348,1<br>263,14<br>230,1<br>239,1<br>239,1                   | 24507 HT<br>Mennyiség<br>1:<br>1:<br>1:<br>1:<br>1:<br>1:<br>1:<br>1:<br>1:<br>1:<br>1:<br>1:<br>1: | E<br>Me<br>db<br>db<br>db<br>db                                                                                                    | 1<br>Nettő<br>4425<br>1784<br>1755<br>980<br>780                              | Bruttó<br>5221,5<br>2105,12<br>2070,9<br>1156,4<br>970,4                           | Dev<br>HUF<br>HUF<br>HUF               | Stat.sz |
| Sztornó<br>Sztornó<br>Negtekint<br>Visszaigazol<br>Megtekint<br>Listák<br>Listák<br>Lista varázsló<br>Csop. átvét<br>Csop. nyomt<br>Csop. inport<br>Átvette<br>Másol    | <ul> <li>I 2 VZ15</li> <li>I (ST_SF) ID (S</li> <li>A 45</li> <li>A 45</li> <li>A 45</li> </ul>                                                                                                    | Z01           T)         Sorsz           1         10           2         20           3         30           4         40           5         50           6         60                              | Cikkszám         C           0001         K           0002         K           0003         K           2001         K           2002         K           2003         K                                                                                                    | 2ikknév<br>Cenyér 1000g<br>Cenyér 1000g<br>Cenyér 250g<br>Calács 250g<br>Niôs                                                                                                    | 7 <b>2016.04.03</b><br>5 | Egységár<br>295<br>223<br>195<br>245<br>195<br>85       | Kedv.tip<br>0<br>0<br>0<br>0<br>0<br>0<br>0<br>0<br>0                | 2016.04.13<br>Kedv.egys.år<br>295<br>223<br>195<br>245<br>195<br>85             | Áfa kód .<br>18%<br>18%<br>18%<br>18%<br>18%<br>18%        | 20769<br>Åfa ért Brke-<br>18<br>18<br>18<br>18<br>18<br>18<br>18   | 1vegys.ár<br>348,1<br>263,14<br>230,1<br>230,1<br>100,3                   | 24507 HU<br>Mennyisêg<br>1:<br>9                                                                    | I Me 3<br>5 db<br>5 db<br>6 db<br>6 db<br>6 db<br>6 db                                                                                                    | 1<br>Nettő<br>4425<br>1784<br>1755<br>980<br>780<br>425                       | Szerz hun<br>Bruttó<br>5221,5<br>2105,12<br>2070,9<br>1156,4<br>920,4<br>920,4     | Dev<br>HUF<br>HUF<br>HUF<br>HUF        | Stat.sz |
| Sztomó<br>Sztomó<br>Rontott<br>Visszaigazol<br>Megtekint<br>Nyomtat<br>Listák<br>Listák<br>Listák<br>Csop. átvét<br>Csop. átvét<br>Csop. import<br>Átvette<br>Költsének | ▶ 12 VR15<br>■ 10 (ST_SF) D (S<br>■ 48<br>43<br>448<br>45<br>45<br>45                                                                                                    | Z01           T)         Sorsz           1         10           2         202           3         300           4         400           5         500           6         600           7         702 | Kiibolt - Buda           Cakkszám         C           0001         K           0002         K           0003         K           2001         K           2001         K           2001         K           2001         K           2001         K           2001         K           2001         K           2001         K           2001         K           2001         K           2001         K | Altaria Altaria Altari | 7   2016.04.03.<br>5     | egységár<br>295<br>223<br>195<br>245<br>195<br>85<br>85 | Kedv.tip<br>0<br>0<br>0<br>0<br>0<br>0<br>0<br>0<br>0<br>0<br>0<br>0 | 2016.04.13<br>Kedv.egys.år<br>295<br>223<br>195<br>245<br>195<br>35<br>85<br>85 | Áfa kód .<br>18%<br>18%<br>18%<br>18%<br>18%<br>18%<br>18% | 20769<br>Åfa ért. Br.ke-<br>18<br>18<br>18<br>18<br>18<br>18<br>18 | dvegys.ár<br>348,1<br>263,14<br>230,1<br>289,1<br>230,1<br>100,3<br>21,24 | 24507 HU<br>Mennyiség<br>1:<br>9<br>9<br>4<br>30                                                    | I         Me         I           6         db         db           6         db         db           6         db         db           6         db         db | 1<br>Nettô<br>4425<br>1784<br>1755<br>980<br>780<br>780<br>780<br>780<br>5400 | Bruttó<br>5221,5<br>2105,12<br>2070,9<br>1156,4<br>920,4<br>920,4<br>301,5<br>6372 | Dev<br>HUF<br>HUF<br>HUF<br>HUF<br>HUF | Stat.sz |

35. ábra: Vevői rendelések számlázásra készek

| Pic ugyetinv         Ugyetinv         Ugyetinv         Ugyetinv         Usubases         Tol         Colstanz         Usubases         Englestale         Station           Examin         Resamin         Resamin         Cardination         Tol         Colstanz         No         Colstanz         No         Station           Examin         Persamin         Cardination         Tol         Colstanz         No         Colstanz         No         Colstanz         No         Station         Station                                                                                                    | Bit Upper         Upper                                                                                                    |                     | (m: :: /// /      | 0.10    | Kardószótas al    | 011          | · Kardőszóta:  |          | 11.10.1    | 12           | T-5          |            | 1/ - 14 - | 0.0-4     | 11.48    |         | 1           |           |       |           |
|----------------------------------------------------------------------------------------------------|----------------------------------------------------------------------------------------------------|---------------------|-------------------|---------|-------------------|--------------|----------------|----------|------------|--------------|--------------|------------|-----------|-----------|----------|---------|-------------|-----------|-------|-----------|
| Image: Second Second                                                                                                    | Bits statis         Bits statis                                                                                                    |                     | Biz. ugytelnev    | Ugyfel: | Nezooszotag •]    | Cikksz       | am: Recousions |          | Listazas:  |              | ) i ellesite | IS ()      | Keite     | • Sza     | I.Iαο    | Kerese  | IS .        |           |       |           |
| Bit szám         Perszám         Cgyftkód         Bit: jejetkód         Fiz.kód         Fig.kód         Fig.kód                                                                                                    | Bit zeim         Derstän         Derstän         Derstän         Disk verde         Fisköd Telepisitis         Nisszal Kelle         Esedéres         Bit status:         Disk verde         Der verde         Renduzian         Die verde         Renduzian         Die verde                                                                                                    | - 66 C              |                   |         |                   | 1            |                |          | osszes     | <u> </u>     | 01: 2015.1   | 2.28.      | r ig:     | 2016.12.  | J4. 💌    | Szüre   | s           |           |       |           |
| 1 SL15       201       Kabole-Budgeett       AU       2016.03.31.       0       2016.03.30.       2016.04.12.       20019       263.21 PUT       1       scall_huntis       3         24111601evelet       3       Stabile-Budgeett       AU       2016.03.31.       0       2016.03.30.       2016.04.14.       3640       655       4295 HUT       1       scall_huntis       3         Egyedirendisel       Stabile-Budgeett       AU       2016.03.31.       0       2016.03.31.       1       2016.03.31.       1       2016.03.31.       1       2016.03.31.       1       2016.03.31.       1       2016.03.31.       1       2016.03.31.       1       2016.03.31.       1       2016.03.31.       1       2016.03.31.       1       2016.03.31.       1       2016.03.31.       1       2016.03.31.       1       2016.03.31.       1       2016.03.31.       1       2016.03.31.       1       2016.03.13.       1       2016.03.13.       1       2016.03.13.       1       2016.03.13.       2016.04.13.       1       2016.04.15.       2000       956       613.5 HUT       1       scall_huntis       0       0       2016.04.13.       2016.04.15.       2001.09.01       0       0       2016.04.13.       2016.04.15.                                                                                                    | 1       1       151.15       201       Kisbol-Budgest       AU       2016.05.30.       000.04.12.       20019.060       23522.HUF       1       stall.bunis       stall.bunis                                                                                                    | TO ARA              | Biz.szám Perszám  | Ügyf.kó | d Biz. ügyfélnév  | Fiz k        | ód Teljesités  | Műszak H | Celte      | Esedékes     | Biz.státus   | z Biz. ne  | ettô Á    | fa Biz. b | ruttó D  | v Dev.á | f Rendel.sz | im Riport | P1d.  | ID (SF)   |
| zállítólevele,<br>szallovetek<br>szallovetek<br>szal                                                                                                    | állítólevelet<br>igvefi rendeksel<br>szaktóverket<br>szaktóverket<br>szaktóve |                     | 1 SL15            | 201     | Kisbolt - Budapes | at AU        | 2016.03.31.    | 0 2      | 016.03.30. | 2016.04.12.  |              | 2          | 20019 36  | 03        | 23622 H  | JF      | 1           | szall_hun | s     |           |
| 3       51.15       301       Udetánc       AU       20160331.       001016330.       20160414.       3640       655       4295       RUT       1       scall_munis       5         Szábálovsek       5       5       201       Kisbon-Budapest       AU       20160331.       20160413.       1907       2542       2221       RUT       1       scall_munis       4         Szábálovsek       6       SL15       201       Kisbon-Budapest       AU       20160401.       20160413.       2907       2321       RUT       1       scall_munis       0         Szábálovsek       6       SL15       201       Kisbon-Budapest       AU       20160402.       20160413.       2907       2321       RUT       1       scall_munis       0         4       5       5       201       Kisbon-Budapest       AU       20160402.       20160413.       2907       936       6136       RUT       1       scall_munis       5         5       Fehrlel       3       11       Staton       AU       20160403.       20160413.       20160413.       20160413.       20160413.       20160413.       20160413.       20160413.       20160413.       20160413.       20160113. </td <td>Sigur Condense         Sigur Condense         AU         2016 03.31.         0 2016 03.31.         0 2016 03.31.         0 2016 03.31.         0 2016 03.31.         0 2016 03.31.         0 2016 03.31.         0 2016 03.31.         0 2016 03.31.         0 2016 03.31.         0 2016 03.31.         0 2016 03.31.         0 2016 03.31.         0 2016 03.31.         0 2016 03.31.         0 2016 03.31.         0 2016 03.31.         0 2016 03.31.         0 2016 03.31.         0 2016 03.31.         0 2016 03.31.         0 2016 03.31.         0 2016 03.31.         0 2016 03.31.         0 2016 03.31.         0 2016 03.31.         0 2016 03.31.         0 2016 03.31.         0 2016 03.31.         0 2016 03.31.         0 2016 03.31.         0 2016 03.31.         0 2016 03.31.         0 2016 03.31.         0 2016 03.31.         0 2016 03.31.         0 2016 03.31.         0 2016 03.31.         0 2016 03.31.         0 2016 03.31.         0 2016 03.31.         0 2016 03.31.         0 2016 03.31.         0 2016 03.31.         0 2016 03.31.         0 2016 03.31.         0 2016 03.31.         0 2016 03.31.         0 2016 03.31.         0 2016 03.31.         0 2016 03.31.         0 2016 03.31.         0 2016 03.31.         0 2016 03.31.         0 2016 03.31.         0 2016 03.31.         0 2016 03.31.         0 2016 03.31.         0 2016 03.31.         0 2016 03.31.         0 2016 03.31.         0 2016 03.31.         0 2016 03.31.</td> <td>zállítólevelek</td> <td>2 SL15</td> <td>201</td> <td>Kisbolt - Budapes</td> <td>at AU</td> <td>2016.03.31.</td> <td>1 2</td> <td>016.03.30.</td> <td>2016.04.12.</td> <td></td> <td>_</td> <td>8790 15</td> <td>82</td> <td>10372 H</td> <td>JF</td> <td>1</td> <td>szall_hun</td> <td>s</td> <td></td> | Sigur Condense         Sigur Condense         AU         2016 03.31.         0 2016 03.31.         0 2016 03.31.         0 2016 03.31.         0 2016 03.31.         0 2016 03.31.         0 2016 03.31.         0 2016 03.31.         0 2016 03.31.         0 2016 03.31.         0 2016 03.31.         0 2016 03.31.         0 2016 03.31.         0 2016 03.31.         0 2016 03.31.         0 2016 03.31.         0 2016 03.31.         0 2016 03.31.         0 2016 03.31.         0 2016 03.31.         0 2016 03.31.         0 2016 03.31.         0 2016 03.31.         0 2016 03.31.         0 2016 03.31.         0 2016 03.31.         0 2016 03.31.         0 2016 03.31.         0 2016 03.31.         0 2016 03.31.         0 2016 03.31.         0 2016 03.31.         0 2016 03.31.         0 2016 03.31.         0 2016 03.31.         0 2016 03.31.         0 2016 03.31.         0 2016 03.31.         0 2016 03.31.         0 2016 03.31.         0 2016 03.31.         0 2016 03.31.         0 2016 03.31.         0 2016 03.31.         0 2016 03.31.         0 2016 03.31.         0 2016 03.31.         0 2016 03.31.         0 2016 03.31.         0 2016 03.31.         0 2016 03.31.         0 2016 03.31.         0 2016 03.31.         0 2016 03.31.         0 2016 03.31.         0 2016 03.31.         0 2016 03.31.         0 2016 03.31.         0 2016 03.31.         0 2016 03.31.         0 2016 03.31.         0 2016 03.31.         0 2016 03.31.                                                                                                    | zállítólevelek      | 2 SL15            | 201     | Kisbolt - Budapes | at AU        | 2016.03.31.    | 1 2      | 016.03.30. | 2016.04.12.  |              | _          | 8790 15   | 82        | 10372 H  | JF      | 1           | szall_hun | s     |           |
| Egyedi modelesel *<br>Statiblevecket<br>Kinené számáski<br>Bedrizző számási<br>Bedrizző számási<br>Bedriző számási<br>Bedrizző számási<br>Bedrizző számási<br>Bedrizző számási<br>Be                                                                                                    | gredi enceléses +<br>specificaciónesis +<br>specificaciónesis +<br>sectivad veckes +<br>sectivad veckes +<br>s                                                                                                    |                     | 3 SL15            | 301     | Üzletlánc         | AU           | 2016.03.31.    | 0 2      | 016.03.30. | 2016.04.14.  |              | _          | 3640 6    | 55        | 4295 H   | JF      | 1           | szall_hun | s     | -         |
| Száháberekek<br>Breinező számáki<br>Beérhező számáki<br>Beérhező szám                                                                                                    | Szálhálovetek<br>Szálhálovetek<br>Szálhá                                                                                                    | Egyedi rendeléseł 🔺 | 4 SL15            | 301     | Üzletlánc         | AU           | 2016.03.31.    | 1 2      | 016.03.30. | 2016.04.14.  |              |            | 1300 2    | 34        | 1534 H   | JF      | 1           | szall_hun | s     | 1         |
| Kimenő számák i<br>geórtező számák<br>geórtező számák<br>s kisolo         G         Kisbolt - Budapest<br>AU         QUI 60.401.         S 2016 60.413.         S 2046 61.413.         S 2046 61.413.         S 2016 61.413.         S 2016 61.413.         S 2016                                                                                                    | G SL15       301       Clatelane       AU       2016.04.01.       3       2016.04.01.       5       500       956       6136       HUF       1       szall hunta i       0       o         acérkező számári       7       SL15       301       Clateláne       AU       2016.04.02.       0       2016.04.01.       202434       222.076       HUF       1       szall hunta i       0       o       o                                                                                                    | Szállítólevelek —   | 5 SL15            | 201     | Kisbolt - Budapes | at AU        | 2016.04.01.    | 0 2      | 016.03.31. | 2016.04.13.  |              | 1          | 19679 35  | 42        | 23221 H  | JF      | 1           | szall_hun | s     |           |
| Beekrező számál       7       SL15       001       Kizbol: Budgest       AU       2016.04.02.       0       2016.04.03.       22434 4222       27676 HUF       1       szall_hunis       0       4         9       SL15       01       Cierdáne       AU       2016.04.01.       2016.04.01.       2016.04.01.       2016.04.01.       2016.04.01.       2016.04.01.       2016.04.01.       2016.04.01.       2016.04.01.       2016.04.01.       2016.04.01.       2016.04.01.       2016.04.01.       2016.04.01.       2016.04.01.       2016.04.01.       2016.04.01.       2016.04.01.       2016.04.01.       2016.04.01.       2016.04.01.       2016.04.01.       2016.04.01.       2016.04.01.       2016.04.01.       2016.04.01.       2016.04.01.       2016.04.01.       2016.04.01.       2016.04.01.       2016.04.01.       2016.04.01.       2016.04.01.       2016.04.01.       2016.04.01.       2016.04.01.       2016.04.01.       2016.04.01.       2016.04.01.       2016.04.01.       2016.04.01.       2016.04.01.       2016.04.01.       2016.04.01.       2016.04.01.       2016.04.01.       2016.04.01.       2016.04.01.       2016.04.01.       2016.04.01.       2016.04.01.       2016.04.01.       2016.04.01.       2016.04.01.       2016.04.01.       2016.04.01.       2016.04.01.       2016.04.01.       <                                                                                                    | Beckred basiminial       7 SL15       201       Kibbot-Budgest       AU       2016.04.01.       2016.04.01.       2016.04.01.       2016.04.01.       2016.04.01.       2016.04.01.       2016.04.01.       2016.04.01.       2016.04.01.       2016.04.01.       2016.04.01.       2016.04.01.       2016.04.01.       2016.04.01.       2016.04.01.       2016.04.01.       2016.04.01.       2016.04.01.       2016.04.01.       2016.04.01.       2016.04.01.       2016.04.01.       2016.04.01.       2016.04.01.       2016.04.01.       2016.04.01.       2016.04.01.       2016.04.01.       2016.04.01.       2016.04.01.       2016.04.01.       2016.04.01.       2016.04.01.       2016.04.01.       2016.04.01.       2016.04.01.       2016.04.01.       2016.04.01.       2016.04.01.       2016.04.01.       2016.04.01.       2016.04.01.       2016.04.01.       2016.04.01.       2016.04.01.       2016.04.01.       2016.04.01.       2016.04.01.       2016.04.01.       2016.04.01.       2016.04.01.       2016.04.01.       2016.04.01.       2016.04.01.       2016.04.01.       2016.04.01.       2016.04.01.       2016.04.01.       2016.04.01.       2016.04.01.       2016.04.01.       2016.04.01.       2016.04.01.       2016.04.01.       2016.04.01.       2016.04.01.       2016.04.01.       2016.04.01.       2016.04.01.       2016.04.01.       20                                                                                                    | Kimenő számlák 🗉    | 6 SL15            | 301     | Üzletlánc         | AU           | 2016.04.01.    | 3 2      | 016.03.31. | 2016.04.15.  |              |            | 5200 9    | 36        | 6136 H   | JF      | 1           | szall_hun | s 0   |           |
| s St.15         01.         Čatetánic         AU         2016.04.02.         0.2016.04.03.         2016.04.01.         2016.04.01.         2016.04.01.         2016.04.01.         2016.04.01.         2016.04.01.         2016.04.01.         2016.04.01.         2016.04.01.         2016.04.01.         2016.04.01.         2016.04.01.         2016.04.01.         2016.04.01.         2016.04.01.         2016.04.01.         2016.04.01.         2016.04.01.         2016.04.01.         2016.04.01.         2016.04.01.         2016.04.01.         2016.04.01.         2016.04.01.         2016.04.01.         2016.04.01.         2016.04.01.         2016.04.01.         2016.04.01.         2016.04.01.         2016.04.01.         2016.04.01.         2016.04.01.         2016.04.01.         2016.04.01.         2016.04.01.         2016.04.01.         2016.04.01.         2016.04.01.         2016.04.01.         2016.04.01.         2016.04.01.         2016.04.01.         2016.04.01.         2016.04.01.         2016.04.01.         2016.04.01.         2016.04.01.         2016.04.01.         2016.04.01.         2016.04.01.         2016.04.01.         2016.04.01.         2016.04.01.         2016.04.01.         2016.04.01.         2016.04.01.         2016.04.01.         2016.04.01.         2016.04.01.         2016.04.01.         2016.04.01.         2016.04.01.         2016.04.01.         2016.04.01. <td>8       SL15       301       Čatetánic       AU       2016.04.02       0.2016.04.01.       5200       956       6136 HUF       1       szall_hunits       0       1         9       SL15       201       Kisbolt-Budgest       AU       2016.04.01.       1       2016.04.13.       9855       170       11605 HUF       1       szall_hunits       0       1       1       1       1       1       szall_hunits       0       1       1       1       1       1       1       1       1       1       1       1       1       1       1       1       1       1       1       1       1       1       1       1       1       1       1       1       1       1       1       1       1       1       1       1       1       1       1       1       1       1       1       1       1       1       1       1       1       1       1       1       1       1       1       1       1       1       1       1       1       1       1       1       1       1       1       1       1       1       1       1       1       1       1       1</td> <td>Beérkező számlál</td> <td>7 SL15</td> <td>201</td> <td>Kisbolt - Budapes</td> <td>at AU</td> <td>2016.04.02.</td> <td>0 2</td> <td>016.04.01.</td> <td>2016.04.13.</td> <td></td> <td>2</td> <td>23454 42</td> <td>22</td> <td>27676 H</td> <td>JF</td> <td>1</td> <td>szall_hun</td> <td>s 0</td> <td></td>                                                                                                    | 8       SL15       301       Čatetánic       AU       2016.04.02       0.2016.04.01.       5200       956       6136 HUF       1       szall_hunits       0       1         9       SL15       201       Kisbolt-Budgest       AU       2016.04.01.       1       2016.04.13.       9855       170       11605 HUF       1       szall_hunits       0       1       1       1       1       1       szall_hunits       0       1       1       1       1       1       1       1       1       1       1       1       1       1       1       1       1       1       1       1       1       1       1       1       1       1       1       1       1       1       1       1       1       1       1       1       1       1       1       1       1       1       1       1       1       1       1       1       1       1       1       1       1       1       1       1       1       1       1       1       1       1       1       1       1       1       1       1       1       1       1       1       1       1       1       1                                                                                                    | Beérkező számlál    | 7 SL15            | 201     | Kisbolt - Budapes | at AU        | 2016.04.02.    | 0 2      | 016.04.01. | 2016.04.13.  |              | 2          | 23454 42  | 22        | 27676 H  | JF      | 1           | szall_hun | s 0   |           |
| 9       9.1.15       201       Kisbolt - Budapest       AU       2016.04.01       12       2016.04.13       9935       1700       1105       FUT       1       scall_hunis       1         7       Fehrlel       10       SL15       201       Kisbolt - Budapest       AU       2016.04.03       0       2016.04.13       20769       9738       24507       FUT       1       scall_hunis       1       scall_hunis       1       1       scall_hunis       1       1       scall_hunis       1       1       scall_hunis       1       1       scall_hunis       1       1       1       1       1                                                                                                    | *         9 SL15         201         Kisbolt-Budagest         AU         2016.04.01.         12 016.04.03.         9551 [770         1105 EUF         1         szall_hunts         1           Fehvlel         10 SL15         201         Kisbolt-Budagest         AU         2016.04.03.         0 2016.04.01.         2016.04.13.         20769 378         24507 HUF         1         szall_hunts         1           Mddosit         11 SL15         301         Üztetänc         AU         2016.04.01.         2016.04.15.         3120         502         3622 HUF         1         szall_hunts         1           Mddosit         31 SL15         301         Üztetänc         AU         2016.04.01.         1 2016.04.01.         3120         52         3622 HUF         1         szall_hunts         1         3215         301         Üztetänc         AU         2016.04.01.         1 2016.04.01.         3100         234         1334 HUF         1         szall_hunts         1         3216         301         Szall_hunts         1         3201.04.01.         1 2016.04.01.         1 2016.04.01.         1 300         234         1334 HUF         1         szall_hunts         1         3221         1         10         300         1 300         1                                                                                                    |                     | 8 SL15            | 301     | <b>Ūzletlánc</b>  | AU           | 2016.04.02.    | 0 2      | 016.04.01. | 2016.04.15.  |              |            | 5200 9    | 36        | 6136 H   | JF      | 1           | szall_hun | s 0   | 1         |
| S       Pekvitel       10 (SL15       201       Kisbol Budapest       AU       2016.04.01.       2016.04.01.       2016.04.01.3       2016.04.01.3       2016.04.01.3       2016.04.01.3       2016.04.01.3       2016.04.01.3       6580       1170       7670       HUF       1       szall_hunita       25         Módost       11 SL15       301       Citetáne       AU       2016.04.01.       2016.04.01.3       6580       1170       7670       HUF       1       szall_hunita       25         Módost       12 SL15       301       Citetáne       AU       2016.04.01.       2016.04.01.3       100 0       234       1534       HUF       1       szall_hunita       25         Sztornó       K       Ronfolt       12 SL15       301       Citetáne       AU       2016.04.01.       2016.04.01.3       100 0       234       1534       HUF       1       szall_hunita       25         Magtekint       Sztornó       Kabol       Kedvite       Kedvite       Kedvite       Kedvite       Kedvite       Kedvite       Kedvite       Sztornó       Káta kéd       Áta kéd       Áta kéd       Áta kéd       Áta kéd       Áta kéd       Áta kéd       Áta kéd       Áta kéd       Áta kéd       Áta ké                                                                                                    | Felviel         10 SL15         201         Kirbot-Budgest         AU         2016 0.4 0.1         2016 0.4 1.3.         2016 0.9 778         2.4507 HUF         1         szall_hun14         1           Módasi         Starnó         31 SL15         301         Özetáne         AU         2016 0.4 0.1         0 2016 0.4 1.5.         6500 1170         7610 HUF         1         szall_hun14         1           Starnó         31 SL15         301         Özetáne         AU         2016 0.4 0.1         0 2016 0.4 0.1         5016 0.4 1.5.         6500 1170         7610 HUF         1         szall_hun14         1           Starnó         31 SL15         301         Özetáne         AU         2016 0.4 0.1         1 2016 0.4 0.1         1 2016 0.4 0.1         1 2016 0.4 0.1         1 2016 0.4 0.1         1 2016 0.4 0.1         1 2016 0.4 0.1         1 2016 0.4 0.1         1 2016 0.4 0.1         1 2016 0.4 0.1         1 2016 0.4 0.1         1 2016 0.4 0.1         1 2016 0.4 0.1         1 2016 0.4 0.1         1 2016 0.4 0.1         1 2016 0.4 0.1         1 2016 0.4 0.1         1 2016 0.4 0.1         1 2016 0.4 0.1         1 2016 0.4 0.1         1 2016 0.4 0.1         1 2016 0.4 0.1         1 2016 0.4 0.1         1 2016 0.4 0.1         1 2016 0.4 0.1         1 2016 0.4 0.1         1 2016 0.4 0.1         1 2016 0.4 0.1 <t< td=""><td></td><td>9 SL15</td><td>201</td><td>Kisbolt - Budapes</td><td>at AU</td><td>2016.04.01.</td><td>1 2</td><td>016.04.01.</td><td>2016.04.13.</td><td></td><td></td><td>9835 17</td><td>70</td><td>11605 H</td><td>JF</td><td>1</td><td>szall_hun</td><td>s</td><td>8</td></t<>                                                                                                    |                     | 9 SL15            | 201     | Kisbolt - Budapes | at AU        | 2016.04.01.    | 1 2      | 016.04.01. | 2016.04.13.  |              |            | 9835 17   | 70        | 11605 H  | JF      | 1           | szall_hun | s     | 8         |
| 5       Felvlel       11       11       S1.5       301       Odertaine       AU       2016.04.01.       0       2016.04.15.       6500       110       7670       HUF       1       szall hunita       1         S       Módost       12       S1.15       301       Odertaine       AU       2016.04.01.       0       2016.04.15.       3120       562       3682       HUF       1       szall hunita       2         %       Romott       4       Visszaligazol       AU       2016.04.01.       12016.04.01.       2016.04.15.       1300       234       1534       HUF       1       szall hunita       2         %       Visszaligazol       AU       Volf 604.01.       12016.04.01.       2016.04.15.       1000       234       1534       HUF       1       szall hunita       2         %       Visszaligazol       AU       Visszaligazol       AU       2016.04.01.       12016.04.01.       2016.04.15.       1000       234       1534       HUF       1       szall hunita       2         %       Visszaligazol       Visszaligazol       Visszaligazol       Visszaligazol       Visszaligazol       Visszaligazol       Visszaligazol       Visszaligazol       Vissza                                                                                                    | Fehrlel       11 St.15       301       Üdetäne       AU       2016.04.01.       0.0216.04.15.       6500 [170       7670 HUF       1       ezall_hun14         Módosit       12 St.15       301       Üdetäne       AU       2016.04.01.       0.0216.04.15.       3120       562       3662 HUF       1       szall_hun14         Sztomó       Fontoti       Visszaigazol       AU       2016.04.01.       12016.04.01.       2016.04.15.       1300       234       1534 HUF       1       szall_hun14         Visszaigazol       Kedveázoló       Egységár       Kedvegys ár       Áfa kód       Áfa ért       Bakedvegys ár       Mennyiség       Me       Nettó       Dev       Stat.szán         Csopo, mýorti       55       1       10 4001       Lúdiáb szelet 60g       260 0       260 18%       18       306,8       5 db       1300       1534 HUF       1300       1534 HUF         Csop. mýorti       S55       1       10 4001       Lúdiáb szelet 60g       260 0       260 18%       18       306,8       5 db       1300       1534 HUF         Kötségek       eih       Kapcs       Kedvegys       18       306,8       5 db       1300       1534 HUF                                                                                                    |                     | 10 SL15           | 201     | Kisbolt - Budapes | t AU         | 2016.04.03.    | 0 2      | 016.04.01. | 2016.04.13.  |              | 2          | 20769 37  | 38        | 24507 H  | JF      | 1           | szall_hun | s     |           |
| 3       Módost       12       S115       901       Cidedáne       AU       2016.04.01.       02016.04.01.       2016.04.15.       3120       562       3622       HUF       1       exall hunds       4         3       Sztomó       Sztomó       IS       Sito       Oldedáne       AU       2016.04.01.       12016.04.01.       1300       234       1334       EUF       1       exall hunds       4         4       IS       Sitomó       Interview       Viszaigazol       Interview       Interview       Viszaigazol       Interview       Interview       <                                                                                                    | Módosk       12 SL15       301       Údedáne       AU       2016.04.01.       0/2016.04.01.       3120       562       3622 HUF       1       szall_hunla         Sztomó       13 SL13       301       Údedáne       AU       2016.04.01.       1/2016.04.01.       2016.04.15.       1/2000       234       1/34 HUF       1       szall_hunla         Rontott       Viszaigazol       Megtekint       Nyomtat       1       2016.04.01.       1/2016.04.01.       2016.04.15.       1/2016.04.15.       1/2000       234       1/34 HUF       1       szall_hunla         Nyomtat       Listák       Listák       Kedvrégys ár       Áfa kód       Áfa ért       Bekedvegys ár       Mennyiség       Me       Nettó       Brutó       Der       Stat.szán         Csop. nyomt       55       1       10/4001       Lúdáb szelet 60g       260/0       260/18%       18       306,8       5/db       1300       1534 HUF       10/2014/14/14/14/14/14/14/14/14/14/14/14/14/1                                                                                                    | ) Felvitel          | 11 SL15           | 301     | Üzletlánc         | AU           | 2016.04.01.    | 0 2      | 016.04.01. | 2016.04.15.  |              |            | 6500 11   | 70        | 7670 H   | JF      | 1           | szall hun | s     | 83        |
| 3       Stund       301       Stund       AU       2016.04.01       1/2016.04.01       2016.04.15.       1300       234       1334/EUF       1       scall       hun14       5         4       Pontott       Visszaigszol       Au       2016.04.01       1/2016.04.01       2016.04.15.       1300       234       1334/EUF       1       scall       hun14       5         4       Visszaigszol       Au       2016.04.01       1/2016.04.01       2016.04.15.       1300       234       1334/EUF       1       scall       hun14       5         4       Uistak       Listak       Ibitskinz       Au       Egységár       Kedv.tp       Kedv.egys ár       Áfa köd       Áfa ért       Bickedvegys ár       Mennyiség       Me       Nettó       Bnutô       Dev       Stat.szán         5       1       10       4001       Lúdláb szelet 60g       260       260       260       18%       18       306,8       5 / db       1300       1534 HUF         6       Csop. inport       Stótségek       Költségek       Felh       Kepcs       Kepcs       10       100       1534 HUF       100       1534 HUF                                                                                                    | Sklom       Na       Sklom       AU       2016.04.01       1       2016.04.01       100       234       1334       HUF       1       szall hundi         Pontott       Visszaigazol       Megtekint       Nyomtat       I       Image et al. 100       1       100       234       1334       HUF       1       szall hundi       Image et al. 100       100       100       100       100       100       100       100       100       100       100       100       100       100       100       100       100       100       100       100       100       100       100       100       100       100       100       100       100       100       100       100       100       100       100       100       100       100       100       100       100       100       100       100       100       100       100       100       100       100       100       100       100       100       100       100       100       100       100       100       100       100       100       100       100       100       100       100       100       100       100       100       100       100       100       100<                                                                                                    | 3 Módosít           | 12 SL15           | 301     | <b>Ūzletlánc</b>  | AU           | 2016.04.01.    | 0 2      | 016.04.01. | 2016.04.15.  |              |            | 3120 5    | 62        | 3682 H   | JF      | 1           | szall hun | s     | 1         |
| Stornó<br>K Prontot<br>Mogtekint<br>Listák<br>Listák<br>Lista varázsió<br>S Csop. révort<br>Csop. rycornt<br>S Csop. rycornt<br>S S 1 10 4001 Lúdiab szelet 60g 260 0 260 18% 18 306,8 5 db 1300 1534 HUF<br>S Ánvette<br>S Masol<br>Költségek<br>Felh T Kapcs                                                                                                    | Stionó<br>Pontott<br>Viszzaigazol<br>Megtekint<br>Listák<br>Lista varázsló<br>Csop. nyomt<br>Csop. nyomt<br>S55 1 10 4001 Lúdiáb szelet 60g 260 0 260 18% 18 306,8 5 db 1300 1534 HUF<br>Koltségek<br>Tékhere<br>Mésol<br>Költségek<br>Tekheres<br>Stat. szár                                                                                                    |                     | 13 SL15           | 301     | Uzletlánc         | AU           | 2016.04.01.    | 12       | 016.04.01. | 2016.04.15   |              |            | 1300 2    | 34        | 1534 H   | JF      | 1           | szall hun | 8     |           |
| I Listák       Image: Strate Strate Str                                                                                                    | Listák<br>Listák<br>Listák varázsló<br>Sop. nyomt<br>Sop. import<br>Árbere<br>Másol<br>Költségek<br>elh Kapcs                                                                                                    | Megtekint           |                   |         |                   |              |                |          |            |              |              |            |           |           |          |         |             |           |       |           |
| St. Lista varázsló       ID (ST_SF) ID (ST)       Sorsz. Čákszám       Čákmév       Egységár       Kedvtíp       Kedvegysár       Áfa kód       Áfa ért.       Bekedvegysár       Mennyiség       Me       Nettó       Bruttó       Dev       Statszár         Csop. éhvét       S       1       10 4001       Lúdáb szelet 60g       260 0       260 18%       18       306,8       5 db       1300       1534 HUF         Csop. import       S       Átvette       Másol       Másol       Költségek.       Felh T       Kepcs       Felh T       Kepcs       Felh T       Kepcs       Felh T       Kepcs       Felh T       Kepcs       Felh T       Kepcs       Felh T       Kepcs       Felh T       Kepcs       Felh T       Kepcs       Felh T       Kepcs       Felh T       Kepcs       Felh T       Kepcs       Felh T       Kepcs       Felh T       Felh T       Kepcs       Felh T       Kepcs       Felh T       Felh T       Kepcs       Felh T       Felh T       Felh T       Felh T       Felh T       Felh T       Felh T       Felh T       Felh T       Felh T       Felh T       Felh T       Felh T       Felh T       Felh T       Felh T       Felh T       Felh T       Felh T       Felh T       Felh T <th>Lista varázsík<br/>Csop. dvět<br/>Csop. myortt<br/>Čsop. myortt<br/>Ávette<br/>Másol<br/>Káltségek<br/>elh Kapcs</th> <th>Listák</th> <th></th> <th></th> <th></th> <th></th> <th></th> <th></th> <th></th> <th></th> <th></th> <th></th> <th></th> <th></th> <th></th> <th></th> <th></th> <th></th> <th></th> <th></th>                                                                                                    | Lista varázsík<br>Csop. dvět<br>Csop. myortt<br>Čsop. myortt<br>Ávette<br>Másol<br>Káltségek<br>elh Kapcs                                                                                                    | Listák              |                   |         |                   |              |                |          |            |              |              |            |           |           |          |         |             |           |       |           |
| Sop. Arvet         S         1         10         4001         Lüdlab szelet 60g         260         200         18         306,8         5         ab         1300         1534         HUF           Csop. nyomt         55         1         10         4001         Lüdlab szelet 60g         260         260         18%         18         306,8         5         ab         11300         1534         HUF           Gasp. import         S         Költségek         Költségek         Felh         Kepcs         Kepcs <th< td=""><td>Csop.nyomt.         55         1         10         4001         Lúdiáb szelet 60g         260         260         18%         18         306,8         5         db         1300         1534         HUF           Csop.nyomt.         Ávette         Másol         Költségek         10         4001         Lúdiáb szelet 60g         260         260         18%         18         306,8         5         db         1300         1534         HUF</td><td>Lista varázsló</td><td>ID (ST_SF) ID (ST</td><td>) Sors:</td><td>z. Cikkszám Cikk</td><td>név</td><td></td><td>Egységár</td><td>Kedv.tip</td><td>Kedv.egys.ár</td><td>Áfa kód</td><td>Áfa ért. I</td><td>Brkedve</td><td>gys.ár N</td><td>lennyisé</td><td>g Me N</td><td>ettó</td><td>Bruttó</td><td>Dev</td><td>Stat.szás</td></th<>                                                                                                    | Csop.nyomt.         55         1         10         4001         Lúdiáb szelet 60g         260         260         18%         18         306,8         5         db         1300         1534         HUF           Csop.nyomt.         Ávette         Másol         Költségek         10         4001         Lúdiáb szelet 60g         260         260         18%         18         306,8         5         db         1300         1534         HUF                                                                                                    | Lista varázsló      | ID (ST_SF) ID (ST | ) Sors: | z. Cikkszám Cikk  | név          |                | Egységár | Kedv.tip   | Kedv.egys.ár | Áfa kód      | Áfa ért. I | Brkedve   | gys.ár N  | lennyisé | g Me N  | ettó        | Bruttó    | Dev   | Stat.szás |
| a Coop import                                                                                                    | A Coop.myomt<br>Coop.inport<br>Coop.inport                                                                                                    | Csop. atvet         | 55                | 1 1     | 0.4001 1.64       | láb szalat 6 | 0.0            | 260      | 0          | 26           | 0 1996       | 19         |           | 206.8     |          | 5 db    | 1200        | 152       | LITTE |           |
| a Csop. import<br>∃ Átvette<br>à Mâsol<br>i Költségek<br>Felh □ Kepcs                                                                                                    | Copp.import<br>Ávete<br>Másol<br>Költségek<br>Felh T Kapcs                                                                                                    | Csop. nyomt.        |                   |         | 0 4001 244        | ao szeret o  | 05             | 200      |            | 20           | 0 10/0       | 10         |           | 500,0     |          | 5 40    | 1500        | 100       | nor   |           |
| Ávvette       à     Másol       i     Költségek       Felh     Kapcs                                                                                                    | Ákvette       Másol       Költségek       Felh T Kapcs                                                                                                    | Csop. import        |                   |         |                   |              |                |          |            |              |              |            |           |           |          |         |             |           |       |           |
| à Màsol<br>i Kölségek<br>Felh T Kepcs                                                                                                    | Másol<br>Költségek<br>Felh T Kapcs                                                                                                    | Átvette             |                   |         |                   |              |                |          |            |              |              |            |           |           |          |         |             |           |       |           |
| Källségek<br>Felh 🗆 Kapcs                                                                                                    | Költségek<br>Felh T Kapcs                                                                                                    | Másol               |                   |         |                   |              |                |          |            |              |              |            |           |           |          |         |             |           |       |           |
| Felh T Kepcs                                                                                                    | Felh T Kapos                                                                                                    | Költségek           |                   |         |                   |              |                |          |            |              |              |            |           |           |          |         |             |           |       |           |
|                                                                                                    |                                                                                                    | Felh 🗆 Kapcs        |                   |         |                   |              |                |          |            |              |              |            |           |           |          |         |             |           |       |           |

36. ábra: Szállítói rendelések számlázásra készek

### 17.3 Számla készítés

- 🛛 Start
- 🔯 Ügyviteli rendszer
- 🕅 Kimenő számlák
- S Csoportos átvét.

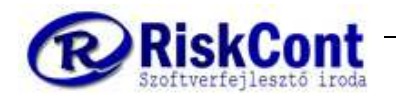

#### <u>Példa</u>:

Mi most az alábbi számlázási időszakokat vesszük figyelembe és az alapján készítsük a számlákat. Ezt azt jelenti, hogy ügyfelenként, hetente 1 számlát fogunk készítünk, de ez esetben, a hetet megbontotta a hónap vége, így a két időszakunk lesz.

- 2016.03.28.-től 2016.03.31.-ig (hétfőtől csütörtökig, a hónap vége miatt)
- 2016.04.01.-től 2016.04.03.-ig (péntektől vasárnapig)
- az átvétel a program mindig dátum és ügyfélkód szerint rendszerezi.

Először

- 🛚 időszak: 2016.03.28.-2016.03.31.
- <u>1 bizonylatból 1</u> VAGY <u>Több bizonylatból 1</u> attól függően, hogy a vevővel milyen megállapodásunk van. Esetünkben, a példa szerint, ügyfelenként és időszakonként csak 1 db számlát fogok készíteni, így a több bizonylatból 1-et választom.
- 🛚 "Indulhat az áttöltés?" felugró ablak -- IGEN

Már kész is ez esetben a 2 db számlám, mivel 2 vevőm volt erre az időszakra.

Ellenőrzés képen menjünk vissza a szállítólevelekre és látjuk is, a "Biz.szám" oszlopuk zöld színre változott, tehát leszámláztuk. (Lásd 37. ábra)

|                                                                                                    | Biz. nettó                                                            | Ügyfél:           | Kezdőszótag 📩               | Cikkszá                | ám: Kezdőszótag | 117             | Listázás:  | C                  | Teljesítés         | C Kel              | te 🔍 S             | záll.idő | Keresé          |               |                |            |           |
|----------------------------------------------------------------------------------------------------|-----------------------------------------------------------------------|-------------------|-----------------------------|------------------------|-----------------|-----------------|------------|--------------------|--------------------|--------------------|--------------------|----------|-----------------|---------------|----------------|------------|-----------|
|                                                                                                    |                                                                       |                   | -                           | ·                      |                 | •               | összes     | • T                | ól: 2015.12        | 28. 💌              | lg: 2016.          | 2.04. 💌  | Szűrés          | Ĵ             |                |            |           |
| The seal                                                                                                    | Biz.szám Perszám                                                      | Úgyf.kó           | l Biz ügyfélnév             | Fiz.kč                 | d Teljesités    | Müszak          | Celte      | Esedékes           | Biz.státusz        | Biz. nettó         | Áfa Bi             | bruttó D | v Dev.årf       | Rendelszán    | Riport         | Pld.       | ID (SF)   |
|                                                                                                    | 1 SL15                                                                | 201               | Kisbolt - Budape            | st AU                  | 2016.03.31.     | 0               | 016.03.30. | 2016.04.12.        |                    | 2001               | 9 3603             | 23622 H  | JF 1            |               | szall_hun1     | s          | 3         |
| állítólevelek                                                                                                    | 2 SL15                                                                | 201               | Kisbolt - Budape            | st AU                  | 2016.03.31.     | 1 2             | 016.03.30. | 2016.04.12.        |                    | 879                | 0 1582             | 10372 H  | JF 1            |               | szall_hun1     | 5          | 3         |
| unitoreverer                                                                                                    | 3 SL15                                                                | 301               | Üzletlänc                   | AU                     | 2016.03.31.     | 0               | 016.03.30. | 2016.04.14.        |                    | 364                | 0 655              | 4295 H   | JF 1            |               | szall_hun1     | s          | 3         |
| gyedi rendeléseł 🔺                                                                                                    | 4 SL15                                                                | 301               | Üzletlánc                   | AU                     | 2016.03.31.     | 1               | 016.03.30. | 2016.04.14.        |                    |                    | 0 234              | 1534 H   | JF I            |               | szall_hun1     | s          | 3         |
| Szállítólevelek                                                                                                    | 5 SL15                                                                | 201               | Kisbolt - Budape            | st AU                  | 2016.04.01.     | 0               | 016.03.31. | 2016.04.13.        |                    | 1967               | 9 3542             | 23221 H  | JF 1            |               | szall_hun1     | 5          | 4         |
| Gmenő számlák ≣                                                                                                    | 6 SL15                                                                | 301               | Üzletlánc                   | AU                     | 2016.04.01.     | 3 3             | 016.03.31. | 2016.04.15.        |                    | 520                | 0 936              | 6136 H   | JF 1            |               | szall_hun1     | s 0        | 4         |
| Beérkező számláł                                                                                                    | 7 SL15                                                                | 201               | Kisbolt - Budape            | st AU                  | 2016.04.02.     | 0               | 016.04.01. | 2016.04.13.        |                    | 2345               | 4 4222             | 27676 H  | JF 1            |               | szall_hun1     | s 0        | 4         |
|                                                                                                    | 8 SL15                                                                | 301               | Üzletlánc                   | AU                     | 2016.04.02.     | 0               | 016.04.01. | 2016.04.15.        |                    | 520                | 0 936              | 6136 H   | JF 1            |               | szall_hun1     | s 0        | 5         |
| _                                                                                                    | 9 SL15                                                                | 201               | Kisbolt - Budape            | st AU                  | 2016.04.01.     | 1 2             | 016.04.01. | 2016.04.13.        |                    | 983                | 5 1770             | 11605 H  | JF 1            |               | szall_hun1     | s          | 5         |
| · ·                                                                                                    | 10 SL15                                                               | 201               | Kisbolt - Budape            | st AU                  | 2016.04.03.     | 0               | 016.04.01. | 2016.04.13.        |                    | 2076               | 9 3738             | 24507 H  | JF 1            |               | szall_hun1     | s          | 5         |
| Felvitel                                                                                                    | 11 SL15                                                               | 301               | <b>Üzletlánc</b>            | AU                     | 2016.04.01.     | 0               | 016.04.01. | 2016.04.15.        |                    | 650                | 0 1170             | 7670 H   | JF 1            |               | szall_hun1     | 5          | 5         |
| Módosít                                                                                                    | 12 SL15                                                               | 301               | Üzletlánc                   | AU                     | 2016.04.01.     | 0               | 016.04.01. | 2016.04.15.        |                    | 312                | 0 562              | 3682 H   | JF 1            |               | szall_hun1     | s          | 5         |
|                                                                                                    | 13 SL15                                                               | 301               | Üzletlánc                   | AU                     | 2016.04.01.     | 1 3             | 016.04.01. | 2016.04.15.        |                    | 130                | 0 234              | 1534 H   | JF 1            |               | szall_hun1     | s          |           |
| Rontott<br>Visszaigazol                                                                                                    |                                                                       |                   |                             |                        |                 |                 |            |                    |                    |                    |                    |          |                 |               |                |            |           |
| Rontott<br>Visszaigazol<br>Megtekint<br>Nyomtat                                                                                                    |                                                                       |                   |                             |                        |                 |                 |            |                    |                    |                    |                    |          |                 |               |                |            |           |
| Rontott<br>Visszaigazol<br>Megtekint<br>Nyomtat<br>Listák                                                                                                    |                                                                       |                   |                             |                        |                 |                 |            |                    |                    |                    |                    |          |                 |               |                |            |           |
| Rontott<br>Vísszaigezol<br>Megtekint<br>Nyomtat<br>Listák<br>Lista varázsló                                                                                             | <<br>(m,st,st),m,st,st,m,st,st,st,st,st,st,st,st,st,st,st,st,st,      | D. Sara           | Cityrin Cit                 |                        |                 | Emréair         | Kadutin    | Vadu ame ir        | ànhadà             | G int Brit         | dvarre å           | Manurica | - No. No.       | #6 T          | lauttà         | Dav        | Stat erő  |
| Rontott<br>Visszaigezol<br>Megtekint<br>Nyomtat<br>Listák<br>Lista varázsló<br>Csop, átvét                                                                              | *<br>D (ST_SF) D (S                                                   | I) Sorsz          | Cikkszám Cik                | mév                    |                 | Egységár        | Kedv.tip   | Kedv.egys.ár       | Áfa kód Á          | fa ért. Br.k       | edvegys á          | Mennyisë | g Me Ne         | ttõ E         | Iruttö         | Dev        | Stat.szān |
| Rontott<br>Visszaigazol<br>Megtekint<br>Nyomtat<br>Listák<br>Lista varázsló<br>Csop. átvét                                                                              | *<br>D (ST_SF) D (ST_<br>38                                           | T) Sorsz          | Cikkszám Cik                | snév<br>Iláb szelet 60 | )g              | Egységár<br>26  | Kedv.tip   | Kedv.egys.år<br>26 | Áfa köd Á<br>0 18% | fa ért. Br.k<br>18 | edvegys å<br>306,  | Mennyisë | g Me Ne<br>5 db | ttő E         | kruttö<br>1534 | Dev<br>HUF | Stat.szān |
| Rontatt<br>Visszaigazol<br>Megtekint<br>Nyomtat<br>Listák<br>Lista varázsló<br>Csop. átvét<br>Csop. nyomt                                                               | <<br>□ (ST_SF) □ (ST<br>38                                            | T) Sorsz<br>1 1   | Cildszám Cild               | mév<br>lláb szelet 60  | )g              | Egységár<br>264 | Kedv.tip   | Kedv.egys.år<br>26 | Áfa köd Á<br>0 18% | fa êrt. Br.k<br>18 | edvegys.å<br>306,1 | Mennyisê | g Me Ne<br>5 db | ttô E<br>1300 | lruttö<br>1534 | Dev<br>HUF | Stat.szân |
| Rontott<br>Visszaigazol<br>Megtekint<br>Listák<br>Listák<br>Csop. átvét<br>Csop. nyomt<br>Csop. import                                                                  | <ul> <li>∠</li> <li>D (ST_SF) D (ST</li> <li>38</li> </ul>            | F) Sorsz          | Cākszām Cāk<br>4001 Lúc     | mév<br>láb szelet 60   | )g              | Egységár<br>261 | Kedv.tip   | Kedv.egys.år<br>26 | Áfa kód Á<br>0 18% | fa êrt. Br.k<br>18 | edvegys.å<br>306,1 | Mennyisê | g Me Ne<br>5 db | ttö E<br>1300 | iruttō<br>1534 | Dev<br>HUF | Stat.szān |
| Rontott<br>Visszaigazol<br>Megtekint<br>Nyomtat<br>Listők<br>Lista varázsló<br>Csop. átvét<br>Csop. nyomt<br>Csop. import<br>Átvette                                    | <ul> <li>↓ 38</li> </ul>                                              | I) Sorsz<br>1 1   | Cikkszám Cikk<br>1 4001 Lúc | mév<br>láb szelet 6(   | )g              | Egységár<br>261 | Kedv.tip   | Kedv.egys.år<br>26 | Áfa kód Á<br>0 18% | fa êrt. Br.k<br>18 | edvegys.å<br>306,1 | Mennyisê | g Me Ne<br>5 db | ttő E<br>1300 | iruttö<br>1534 | Dev<br>HUF | Stat.szár |
| Rontott<br>Visszaigazol<br>Megtekint<br>Nyomtat<br>Listäk<br>Listäk<br>Csop. átvát<br>Csop. átvát<br>Csop. import<br>Átvette                                            | <ul> <li>✓ □</li> <li>□ (ST_SF) □ (ST</li> <li>38</li> </ul>          | I) Sorsz<br>1 1   | Cildeszám Cild              | snév<br>Iláb szelet 60 | )g              | Egységár<br>261 | Kedv.tip   | Kedv.egys.år<br>26 | Áfa kód Á<br>0 18% | fa ért. Bræ        | edvegys.å<br>306,1 | Mennyisê | g Me Ne<br>5 db | ttö E<br>1300 | iruttö<br>1534 | Dev<br>HUF | Stat.szár |
| Rontott<br>Visszaigazol<br>Megtekint<br>Nyomtat<br>Listák<br>Lista varázsló<br>Csop. átvét<br>Csop. nyomt<br>Csop. import<br>Átvette<br>Másol                           | <ul> <li>✓ □</li> <li>□ D (ST_SF) D (S)</li> <li>→ 38</li> </ul>      | F) Sorsz<br>1 1   | Giłdszám Giłd               | anév<br>Iláb szelet 60 | )g              | Egységár<br>260 | Kedv.tip   | Keðv egys ár<br>26 | Áfa kód Á<br>0 18% | fa ért. Br.k<br>18 | edvegys.å<br>306,1 | Mennyisë | g Me Ne<br>5 db | ttô E<br>1300 | iruttó<br>1534 | Dev<br>HUF | Stat.szár |
| Rontott       Visszaigazol       Megtekint       Nyomfat       Listák       Csop. átvát       Csop. nyomt.       Csop. nyomt.       Átvette       Másol       Köttségek | <ul> <li>∠</li> <li>∠</li> <li>D (ST_SF) D (S)</li> <li>38</li> </ul> | F) Sorsz<br>1 1 1 | Cildeszám Cild              | anév<br>Iáb szelet 6(  | )g              | Egységár<br>261 | Kedv.tip   | Kedv.egys.ár<br>26 | Áfa kód Á<br>0 18% | fa ért Brks<br>18  | edvegys.å<br>306,1 | Mennyisë | g Me Ne<br>5 db | ttō E<br>1300 | iruttó<br>1534 | Dev<br>HUF | Stat.szán |

37. ábra: Szállítólevelek: "Biz.szám" oszlopban a zöld sorok leszámlázva

#### Példa:

Csináljuk meg a másik időszakot: 2016.04.01.-től 2016.04.03.-ig (péntektől – vasárnapig)

- 🛛 Start
- 🛇 Ügyviteli rendszer
- 🛯 Kimenő számlák
- 🛇 Csoportos átvét.

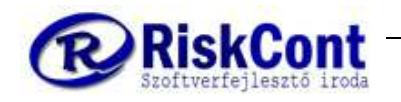

- 🛚 2016.04.01.-től 2016.04.03.-ig
- 🔽 <u>Több bizonylatból 1</u>
- 🔍 "Indulhat az áttöltés?" felugró ablak 🛛 - IGEN

Már kész is ez esetben a 2 db számlám, mivel 2 vevőm volt erre az időszakra is. Ellenőrzés képen menjünk vissza a

szállítólevelekre és látjuk is, a "Biz.szám" oszlopuk zöld színre változott, tehát leszámláztuk. (Lásd 37. ábra)

#### SZÁMLA MEGTEKINTÉSE

- 🛛 Start
- 🔽 Ügyviteli rendszer
- 🔯 Kimenő számlák
- 🛚 Kiválasztom a megtekintendő számlát
- 🛇 Megtekintés

Mint látható, a cikkeket összegezte az időszakos számlánál.

A felső piros keretben látható a szállítólevelek sorszáma, amely alapján készítettem a számlát, az alatta lévő pedig a szállítási időszak.

| Előkép        | -              | -       |                     |                 |                                       |            | State of the local division of the local division of the local div |                  |           |               |  |
|---------------|----------------|---------|---------------------|-----------------|---------------------------------------|------------|----------------------------------------------------------------------------------------------------|------------------|-----------|---------------|--|
| 🛩 🖬 🖏 🗛 🔲 🗖 🗐 | 118% -         | =  [    | 🥎 🔍   I4 🖣 1        | ► ►I            | Bezár                                 |            |                                                                                                    |                  |           |               |  |
|               |                | · Cl    | ÉG                  |                 | Szám                                  | la         |                                                                                                    |                  | Biz szár  | na:           |  |
|               | L              | LO      | GO                  |                 | NEM REGISZTRÁL<br>Bizonylatként nem h | T T<br>asz | ERMÉK!<br>ználható!                                                                                                    |                  | 1/S       | <b>Z</b> 15   |  |
|               | 8 <del>2</del> |         | A számla megfelel a | z 23/2014 számú | NGM rendeletnek.Ez a számla           | a Ris      | skCont Bt. (Esztergom)                                                                                                    | rendszerével kés | zült.     |               |  |
|               | Szállító:      |         |                     |                 | Vevő:                                 |            | Kisbolt - Budape                                                                                                    | st               |           |               |  |
|               | Cim:           |         |                     |                 | Cim:                                  |            | 1239 Budapest                                                                                                    |                  |           |               |  |
|               | Bank           |         |                     |                 | Szál                                  |            | Ret utca 23<br>1239 Budanest                                                                                                    | Rétutca 23       |           |               |  |
|               | Danie          |         |                     |                 | cím:                                  |            | 1203 Dudupest,                                                                                                    | rici dica 20.    |           |               |  |
|               | Tel./ema       | it: //  |                     |                 | Tel./er                               | nail:      | - 11                                                                                                    |                  |           |               |  |
|               | Adószán        | 1.      |                     |                 | Adósz                                 | ám:        | 12345678-1-06                                                                                                    |                  |           |               |  |
|               | R              | endelés | szám: Fizeté        | si mód:         | Szállítási mód:                       | Т          | eljesítés ideje:                                                                                                    | Kelte:           | Fizete    | ési határidő: |  |
|               | Menie          | m/765   | Atu                 | talás           |                                       | 2          | 2016.04.14.                                                                                                    | 2016.04.04       | . 201     | 16.04.14.     |  |
|               | Mer            | no:     | 1/SL15, 2/SL15      |                 |                                       |            |                                                                                                    |                  |           |               |  |
|               |                |         | 0-41 (df1-2010 02)  | 0 2040 02 24    |                                       |            |                                                                                                    |                  |           |               |  |
|               | VTSZ           | Cik     | Kszam               | Megneveze       | s Menny                               | N          | le Ne.egys.ár %                                                                                                    | Ne. érték        | Áfa Érték | Br. érték     |  |
|               |                | 0001    | Kenyér 1000g        |                 | 17,0                                  | ) d        | ib 295,0000 18                                                                                                    | 5 015,00         | 902,70    | 5 917,70      |  |
|               | 1              | 0002    | Kenyér 500g         |                 | 8,0                                   | D d        | lb 223,0000 18                                                                                                    | 1 784,00         | 321,12    | 2 105,12      |  |
|               |                | 0003    | Kenyér 250g         |                 | 8,0                                   | D d        | lb 195,0000 18                                                                                                    | 1 560,00         | 280,80    | 1 840,80      |  |
|               |                | 2001    | Kalács 500g         |                 | 2,0                                   | ) d        | lb 245,0000 18                                                                                                    | 490,00           | 88,20     | 578,20        |  |
|               |                | 2002    | Kalács 250g         |                 | 2,0                                   | ) d        | ib 195,0000 18                                                                                                    | 390,00           | 70,20     | 460,20        |  |
|               |                | 2003    | Briós               |                 | 10,0                                  | ) d        | lb 85,0000 18                                                                                                    | 8 850,00         | 153,00    | 1 003,00      |  |
|               |                | 3001    | Kifli 50g           |                 | 440,0                                 | b C        | Ib 18,0000 18                                                                                                    | 7 920,00         | 1 425,60  | 9 345,60      |  |
|               |                | 3002    | ∠semle 50g          |                 | 600,0                                 | d          | ID 18,0000 18                                                                                                    | 10 800,00        | 1 944,00  | 12 /44,00     |  |
|               |                |         | Áfa részl           | etezés          |                                       |            | N                                                                                                    | Nettó érték:     |           | 09,00         |  |
|               | Áf             | a %     | Nettó érték         | Áfa érték       | Bruttó érték                          |            |                                                                                                    | Áfa érték:       | 5 1       | 86,00         |  |
|               | 10             | 5%      | 28 809,00           | 5 185,62        | 53 994,62 <i>HUF</i>                  |            | Száml                                                                                                    | a összege:       | 33 9      | 95,00 HUF     |  |
|               |                |         | Azaz: Harminch      | iáromezer-kilen | cszázkilencvenöt HUF                  |            |                                                                                                    |                  |           |               |  |

38. ábra: Számla nyomtatási képe, szállítólevél számmal

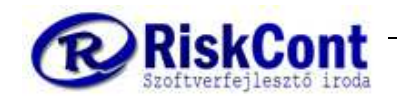

#### WINSZLA FELHASZNÁLÓI KÉZIKÖNYV

Pékségek és Cukrászdák számára utolsó módosítás: 2019.09.10

### 18 Számla készítése

Hasonló módon a vevői rendelés és a szállítólevél készítéséhez.

- 🛛 Start
- 🛇 Ügyviteli rendszer
- 🔽 Kimenő számlák
- 🔽 Felvitel
- 🛇 Vevő kiválasztása 🔻
- 🔽 Fizetési mód
- 🛚 Teljesítés
- 🕅 Kelte
- 🛚 Esedékesség
- 🛚 Bizonylat típusa
- 🛚 Műszak
- 🛚 Járat
- 🛇 Száll.időszaktól
- Száll.időszakig:
- "3" –a szám = Bizonylat tételek (egyszerű)
- 群 ugrás a cikknévre
- ↓ cikknév beírása
- ↓ db szám
- ↓ ENTER 2x ha felrögzítettük az összes tételt
- "R" = rendben